Министерство образования и науки Российской Федерации *АМУРСКИЙ ГОСУДАРСТВЕННЫЙ УНИВЕРСИТЕТ* 

### С.О. Олонцев

# ДЕКЛАРИРОВАНИЕ ТОВАРОВ И ТРАНСПОРТНЫХ СРЕДСТВ Учебное пособие

Благовещенск

Издательство АмГУ

#### Рекомендовано

учебно-методическим советом университета

Рецензенты:

Понкратова Л.А., зав. каф. мировой экономики, таможенного дела и туризма, канд. геогр. наук, доцент;

Шабельский В.Е., помощник начальника Благовещенской таможни, канд. техн. наук.

Олонцев, С.О.

О55 Декларирование товаров и транспортных средств: Учебное пособие / С.О. Олонцев. – Благовещенск: Изд-во АмГУ, 2012. – 120 с.

Учебное пособие содержит теоретические сведения по таможенному декларированию товаров и транспортных средств. Подробно рассмотрены понятие, функции, формы, сроки и порядок таможенного декларирования, а также особенности таможенного декларирования товаров через сети Интернет. Учебный материал позволяет выработать у студентов практические навыки по заполнению и подаче таможенной декларации на товары в специализированной компьютерной программе «Декларант ТКС плюс».

Пособие соответствует государственному образовательному стандарту 2-го поколения и предназначено для студентов специальностей 080115 «Таможенное дело», 080102 «Мировая экономика», 080301 «Коммерция», а также соответствует федеральному государственному образовательному стандарту (ГОС 3-го поколения) и предназначено для студентов специальности 036401.62 «Таможенное дело» и направлениям бакалавриата 080100.62 «Экономика», 100800.62 «Товароведение», 100700.62 «Торговое дело».

> УДК 34:339.543(075.8) ББК 64.401.21я73

© Амурский государственный университет, 2012 © Олонцев, С.О., 2012

### УКАЗАТЕЛЬ СОКРАЩЕНИЙ

| БИН                                                           | Бизнес-идентификационный номер (используется                                                                                                    |
|---------------------------------------------------------------|----------------------------------------------------------------------------------------------------|
|                                                               | в республике Казахстан)                                                                                                    |
| BTT                                                           | Внутренний таможенный транзит                                                                                                    |
| ВЭД                                                           | Внешнеэкономическая деятельность                                                                                                    |
| ГНИВЦ                                                         | Главный научно-исследовательский вычисли-                                                                                                    |
|                                                               | тельный центр                                                                                                    |
| ГТД                                                           | Грузовая таможенная декларация                                                                                                    |
| ДТ                                                            | Декларация на товары                                                                                                    |
| ДТС                                                           | Декларация таможенной стоимости                                                                                                    |
| ИНН                                                           | Индивидуальный номер налогоплательщика                                                                                                    |
| ИТН                                                           | Идентификационный таможенный номер (исполь-                                                                                                    |
|                                                               | зуется в республике Казахстан)                                                                                                    |
| КоАП РФ                                                       | Кодекс об административных правонарушениях                                                                                                    |
|                                                               | России                                                                                                    |
| КТС                                                           | Корректировка таможенной стоимости                                                                                                    |
| НСИ                                                           | Нормативно-справочная информация                                                                                                    |
|                                                               |                                                                                                    |
| ТК ТС                                                         | Таможенный кодекс Таможенного союза                                                                                                    |
| ТК ТС<br>ТКС                                                  | Таможенный кодекс Таможенного союза<br>Таможенный компьютерный сервис                                                                                                    |
| ТК ТС<br>ТКС<br>ТН ВЭД ТС                                     | Таможенный кодекс Таможенного союза<br>Таможенный компьютерный сервис<br>Товарная номенклатура внешнеэкономической                                                                                                    |
| ТК ТС<br>ТКС<br>ТН ВЭД ТС                                     | Таможенный кодекс Таможенного союза<br>Таможенный компьютерный сервис<br>Товарная номенклатура внешнеэкономической<br>деятельности Таможенного союза                                                                                                    |
| ТК ТС<br>ТКС<br>ТН ВЭД ТС<br>ТС                               | Таможенный кодекс Таможенного союза<br>Таможенный компьютерный сервис<br>Товарная номенклатура внешнеэкономической<br>деятельности Таможенного союза<br>Таможенный союз                                                                                                    |
| ТК ТС<br>ТКС<br>ТН ВЭД ТС<br>ТС<br>УНП                        | <ul> <li>Таможенный кодекс Таможенного союза</li> <li>Таможенный компьютерный сервис</li> <li>Товарная номенклатура внешнеэкономической</li> <li>деятельности Таможенного союза</li> <li>Таможенный союз</li> <li>Учетный номер плательщика (используется в рес-</li> </ul>                                                                                                |
| ТК ТС<br>ТКС<br>ТН ВЭД ТС<br>ТС<br>УНП                        | <ul> <li>Таможенный кодекс Таможенного союза</li> <li>Таможенный компьютерный сервис</li> <li>Товарная номенклатура внешнеэкономической</li> <li>деятельности Таможенного союза</li> <li>Таможенный союз</li> <li>Учетный номер плательщика (используется в республике Беларусь)</li> </ul>                                                                                |
| ТК ТС<br>ТКС<br>ТН ВЭД ТС<br>ТС<br>УНП<br>ФТС России          | <ul> <li>Таможенный кодекс Таможенного союза</li> <li>Таможенный компьютерный сервис</li> <li>Товарная номенклатура внешнеэкономической</li> <li>деятельности Таможенного союза</li> <li>Таможенный союз</li> <li>Учетный номер плательщика (используется в республике Беларусь)</li> <li>Федеральная таможенная служба России</li> </ul>                                  |
| ТК ТС<br>ТКС<br>ТН ВЭД ТС<br>ТС<br>УНП<br>ФТС России<br>ЦБ РФ | <ul> <li>Таможенный кодекс Таможенного союза</li> <li>Таможенный компьютерный сервис</li> <li>Товарная номенклатура внешнеэкономической</li> <li>деятельности Таможенного союза</li> <li>Таможенный союз</li> <li>Учетный номер плательщика (используется в республике Беларусь)</li> <li>Федеральная таможенная служба России</li> <li>Центральный банк России</li> </ul> |

#### ВВЕДЕНИЕ

В настоящее время в связи с последними изменениями в таможенном законодательстве приоритетной формой таможенного декларирования товаров признана электронная форма<sup>1</sup>. Все большее количество участников ВЭД для таможенных целей используют современные информационные технологии, что существенно упрощает и ускоряет процедуру таможенного оформления товаров и транспортных средств, пересекающих таможенного оформления товаров и транспортных средств, пересекающих таможенную границу Таможенного союза. Электронное декларирование также позволяет решать многие проблемы и для таможенных органов. Это подтверждается высказыванием бывшего заместителя ФТС России Л.А. Лозбенко, который отметил, что «при огромных размерах территории страны, гигантской протяженности границ только информационные технологии могут обеспечить эффективное таможенное администрирование».

В этой связи цель данного учебного пособия – получить и развить не только теоретические, но и практические навыки электронного декларирования товаров у студентов специальности «Таможенное дело» и других специальностей и направлений бакалавриата, изучающих таможенное дело.

Учебное пособие состоит из трех глав. В первой главе представлены основные положения и определения в сфере таможенного декларирования товаров с учетом последних изменений в таможенном законодательстве. Во второй главе изложены основные правила заполнения граф деклараций на товары. В третьей главе предложены методические указания по работе в специальном программном продукте «Декларант ТКС Плюс», предназначенном для заполнения и подачи таможенной декларации в электронной форме.

Пособие может быть использовано при подготовке к семинарам, на лабораторных занятиях при заполнении таможенной декларации.

<sup>&</sup>lt;sup>1</sup>ФЗ РФ от 27.11.2010 г. № 311-ФЗ «О таможенном регулировании в Российской Федерации» ст.204; ТК ТС ст.43.

#### 1. ТАМОЖЕННОЕ ДЕКЛАРИРОВАНИЕ ТОВАРОВ

## 1.1. Таможенное декларирование товаров и транспортных средств: понятие, функции, формы, сроки и порядок производства

Таможенное декларирование – это заявление таможенному органу в таможенной декларации или иным предусмотренным Таможенным кодексом Таможенного союза (далее ТК ТС) способом в электронной и (или) письменной форме сведений о товарах, таможенной процедуре, под которую помещаются данные товары, и других сведений, необходимых для таможенных целей<sup>1</sup>.

Основные функции декларирования:

- обеспечение таможенных органов необходимыми для таможенных целей сведениями о товарах и транспортных средствах;

 служит подтверждением законности совершаемых декларантом действий в отношении товаров и транспортных средств, помещаемых под избранную таможенную процедуру;

- контрольная функция, суть которой состоит в том, что на основе декларирования таможенные органы проверяют соответствие декларируемых сведений о товарах и транспортных средствах фактическим данным.

Декларирование производится путем заявления по установленной форме точных сведений о товарах и транспортных средствах, об их таможенной процедуре, а также иных сведений, необходимых для таможенных целей.

Форма таможенного декларирования – это способ заявления сведений о товарах, транспортных средствах и иных необходимых для таможенных целей сведений в соответствии с установленными требованиями к порядку их фиксации на носителях информации для передачи таможенному органу.

В соответствии со статьей 179 п.3 ТК ТС таможенное декларирование производится в письменной и (или) электронной формах с использованием таможенной декларации.

<sup>&</sup>lt;sup>1</sup> Тимошенко, И.В. Таможенное право России: учебник для вузов / И.В. Тимошенко – 2-е изд., перераб. и доп. – Ростов н/Д: Феникс, 2009. – С. 188.

Заявляемые при таможенном декларировании сведения должны быть точными и достоверными, т.е. объективно и полно отражать фактические данные. Заявление недостоверных сведений о товарах и транспортных средствах является нарушением таможенных правил, ответственность за которое предусмотрена нормами статьи16 Кодекса об административных правонарушениях РФ «Административные правонарушения в области таможенного дела (нарушение таможенных правил)».

Таможенное декларирование товаров и транспортных средств в письменном виде осуществляется путем подачи таможенной декларации. В таможенной декларации могут быть указаны следующие основные сведения (в том числе в кодированном виде)<sup>1</sup>:

1) заявляемая таможенная процедура;

2) сведения о декларанте, таможенном представителе или ином лице, выступающем в качестве, достаточном в соответствии с гражданским и таможенным законодательством для совершения юридически значимых действий от собственного имени с товарами, находящимися по таможенным контролем, а также сведения об отправителе и о получателе товаров;

 сведения о транспортных средствах, используемых для международной перевозки товаров и их перевозки по таможенным территориям Таможенного союза под таможенных контролем;

4) сведения о товарах (их наименование, наименование производителя, описание, классификационный код по Товарной номенклатуре внешнеэкономической деятельности TC, наименование страны происхождения и отправления (назначения), описание упаковок, вес брутто и вес нетто, таможенная стоимость);

5) сведения об исчислении таможенных платежей (ставки ввозных, вывозных таможенных пошлин, налогов, таможенных сборов; применение льгот по уплате таможенных пошлин, налогов, таможенных сборов; применение тарифных преференций; суммы начисленных таможенных пошлин, налогов, та-

<sup>&</sup>lt;sup>1</sup> ТК ТС ст.181

моженных сборов; установленный ЦБ РФ на день подачи таможенной декларации курс валюты для целей учета и таможенных платежей);

6) сведения о внешнеэкономической сделке и ее основных условиях;

7) сведения о соблюдении ограничений, установленных в соответствии с законодательством РФ о государственном регулировании внешнеторговой деятельности;

8) сведения подтверждающие соблюдение условий помещения товаров под заявляемую таможенную процедуру;

9) сведения о лице, составившем таможенную декларацию;

10) место и дата составления таможенной декларации.

Таможенная декларация на товары, ввезенные на таможенную территорию таможенного союза, подается до истечения срока временного хранения товаров, на товары, вывозимые с таможенной территории таможенного союза – до их убытия с таможенной территории<sup>1</sup>.

Факт подачи таможенной декларации и представления необходимых документов фиксируется в день их получения таможенным органом. По запросу лица, подавшего таможенную декларацию, таможенный орган незамедлительно выдает письменное подтверждение (в том числе в форме электронного документа) о получении таможенной декларации и представлении необходимых документов.

Поданная таможенная декларация на товары принимается таможенным органом в день ее получения, за исключением следующих случаев<sup>2</sup>:

1) таможенная декларация была подана в таможенный орган, не правомочный принимать таможенные декларации;

2) таможенная декларация подается в ненадлежащей форме;

3) в таможенной декларации не указаны сведения, которые должны быть в обязательном порядке отражены в подобного рода документе;

<sup>&</sup>lt;sup>1</sup> TK TC ct.185, 193

<sup>&</sup>lt;sup>2</sup> ТК ТС ст.190

4) таможенная декларация не подписана либо не удостоверена надлежащим образом;

5) при подаче таможенной декларации не были представлены документы, необходимые для таможенного оформления, за исключением отдельных документов, которые не могут быть представлены одновременно с таможенной декларацией и для получения которых требуется определенное время;

6) в отношении декларируемых товаров не совершены действия, которые в соответствии в ТК ТС должны совершаться до подачи или одновременно с подачей таможенной декларации (например, товары не прошли фитосанитарный или карантинный контроль).

С момента принятия таможенная декларация становится документом, свидетельствующим о фактах, имеющих юридическое значение. Если же таможенная декларация не принята таможенным органом, то такая декларация считается для таможенных целей неподанной. О причинах отказа в принятии таможенной декларации таможенный орган обязан уведомить подавшее ее лицо не позднее для, следующего за днем подачи декларации.

В соответствии с положениями статей 191 и 192 ТК ТС по мотивированному письменному обращению декларанта принятая таможенным органом таможенная декларация может быть изменена, дополнена или вообще отозвана для заявления иной таможенной процедуры, за исключением случаев, когда до получения соответствующего обращения таможенный орган уже установил недостоверность указанных в декларации сведений и при ряде иных условий.

Недекларирование либо недостоверное декларирование товаров и транспортных средств, подлежащих декларированию, влечет за собой административную ответственность по ст. 16.2 Кодекса об административных правонарушениях РФ «Административные правонарушения в области таможенного дела (нарушение таможенных правил)».

Таможенная декларация может быть подана на иностранные товары до их прибытия на таможенную территорию таможенного союза или до завершения внутреннего таможенного транзита. Такая процедура именуется

**предварительным** таможенным декларированием товаров. Причем если для таможенных целей должны использоваться транспортные или коммерческие документы, сопровождающие товары, при предварительном таможенном декларировании товаров таможенный орган принимает заверенные декларантом копии этих документов или сведения из этих документов в электронном виде и после предъявления товаров таможенному органу сопоставляет сведения, содержащиеся в копиях указанных документов, с теми сведениями, которые содержатся в оригиналах документов, в том числе в электронных документах. В то же время если в течение 30 дней календарных дней товары не предъявлены таможенному органу, принявшему таможенную декларацию до их прибытия на таможенную территорию таможенного союза, то таможенный орган отказывает в выпуске таких товаров.

Наряду с предварительным таможенным декларированием существуют также **неполное, периодическое и временное периодическое** декларирование, регламентированные нормами ст. 212-214 ФЗ №311 от 27.11.2010.

Если декларант не располагает всей необходимой для заполнения таможенной декларации информацией по причинам, не зависящим от него, разрешается подача **неполной** таможенной декларации при условии, что в ней заявлены сведения, необходимые для выпуска товаров, исчисления и уплаты таможенных платежей, подтверждающие соблюдение ограничений, установленных в соответствии с законодательством Российской Федерации о государственном регулировании внешнеторговой деятельности, а также позволяющие идентифицировать товары по совокупности их количественных и качественных характеристик.

При подаче неполной таможенной декларации декларант принимает обязательство в письменной форме представить недостающие сведения в срок, установленный таможенным органом, который для иностранных товаров не может превышать 45 дней со дня принятия неполной таможенной декларации таможенным органом.

Для товаров Таможенного союза срок, в течение которого декларант обязан представить недостающие сведения, устанавливается исходя из времени, необходимого для транспортировки товаров в место убытия, навигационных и иных условий и не может превышать восемь месяцев со дня регистрации неполной декларации на товары таможенным органом.

Если таможенный орган регистрирует неполную декларацию на товары, применяются те же требования и условия таможенного законодательства Таможенного союза и законодательства Российской Федерации о таможенном деле, включая порядок исчисления и уплаты таможенных платежей, которые применяются в случае, если изначально подается полная и надлежащим образом заполненная декларация на товары.

При регулярном перемещении через таможенную границу Таможенного союза одних и тех же товаров одним и тем же лицом таможенный орган может разрешить подачу одной таможенной декларации на все товары, перемещаемые через таможенную границу в течение периода поставки, не превышающего 30 календарных дней. Такая таможенная декларация на товары называется **периодической**. Под периодом поставки в данном случае понимается заявляемый декларантом период, в течение которого планируется предъявить таможенному органу товары, ввозимые на территорию Таможенного союза либо отгрузить товары, вывозимые с территории Таможенного союза, т.е. сдать товары перевозчику, который будет осуществлять международную перевозку.

Периодическое таможенное декларирование производится путем подачи таможенному органу таможенной декларации на одну товарную партию не ранее чем за 15 дней до начала заявляемого периода поставки. При этом таможенные пошлины уплачиваются одновременно с подачей декларации исходя из ставок и курсов валют, действующих на день ее регистрации.

При вывозе с таможенной территории Таможенного союза товаров Таможенного союза, в отношении которых не могут быть представлены точные сведения, необходимые для таможенного оформления в соответствии с обычным ведением внешней торговли, допускается их **временное периодическое** 

таможенное декларирование путем подачи временной таможенной декларации на товары. Применение временного периодического декларирования не освобождает декларанта от соблюдения требований и условий, установленных таможенным законодательством Таможенного союза и законодательством Российской Федерации о таможенном деле, в части полноты и своевременности уплаты таможенных платежей, соблюдения запретов и ограничений, а также соблюдения условий таможенных процедур и проведения таможенного контроля.

После фактического вывоза товаров с таможенной территории Таможенного союза декларант обязан подать одну или несколько полных и надлежащим образом заполненных таможенных деклараций на все товары, вывезенные за пределы таможенной территории Таможенного союзам в срок, устанавливаемый таможенным органом по письменному заявлению декларанта. При установлении такого срока учитывается срок, необходимый для фактического вывоза товаров с таможенной территории Таможенного союза и получения сведений, достаточных для подачи полной и надлежащим образом заполненной декларации на товары. По мотивированному письменному обращению декларанта с разрешения таможенного органа установленный таможенным органом срок подачи полной декларации на товары может быть продлен. Предельный срок подачи полной декларации в отношении товаров, которые не облагаются вывозными таможенными пошлинами, не может превышать восемь месяцев со дня регистрации данной декларации, а в отношении товаров, которые облагаются вывозными таможенными пошлинами, указанный срок не может превышать шесть месяцев.

Во временной декларации на товары допускается заявление сведений исходя из намерений о вывозе ориентировочного количества товаров, условной таможенной стоимости (оценки), определяемой согласно планируемому к перемещению через таможенную границу Таможенного союза количеству товаров, а также исходя из предусмотренных условиями внешнеэкономической сделки потребительских свойств товаров и порядка определения их цены на

день подачи временной декларации на товары. Убытие товаров в количестве, превышающем заявленное во временной декларации на товары, не допускается.

При использовании временной декларации на товары ограничения применяются на день регистрации таможенным органом этой декларации. Ставки вывозных таможенных пошлин применяются на день фактического вывоза товаров с таможенной территории Таможенного союза. При этом днем фактического вывоза товаров считается дата проставления таможенным органом, расположенным в месте убытия товаров с таможенной территории Таможенного союза, технологических отметок на транспортных (перевозочных) либо иных документах, разрешающих убытие товаров.

Обязанность по уплате вывозных таможенных пошлин в отношении товаров, декларируемых в соответствии с настоящей статьей, возникает у декларанта с момента регистрации таможенным органом временной декларации на товары и с момента регистрации таможенным органом полной декларации на товары.

## 1.2. Механизм таможенного оформления с использованием таможенной декларации на товары

В связи с изменениями в таможенном законодательстве в 2010-2011 гг., механизм таможенного оформления товаров претерпел ряд важных изменений. Для Российской Федерации наиболее серьезным изменением в правилах декларирования товаров является то, что с 1 января 2011 года больше не используются сброшюрованные в комплекты бланки ТД1 (ТД2) и ТД3 (ТД4) (см. приложение), изготавливаемые типографским способом, которые представляли собой единый документ, используемый как при подаче грузовой таможенной декларации, так и при подаче транзитной декларации, и применялись в Российской Федерации с 1 января 2007 года<sup>1</sup>.

Формы деклараций для российских участников ВЭД, в основном, сохранили привычный вид. В ряде граф изменился порядок записи данных или тре-

<sup>&</sup>lt;sup>1</sup> Информационное письмо ФТС России от 2 декабря 2010 года «С 1 января 2011 года применяются новые формы деклараций»

буются иные сведения. С 1 января 2011 стали применяться отдельные формы для декларации на товары и транзитной декларации, которые могут распечатываться на обычном белом листе формата А4 в необходимом количестве экземпляров, порядок заполнения которых также определен отдельными правовыми актами - решениями Комиссии Таможенного союза от 20.05.2010 № 257 и от 18.06.2010 № 289, соответственно.

Решением Комиссии Таможенного союза от 20.09.2010 № 378 утверждены единые классификаторы, которые будут применяться во всех трех странах. Однако в Российской Федерации останутся три классификатора, которые будут применяться на национальном уровне. Это классификатор характера сделки, классификатор особенностей внешнеэкономической сделки, используемый при заявлении сведений в графе 24 ДТ "Характер сделки", а также классификатор дополнительной таможенной информации, используемый для заявления сведений в графе 33 ДТ "Код товара".

Введение единых форм декларации на товары, транзитной декларации и инструкций о порядке их заполнения, а также единых классификаторов, используемых для заполнения таможенных деклараций, форматов и структур электронных копий таможенных деклараций является завершающим этапом формирования единой правовой базы, регулирующей вопросы таможенного декларирования товаров в государствах-членах Таможенного союза.

Решением Комиссии Таможенного союза № 379 от 20.09.2010 в соответствии со статьей 180 ТК ТС был утвержден окончательный вариант инструкций по заполнению граф декларации на товары, действующий на момент публикации настоящего учебного пособия. В отличие от предыдущей версии инструкций по заполнению ГТД от 01.01.2007, где количество, декларируемых товаров в одной партии, не ограничивалось, в одной ДТ могут быть заявлены сведения о не более чем 999 товарах. При этом если товары, содержащиеся в одной товарной партии, заявляются для помещения под разные таможенные процедуры, необходимо подавать отдельные ДТ для каждой таможенной процедуры.

Декларация состоит из основного (ДТ1) и добавочных (ДТ2) листов формата А4. Добавочные листы ДТ используются в дополнение к основному листу, если в одной ДТ декларируются сведения о двух и более товарах. На основном листе ДТ указываются сведения об одном товаре. На одном добавочном листе могут быть указаны сведения о трех товарах. Следует также иметь в виду, что в данном случае под одним товаром понимаются товары одного наименования, содержащиеся в одной товарной партии, отнесенные к одному классификационному коду по ТН ВЭД ТС, происходящие из одной страны или с территории одного экономического союза или сообщества, к которым применяются одинаковые условия таможенно-тарифного регулирования, запретов и ограничений.

Порядок заполнения граф добавочных листов ДТ аналогичен порядку заполнения соответствующих граф основного листа ДТ, если для отдельных граф добавочных листов не установлены особенности их заполнения.

При декларировании в одной ДТ товаров различных наименований, содержащихся в одной товарной партии, с указанием одного классификационного кода по ТН ВЭД ТС в Российской Федерации вместо добавочных листов разрешается использовать список товаров, оформляемый в трех экземплярах и являющийся неотъемлемой частью ДТ. В указанном списке должны содержаться сведения обо всех наименованиях товаров и их количестве (в основной и дополнительной единицах измерения), сведения о стоимости и классификационном коде каждого товара по ТН ВЭД ТС.

ДТ предоставляется в таможенный орган в трех экземплярах, каждый из которых распределяется следующим образом:

первый экземпляр – остается в таможенном органе, которому декларируются товары;

второй и третий экземпляры - возвращаются декларанту. При этом при помещении товаров под таможенную процедуру, предусматривающую вывоз товаров с таможенной территории, второй экземпляр предоставляется в таможенный орган, расположенный в месте убытия товаров с таможенной территории.

Порядок таможенного оформления товаров с применением ДТ состоит из пяти этапов<sup>1</sup>: этап приема, регистрации и учета ДТ; этап таможенного контроля за правильностью определения кода товара в соответствии с ЕТН ВЭД ТС и страны происхождения, а также соблюдения мер нетарифного регулирования; этап осуществления валютного контроля и контроля таможенной стоимости; этап контроля таможенных платежей и этап осуществления таможенного досмотра и выпуска товаров.

#### 1.3. Особенности таможенного декларирования товаров в электронной форме

Процесс электронного декларирования заключается в проведении удаленной процедуры таможенного оформления товаров, в ходе которой декларант и таможенный инспектор могут находиться на любом расстоянии друг от друга и вести диалог по сети Интернет. Электронное таможенное декларирование товаров или транспортных средств позволяет формализовать и ускорить большинство процедур таможенного оформления и контроля, а также значительно экономит время. При этом декларант с одного рабочего места может одновременно декларировать товары на разных таможенных постах.

При использовании электронной формы таможенного декларирования декларант заявляет в электронной форме сведения, подлежащие указанию в таможенной декларации, а также представляет сведения из документов, необходимых для таможенного оформления товаров в соответствии с заявленной таможенной процедурой.

Таможенной декларацией, подаваемой в электронной форме, является электронный документ, представляющий собой совокупность сведений, подлежащих указанию в ДТ, заполненный в соответствии с правилами заполнения ДТ и подписанный электронно-цифровой подписью (ЭЦП).

Электронные документы, подтверждающие заявленные в таможенной декларации сведения, могут быть представлены лицом, декларирующим товары, в

<sup>&</sup>lt;sup>1</sup> Тимошенко, И.В. Таможенное право России: учебник для вузов / И.В. Тимошенко – 2-е изд., перераб. и доп. – Ростов н/Д: Феникс, 2009. – С. 188.

формализованном виде либо, когда формализованный вид документа не предусмотрен актами таможенного законодательства, в виде их электронных образов, полученных путем сканирования документов на бумажных носителях.

Одновременно с электронной таможенной декларацией лицо, декларирующее товары, подает в электронной форме опись документов, представление которых предусмотрено при таможенном оформлении товаров в соответствии с выбранной таможенной процедурой.

В таможенном органе с использованием информационной системы таможенного органа в автоматическом режиме проверяется подлинность ЭЦП декларанта и проводится форматно-логический контроль соответствия электронной таможенной декларации на товары предусмотренной для этого структуре и формату данных. В случае успешного прохождения форматно-логического контроля электронная таможенная декларация регистрируется в базе данных таможенного органа и ей присваивается регистрационный номер. С момента присвоения электронной таможенной декларации на товары регистрационного номера она становится документом, свидетельствующим о фактах имеющих юридическое значение. Об этом в течение 15 минут должно быть посредством электронной переписки сообщено лицу, декларирующему товары.

В случае выявления ошибок электронная таможенная декларация на товары до их устранения, о чем также сообщается декларанту, и повторного направления в таможенный орган считается неподанной. Устранение ошибок не должно приводить к нарушению срока подачи таможенной декларации на товары.

Проверка электронной таможенной декларации на товары производится с использованием информационной системы таможенного органа и должна быть завершена в течение трех часов рабочего времени с момента ее принятия.

Уполномоченное должностное лицо таможенного органа по результатам проверки электронной декларации принимает решение о формах таможенного контроля товаров, а также о необходимости представления электронных доку-

ментов, указанных в описи документов, прилагаемых к электронной таможенной декларации на товары.

Если в результате таможенного осмотра или таможенного досмотра будет выявлено несоответствие сведений, заявленных в электронной таможенной декларации на товары и сведений, полученных в результате применения указанных форм таможенного контроля, данная таможенная декларация на товары распечатывается таможенным органом на бумажный носитель, а лицу, декларировавшему товары, направляется авторизованное сообщение, содержащее данную информацию и требование о предоставлении документов на бумажных носителях. Дальнейшее таможенное оформление товаров производится в общеустановленном порядке с использованием таможенной декларации на товары и документов на бумажных носителях. В случае выявления при этом признаков преступлений либо административных правонарушений в области таможенного дела таможенный орган принимает меры, предусмотренные законодательством Российской Федерации по их пресечению и привлечению виновных в этом лиц к соответствующему виду юридической ответственности.

Кроме того, таможенные органы могут распечатывать копии электронных деклараций на бумажный носитель после помещения товаров под определенную таможенную процедуру в следующих случаях:

а) по желанию декларанта;

б) по требованию правоохранительных органов;

в) в случаях применения электронной формы при декларировании товаров, помещенных под таможенные процедуры, предусматривающие вывоз товаров за пределы таможенной территории TC;

г) иных предусмотренных нормами таможенного законодательства случаях.

При этом уполномоченное должностное лицо таможенного органа в соответствующих графах листов бумажной копии электронной декларации проставляет штамп «Выпуск разрешен», заверяет его своей подписью и личной номерной печатью, а в правом верхнем углу делает отметку «Копия».

В целом процесс электронного декларирования имеет строго формализованную структуру и осуществляется с использованием комплекса программных и технических средств. Как правило, декларанты в целях осуществления электронного декларирования пользуются услугами лицензированных информационных операторов<sup>1</sup>. Суть данных услуг заключается в предоставлении декларанту всех возможностей технологии электронного декларирования при условии оплаты участником ВЭД каждой успешно переданной и оформленной ДТ.

Электронное декларирование товаров и транспортных средств имеет ряд преимуществ:

- отсутствует необходимость стоять в очереди на подачу декларации;

- оформление и выпуск производится в течение 3 часов;

- при использовании предварительного декларирования оформление декларации занимает около 30 минут после прибытия товаров и представления декларантом необходимых документов (если отсутствует необходимость проведения фактического контроля). В данной ситуации товар может быть выпущен непосредственно из пункта пропуска без помещения на склады временного хранения (CBX), что позволяет сократить расходы на хранение товара.

Технически, это комплекс программно-аппаратных средств, с помощью которых осуществляется передача электронной ДТ по выделенным каналам связи от участника ВЭД до таможенного инспектора. После передачи ДТ по каналам связи она считается поданной.

Общая схема работы при электронном декларировании следующая (рис.1).

Интернет

Защищенный канал

Рис.1. Общая схема работы при электронном декларировании через информационного оператора

<sup>&</sup>lt;sup>1</sup> www.tks.ru

На первом этапе специалист по таможенному оформлению подготавливает электронный пакет, состоящий из ДТ и других документов, необходимых при таможенном оформлении, ставит свою электронную цифровую подпись (ЭЦП) и отправляет по защищенному каналу информационному оператору.

На втором этапе этот пакет документов проходит через сервер маршрутизации информационного оператора и следует далее по защищенному каналу в ГНИВЦ ФТС России, где проверяется право доступа конкретного участника ВЭД к системе электронного декларирования и достоверность его ЭЦП.

Третий этап включает в себя пересылку пакета документов по таможенной транспортной технологической подсистеме из ГНИВЦ ФТС России на таможенный пост, на котором и будет происходить таможенное оформление товаров, заявленных в ДТ.

Сообщение о завершении таможенного оформления (или о переводе на общеустановленный порядок таможенного оформления) проходит обратно по таможенным каналам и через информационного оператора поступает к участнику ВЭД.

Для оказания услуг по передаче электронных деклараций через Интернет оператор должен провести аттестацию своих абонентских пунктов на соответствие требованиям информационной безопасности, иметь лицензии на оказание услуг связи, а также, для предоставления шифрованного канала связи и работы с ЭЦП, лицензии ФСБ России на предоставление услуг в области шифрования информации и осуществление технического обслуживания шифровальных (криптографических) средств.

#### 2. ЗАПОЛНЕНИЕ ТАМОЖЕННОЙ ДЕКЛАРАЦИИ НА ТОВАРЫ, ВВОЗИМЫЕ И ВЫВОЗИМЫЕ С ТАМОЖЕННОЙ ТЕРРИТОРИИ ТАМОЖЕННОГО СОЮЗА

## 2.1. Порядок заполнения декларации на товары, ввозимые на таможенную территорию

В настоящей главе представлен алгоритм заполнения таможенных деклараций в соответствии с утвержденными Инструкциями Комиссии Таможенного союза<sup>1</sup>.

При таможенном декларировании товаров в таможенных процедурах выпуска для внутреннего потребления, таможенного склада, переработки на таможенной территории, переработки для внутреннего потребления, временного ввоза (допуска), реимпорта, беспошлинной торговли (в отношении иностранных товаров), уничтожения, отказа в пользу государства, свободной таможенной зоны (в отношении иностранных товаров), свободного склада (в отношении иностранных товаров), специальной таможенной процедуры декларантом заполняются следующие графы ДТ: 1, 2, 3, 4, 5, 6, 7, 8, 9, 11, 12, 14, 15, 15 (a; b), 16, 17, 17 (a; b), 18, 19, 20, 21, 22, 23, 24, 25, 26, 29, 30, 31, 32, 33, 34, 35, 36, 37, 38, 39, 40, 41, 42, 43, 44, 45, 46, 47, "B", 48, 52 (в Республике Беларусь), 54.

Далее представлено подробное описание по заполнению каждой графы декларации на товары.

Графа 1. "Декларация"

|    | 1 Деклара | ция |
|----|-----------|-----|
| ИМ | 40        | ЭД  |

<sup>&</sup>lt;sup>1</sup> Решение Комиссии Таможенного союза от 20 мая 2010 г. № 257 «Об Инструкциях по заполнению таможенных деклараций и формах таможенных деклараций». Решение Комиссии Таможенного союза от 20 сентября 2010 г. № 379 «О внесении изменения в Решение Комиссии Таможенного союза от 20 мая 2010 г. № 257 "Об Инструкциях по заполнению таможенных деклараций и формах таможенных деклараций" и дополнения в Решение Комиссии Таможенного союза от 18 июня 2010 г. № 289 "О форме и порядке заполнения транзитной декларации".

В первом подразделе данной графы производится запись "ИМ" (означает, что ДТ заполняется на товары, ввозимые на таможенную территорию (импорт)).

Во втором подразделе графы указывается двузначный цифровой код заявляемой таможенной процедуры в соответствии с Классификатором видов таможенных процедур (табл.1).

Таблица 1

| Код                              | Наименование                            |  |
|----------------------------------|-----------------------------------------|--|
| Основные таможенные процедуры    |                                         |  |
| 40                               | Выпуск для внутреннего потребления      |  |
| 10                               | Экспорт                                 |  |
| 80                               | Таможенный транзит                      |  |
| (1)                              | жономические таможенные процедуры       |  |
| 51                               | Переработка на таможенной территории    |  |
| 21                               | Переработка вне таможенной территории   |  |
| 70                               | Таможенный склад                        |  |
| 91                               | Переработка для внутреннего потребления |  |
| 53                               | Временный ввоз (допуск)                 |  |
| 1                                | Завершающие таможенные процедуры        |  |
| 60                               | Реимпорт                                |  |
| 31                               | Реэкспорт                               |  |
| 93                               | Уничтожение                             |  |
| 94                               | Отказ в пользу государства              |  |
| Специальные таможенные процедуры |                                         |  |
| 23                               | Временный вывоз                         |  |
| 96                               | Беспошлинная торговля                   |  |
| 90                               | Специальная таможенная процедура        |  |

#### Классификатор видов таможенных процедур

В случае использования ДТ в виде электронного документа в третьем подразделе графы производится запись: "ЭД" (Электронная декларация).

#### Графа 2. "Отправитель/Экспортер"

| 2 Отправитель/Экспортер             | $\mathcal{N}_{0}$ |  |
|-------------------------------------|-------------------|--|
| SINOSPECT LIGHT INDUSTRIAL CO., LTD |                   |  |
| КИТАЙ, NINGBO, LIYUANBEI, 23        |                   |  |

В графе 2 указываются сведения о лице, указанном в качестве отправителя товаров в транспортных документах, в соответствии с которыми начата перевозка товаров: 1) для организации - краткое наименование организации и место ее нахождения (краткое наименование страны в соответствии с Классификатором стран мира и адрес);

2) для физического лица - фамилия, имя, отчество физического лица и его место жительства (краткое наименование страны в соответствии с Классификатором стран мира и адрес).

Если в транспортных документах встречается написание наименований иностранных лиц, товаров, транспортных средств и т.д. с использованием букв латинского алфавита, то такие сведения указываются в ДТ также буквами латинского алфавита.

Графа 3. "Формы"

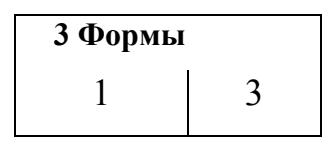

В первом подразделе графы указывается порядковый номер листа ДТ.

Во втором подразделе графы указывается общее количество листов ДТ, включая основной и все добавочные листы.

Пример:

Имеется одна ДТ с двумя добавочными листами. В этом случае на основном листе ДТ указывается - "1/3"; на первом добавочном листе - "2/3"; на втором - "3/3", если ДТ не имеет добавочных листов, указывается - "1/1".

Графа 4. "Отгрузочные спецификации"

| 4 Отгр. спец. |  |
|---------------|--|
| 2/3           |  |

Данная графа заполняется при использовании отгрузочных спецификаций, перечней и иных подобных документов при декларировании товаров.

В графе указывается цифровыми символами общее количество предоставляемых одновременно с ДТ спецификаций, перечней и иных подобных документов, а через знак разделителя "/" - общее количество листов спецификаций, перечней и иных подобных документов.

Графа 5. "Всего товаров"

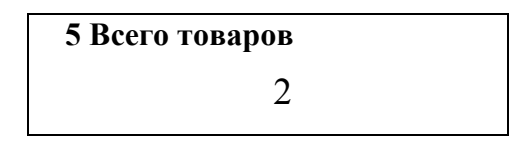

В графе указывается цифровыми символами общее количество наименований декларируемых товаров в ДТ.

Графа 6. "Всего мест"

В графе указывается цифровыми символами общее количество грузовых мест декларируемых товаров в соответствии с транспортными документами.

Если товары перевозятся насыпом, навалом или наливом, и в транспортных (перевозочных) документах не определено количество грузовых мест, а также при перемещении товаров по линиям электропередачи или трубопроводным транспортом в графе указывается ноль "0".

Графа не заполняется, если при изменении или завершении действия ранее заявленной таможенной процедуры в отношении декларируемых товаров не осуществлялась международная перевозка или перевозка по таможенной процедуре таможенного транзита.

Графа 7. "Справочный номер"

7 Справочный номер ПТД В графе указывается код особенности декларирования товаров в соответ-

ствии с Классификатором особенностей декларирования товаров (табл.2).

Таблица 2

#### Классификатор особенностей таможенного декларирования товаров

| Код | Особенности таможенного декларирования товаров                                                                                                    |
|-----|----------------------------------------------------------------------------------------------------|
| ПТД | Предварительное таможенное декларирование                                                                                                    |
| НТД | Неполное таможенное декларирование (для Республики Казахстан и Российской Федерации)                                                                                                    |
| ПДТ | Периодическое таможенное декларирование (для Республики Казах-<br>стан и Российской Федерации)                                                                                                    |
| ВТД | Временное периодическое декларирование (временная декларация)<br>(для Республики Казахстан и Российской Федерации)                                                                                                    |
| ПВД | Временное периодическое декларирование (полная декларация) (для Республики Казахстан и Российской Федерации)                                                                                                    |
| ОКТ | Особенности таможенного декларирования товаров в несобранном или разобранном виде, в том числе некомплектном или незавершенном ви-<br>де, в течение установленного периода времени (декларация на товары (заявление) на отдельные компоненты) |
| ЗПК | Особенности таможенного декларирования товаров в несобранном или разобранном виде, в том числе некомплектном или незавершенном ви-<br>де, в течение установленного периода времени (полная декларация на товары на все компоненты)            |
| ВДТ | Особенности таможенного декларирования товаров при их выпуске до подачи таможенной декларации                                                                                                    |
| HBT | Особенности таможенного декларирования товаров, незаконно ввезенных на таможенную территорию таможенного союза                                                                                                    |
| ДВД | Дополнительные особенности таможенного декларирования товаров,<br>перемещаемых трубопроводным транспортом и по линиям электропе-<br>редачи (дополнительная временная декларация) (для Российской Фе-<br>дерации)                              |
| ИТД | Иные особенности таможенного декларирования товаров в соответст-<br>вии с таможенным законодательством таможенного союза и (или) за-<br>конодательством государств-членов таможенного союза                                                   |
| 3OC | Таможенное декларирование товаров с указанием ориентировочных сведений (для Республики Беларусь)                                                                                                    |
| 3TC | Таможенное декларирование товаров с указанием точных сведений (для Республики Беларусь)                                                                                                    |

Например:

при предварительном таможенном декларировании товаров в графе указывается код особенности декларирования товаров "ПТД";

при временном периодическом декларировании указывается "ПВД".

#### Графа 8. "Получатель"

 8 Получатель
 №45763498756923

 "ООО "АЛЬКОР"

 РОССИЯ, Г. МОСКВА, УЛ. ЮЖНОПОРТОВАЯ,

 Д. 27, КОРП. 3"

 № 674532876415293461529

В графе указываются сведения о лице, указанном в качестве получателя товаров в транспортных документах, в соответствии с которыми завершена перевозка товаров:

1) для организации - краткое наименование организации и место ее нахождения (краткое название страны в соответствии с Классификатором стран мира, административно-территориальная единица, населенный пункт, улица, номер дома (корпуса, строения), квартиры (комнаты, офиса));

2) для обособленного подразделения, не являющегося юридическим лицом, дополнительно к вышеназванным сведениям указываются сведения об обособленном подразделении: краткое наименование и его место нахождения (краткое название страны в соответствии с Классификатором стран мира, административно-территориальная единица, населенный пункт, улица, номер дома (корпуса, строения), квартиры (комнаты, офиса));

3) для индивидуального предпринимателя - фамилия, имя, отчество физического лица и место его жительства (краткое название страны в соответствии с Классификатором стран мира, административно-территориальная единица, населенный пункт, улица, номер дома (корпуса, строения), квартиры (комнаты офиса));

4) для физического лица, не являющегося индивидуальным предпринимателем, - фамилия, имя, отчество физического лица и его место жительства (краткое название страны в соответствии с Классификатором стран мира, адми-

нистративно-территориальная единица, населенный пункт, улица, номер дома и квартиры), а также сведения о документе, удостоверяющем личность (наименование документа (для Российской Федерации), серия и номер документа, дата его выдачи, идентификационный номер при их наличии).

В правом верхнем углу графы после знака "№" указывается для лиц государств - членов Таможенного союза:

1) в Республике Беларусь - учетный номер плательщика (УНП), за исключением физического лица, не являющего индивидуальным предпринимателем;

2) в Республике Казахстан - бизнес-идентификационный номер (БИН) для организации (филиала и представительства) и индивидуального предпринимателя, осуществляющего деятельность в виде совместного предпринимательства, либо индивидуальный идентификационный номер (ИИН) для физического лица, в том числе для индивидуального предпринимателя, осуществляющего деятельность в виде личного предпринимательства;

3) в Российской Федерации - идентификационный номер налогоплательщика (ИНН) и через разделитель "/" код причины постановки на учет (КПП).

В нижней части графы указывается:

1) в Республике Казахстан - идентификационный таможенный номер (ИТН) получателя в соответствии с Классификатором формирования идентификационного таможенного номера, применяемым в Республике Казахстан;

2) в Российской Федерации - основной государственный регистрационный номер (ОГРН) или основной государственный регистрационный номер записи о государственной регистрации индивидуального предпринимателя (ОГРНИП).

Если в качестве получателя товаров выступает иностранное лицо, а также лицо, зарегистрированное в государстве - члене Таможенного союза, ином, чем государство - член Таможенного союза, таможенному органу которого подается ДТ, правый верхний угол и нижняя часть графы не заполняются.

#### Графа 9. "Лицо, ответственное за финансовое урегулирование"

| финансовое урегулирование | № 45763498756923    |
|---------------------------|---------------------|
| "ООО "АЛЬКОР"             |                     |
| РОССИЯ, Г. МОСКВА, УЛ.    | ЮЖНОПОРТОВАЯ, Д. 27 |
| КОРП. 3                   |                     |
| № 674532876415293461529   |                     |
|                           |                     |

В графе указываются сведения о лице, на которое ложится ответственность по уплате таможенных платежей, а именно:

1) лице государства - члена Таможенного союза, заключившем (или от имени либо по поручению которого заключен) договор при совершении внешнеэкономической сделки, в соответствии с которым товары ввезены на таможенную территорию;

2)иностранном лице, имеющем право распоряжаться товарами на таможенной территории не в рамках внешнеэкономической сделки, одной из сторон которой выступает лицо государства - члена Таможенного союза;

 лице, являющемся собственником декларируемых товаров на момент подачи ТД, если декларируемые товары ввезены на таможенную территорию в рамках односторонней внешнеэкономической сделки;

4) лице, приобретшем имущественные права на декларируемые товары, в том числе на товары, ранее помещенные под иную таможенную процедуру на таможенной территории, и получившем разрешение на пользование товарами в соответствии с условиями таможенной процедуры.

Графа заполняется аналогично графе 8 «Получатель».

Графа 11. "Торгующая страна"

11 Торг. страна СN В первом подразделе графы указывается двузначный буквенный код альфа-2 страны в соответствии с Классификатором стран мира, в которой зарегистрировано или постоянно проживает лицо, выступающее контрагентом лица государства - члена Таможенного союза по совершенной им внешнеэкономической сделке, в том числе при изменении или завершении действия ранее заявленной таможенной процедуры.

При декларировании товаров в Республике Беларусь во втором подразделе графы указывается трехзначный цифровой код административнотерриториального деления страны, указанной в первом подразделе графы, в соответствии с Классификатором административно-территориального деления стран, применяемым в Республике Беларусь;

Графа 12. "Общая таможенная стоимость"

12 Общая таможенная стоимость 10000

В графе указывается цифровыми символами общая таможенная стоимость декларируемых товаров в валюте государства - члена Таможенного союза, таможенному органу которого подается ДТ, полученная путем суммирования величин таможенных стоимостей всех товаров, заявленных в графах 45 основного и добавочных листов ДТ.

В графе указывается полученное значение общей таможенной стоимости, округленное по математическим правилам с точностью до двух знаков после запятой.

При декларировании в Российской Федерации товаров различных наименований с указанием одного классификационного кода по ТН ВЭД ТС указывается в валюте Российской Федерации общая таможенная стоимость всех товаров, приведенных в Списке. Графа 14. "Декларант"

14 Декларант № 45763498756923
"ООО "ТАМКОНСАЛТ"
РОССИЯ, Г. МОСКВА, УЛ. ЛЕНИНА, Д. 34, КОРП.
№ 674532876415293461529

В графе указываются сведения о декларанте, форма заполняется аналогично графам 8 и 9. В качестве декларанта могут выступать как лица - участники внешнеэкономической сделки (самодекларанты), так и их таможенные представители (таможенные брокеры).

Графа 15. "Страна отправления"

15 Страна отправления КИТАЙ

В графе указывается краткое наименование страны отправления товаров в соответствии с Классификатором стран мира.

Сведения о стране отправления товаров определяются на основании сведений, приведенных в транспортных документах, по которым начата международная перевозка товаров.

Если международная перевозка осуществлялась по нескольким транспортным (перевозочным) документам, в графе указывается краткое наименование первой страны, в которой заявленные в ДТ товары были приняты к перевозке для доставки в адрес получателя, указанного в графе 8 ДТ.

Графа не заполняется, если при изменении или завершении действия ранее заявленной таможенной процедуры в отношении декларируемых товаров не осуществлялась международная перевозка.

#### Графа 15 (а; b). "Код страны отправления"

| 15 Ko | од страны отпр. |   |  |
|-------|-----------------|---|--|
| a     | CN              | b |  |

В подразделе "a" графы указывается двузначный буквенный код альфа-2 страны отправления в соответствии с Классификатором стран мира.

При декларировании товаров в Республике Беларусь в подразделе "b" графы указывается трехзначный цифровой код административнотерриториального деления страны отправления в соответствии с Классификатором административно-территориального деления стран, применяемым в Республике Беларусь.

#### Графа 16. "Страна происхождения"

16 Страна происхождения КИТАЙ

В графе указывается краткое наименование страны происхождения декларируемых товаров в соответствии с Классификатором стран мира.

Если нанесенная на товар маркировка или предоставленные документы не указывают на конкретную страну происхождения товаров, а содержат информацию о происхождении товаров с территории Европейского союза, в графе производится запись "ЕВРОСОЮЗ".

Если в одной ДТ декларируется несколько товаров, происходящих из разных стран (союзов или сообществ), или если страна происхождения хотя бы одного товара неизвестна, в графе производится запись: "РАЗНЫЕ".

Если страна происхождения всех декларируемых в ДТ товаров неизвестна, в графе делается запись: "НЕИЗВЕСТНА".

#### Графа 17. "Страна назначения"

17 Страна назначения РОССИЯ

В графе указывается краткое наименование страны назначения товаров в соответствии с Классификатором стран мира.

Страна назначения товаров определяется на основании сведений, приведенных в транспортных (перевозочных) документах, по которым завершена (завершается) международная перевозка товаров.

При декларировании товаров в Республике Беларусь графа заполняется при завершении действия таможенных процедур свободной таможенной зоны и свободного склада на основании сведений, приведенных в транспортных (перевозочных) документах.

Графа 17 (а; b). "Код страны назначения"

| 15 Ko | од страны назнач. |   |  |
|-------|-------------------|---|--|
| a     | RU                | b |  |

В подразделе "а" графы указывается двузначный буквенный код альфа-2 страны назначения в соответствии с Классификатором стран мира.

При декларировании товаров в Республике Беларусь при завершении действия таможенных процедур свободной таможенной зоны или свободного склада в подразделе "b" графы указывается трехзначный цифровой код административно-территориального деления страны назначения в соответствии с Классификатором административно-территориального деления стран, применяемым в Республике Беларусь.

Графа 18. "Идентификация и страна регистрации транспортного средства при отправлении/прибытии"

В графе указываются сведения о транспортном средстве (транспортных средствах), перевозившем (перевозивших) товары, которые предоставляются в таможенный орган для помещения под таможенную процедуру, за исключением таможенной процедуры таможенного транзита.

18 Идентификация и страна регистрации трансп. средства при отправлении/прибытии 1:с797тв28

В первом подразделе графы указываются количество транспортных средств через двоеточие:

при перевозке автомобильным транспортом - регистрационные номера транспортного средства (всех транспортных средств, если товары перевозятся составом автотранспортных средств, начиная с активного транспортного средства);

при перевозке железнодорожным транспортом - номера железнодорожных вагонов (платформ, цистерн и т.п.);

при перевозке товаров морским (речным) транспортом - наименования судов;

при перевозке товаров воздушным транспортом - номера рейсов.

При перемещении товаров по линиям электропередачи или трубопроводным транспортом в первом подразделе графы указывается способ транспортировки товаров: "газопровод", "нефтепровод", "нефтепродуктопровод", "линии электропередачи".

Во втором подразделе графы указывается двузначный буквенный код альфа-2 страны, в которой зарегистрировано транспортное средство, а если в перевозке использовался состав транспортных средств, то код страны, в которой зарегистрировано транспортное средство, приводящее в движение другое (другие) транспортное средство (транспортные средства), в соответствии с Классификатором стран мира.

Если страна (страны), в которой (которых) зарегистрировано транспортное средство, на момент декларирования неизвестна, во втором подразделе графы указываются два нуля "00".

Если товары перевозились несколькими транспортными средствами, зарегистрированными в разных странах, во втором подразделе графы указываются две девятки "99".

При перевозке товаров железнодорожным транспортом, а также при перемещении товаров по линиям электропередачи или трубопроводным транспортом второй подраздел графы не заполняется.

Графа 19. "Контейнер"

19 Конт. 1

В графе указываются следующие признаки перевозки товаров:

"1", если перевозка товаров через таможенную границу производится в контейнере;

"0" (ноль) в иных случаях (в том числе, если неизвестны сведения о том, как перевозятся товары).

#### Графа 20. "Условия поставки"

20 Условия поставки СРТ Благовещенск

В графе указываются сведения об условиях поставки, если декларируемые товары ввезены на таможенную территорию в счет исполнения обязательств по договору, заключенному при совершении внешнеэкономической сделки. Во втором подразделе графы указываются код условий поставки (термин Инкотермс) в соответствии с Классификатором условий поставки и название географического пункта.

При декларировании товаров, перемещаемых по линиям электропередачи или трубопроводным транспортом, во втором подразделе графы после названия географического пункта дополнительно указывается место передачи товара в соответствии с условиями договора (контракта), заключенного при совершении внешнеэкономической сделки.

Если условия (базисы) поставки, относящиеся к товарам, декларируемым в ДТ различны, либо если условие (базис) поставки относится ко всем декларируемым в ДТ товарам, но при этом поставка осуществляется в различные географические пункты либо места передачи товара в соответствии с условиями договора (контракта), перемещаемого по линиям электропередачи или трубопроводным транспортом, во втором подразделе графы производится запись: "PA3HbIE".

Первый и третий подразделы графы не заполняются.

Графа 21. "Идентификация и страна регистрации активного транспортного средства на границе"

| 21 Идентификация и страна регистрации активного трансп. средства | на границе |
|------------------------------------------------------------------|------------|
| 2:с797тв28,а050вр28                                              | RU         |

В графе указываются сведения о транспортном средстве (транспортных средствах), на котором (которых) находились декларируемые товары при прибытии на таможенную территорию. Графа заполняется аналогично графе 18.

Графа 22. "Валюта и общая сумма по счету"

| 22 Валюта и общая сумма по счету |      |  |
|----------------------------------|------|--|
| USD                              | 1000 |  |

В первом подразделе графы указывается буквенный код валюты цены договора для Республики Казахстан и Российской Федерации либо буквенный код валюты платежа (оценки) для Республики Беларусь, в которой определена стоимость заявленных в ДТ товаров, в соответствии с Классификатором валют.

Если условиями договора предусмотрено более одной валюты цены, при заявлении сведений о валюте цены указывается код преобладающей валюты цены.

В случае если на договор распространяется требование об оформлении паспорта сделки, либо регистрации договора для целей валютного контроля в соответствии с законодательством государства - члена Таможенного союза, в таможенный орган которого подается ДТ, сведения о валюте цены указываются на основании паспорта сделки либо зарегистрированного договора.

При отсутствии договора указывается буквенный код валюты цены в соответствии с Классификатором валют, указанной в коммерческих документах.

Во втором подразделе графы указывается общая стоимость товаров, полученная как сумма стоимостей, указанных в графах 42 основного и добавочных листов ДТ.

При декларировании в Российской Федерации товаров различных наименований с указанием одного классификационного кода по ТН ВЭД ТС указывается сумма стоимостей всех товаров, приведенных в Списке.

Графа 23. "Курс валюты"

**23 Курс валюты** 30,2106

Графа заполняется, если для определения таможенной стоимости и (или) исчисления таможенных платежей декларируемых товаров требуется произвести пересчет иностранной валюты.

В графе указывается курс иностранной валюты, код которой указан в графе 22 ДТ, к валюте государства - члена Таможенного союза, таможенному органу которого подается ДТ, установленный центральным (национальным) банком этого государства на день регистрации ДТ.

#### Графа 24. "Характер сделки"

| 24 Характер сделки |    |  |
|--------------------|----|--|
| 010                | 00 |  |

В левой части графы указывается трехзначный цифровой код характера сделки в соответствии с Классификатором характера сделки, используемым в государствах - членах Таможенного союза.

Например, 010 – перемещение товаров на возмездной основе по договору купли-продажи товаров.

В правой части графы указывается двузначный цифровой код особенности внешнеэкономической сделки в соответствии с Классификатором особенностей внешнеэкономической сделки, используемым в государствах - членах Таможенного союза.

Например, 09 – международная бартерная сделка без денежных расчетов.

Графа 25. "Вид транспорта на границе"

 25 Вид транспорта

 30
 на границе

В первом подразделе графы указывается код вида транспортного средства, сведения о котором указаны в графе 21 ДТ, в соответствии с Классификатором видов транспорта и транспортировки товаров. Например, 30 – автодорожный транспорт.

Второй подраздел графы не заполняется.

Графа не заполняется при изменении или завершении действия ранее заявленной таможенной процедуры.

Графа 26. "Вид транспорта внутри страны"

 26 Вид транспорта

 30
 внутри страны
В первом подразделе графы указывается код вида транспортного средства, сведения о котором указаны в графе 18 ДТ, в соответствии с Классификатором видов транспорта и транспортировки товаров.

Второй подраздел графы не заполняется.

Графа не заполняется, если в отношении декларируемых товаров перед их помещением под заявляемую в ДТ таможенную процедуру (в том числе при изменении или завершении действия ранее избранной таможенной процедуры) не применялась таможенная процедура таможенного транзита.

При декларировании товаров в Республике Беларусь графа не заполняется.

Графа 29 "Орган въезда/выезда"

## **29 Орган въезда/ выезда** 10704050

В графе указывается код таможенного органа, через который товары прибыли на таможенную территорию, в соответствии с Классификатором таможенных органов. Например, 10704050 – код Благовещенского таможенного поста.

Если декларируемые товары ввозятся на таможенную территорию через разные пункты пропуска, в графе указываются коды всех таможенных органов, расположенных в местах прибытия товаров на таможенную территорию, в соответствии с Классификатором таможенных органов.

Графа не заполняется при перемещении товаров по линиям электропередачи или трубопроводным транспортом.

При декларировании товаров в Республике Беларусь графа не заполняется.

Графа 30. "Местонахождение товаров"

**30 Местонахождение товаров** 10704050 В графе указываются сведения о месте, где товары находятся на момент подачи ДТ и могут быть досмотрены (осмотрены) - код таможенного органа в соответствии с Классификатором таможенных органов, применяемым в государствах - членах Таможенного союза, и место нахождения (адрес) товаров либо номер зоны таможенного контроля в Республике Беларусь.

При предварительном декларировании в графе указываются сведения о месте, где товары будут предъявлены таможенному органу для проведения таможенного досмотра (осмотра) товаров.

Если товары находятся на складе временного хранения, в помещениях, на открытых площадках и иных территориях уполномоченного экономического оператора, таможенном складе, свободном складе вместо сведений, указанных в части первой настоящего подпункта, указывается номер документа, свидетельствующего о включении в реестры уполномоченных экономических операторов, владельцев складов временного хранения, владельцев таможенных складов либо свободных складов.

При декларировании товаров в Российской Федерации - при временном хранении товаров в соответствии с законодательством Российской Федерации в иных местах временного хранения товаров в графе производится запись: "ИНЫЕ", и через знак разделителя "/" указываются реквизиты документа, разрешающего помещение их на временное хранение в иные места временного хранения.

Графа не заполняется, если выпуск товаров произведен до подачи ДТ, а также при перемещении товаров по линиям электропередачи и трубопроводным транспортом.

### Графа 31. "Грузовые места и описание товаров"

В графе указываются сведения о декларируемом товаре, необходимые для исчисления и взимания таможенных и иных платежей, взимание которых возложено на таможенные органы, обеспечения соблюдения запретов и ограничений, идентификации, отнесения к одному десятизначному классификационному коду по ТН ВЭД ТС, а также о грузовых местах.

| 31 Грузовые | Маркировка и количество - Номера контейнеров - |
|-------------|------------------------------------------------|
| места и     | Количество и отличительные особенности         |
| описание    | 1- ПЫЛЕСОСЫ, СО ВСТРОЕННЫМ ЭЛЕКТРО-            |
| товаров     | ДВИГАТЕЛЕМ, МОЩЬНОСТЬЮ НЕ БОЛЕЕ 1500           |
|             | ВТ, ИМЕЮЩИЕ МЕШОК ДЛЯ СБОРА ПЫЛИ ИЛИ           |
|             | ДРУГОЙ ПЫЛЕСБОРНИК ОБЪЕМОМ НЕ БОЛЕЕ            |
|             | 20 Л                                           |
|             | 2-3                                            |
|             | 3- КОНТ. 1ШТ. MSGH874598632450982              |
|             |                                                |

Сведения, заявляемые в данной графе, указываются с новой строки с проставлением их порядкового номера.

Под номером 1 указываются:

наименование (торговое, коммерческое или иное традиционное наименование) товара и сведения о товарных знаках, марках, моделях, артикулах, сортах, стандартах и иных технических и коммерческих характеристиках, а также сведения о количественном и качественном составе декларируемого товара; сведения о характеристиках и параметрах товаров (количество и условное обозначение) в соответствии с Классификатором дополнительных характеристик и параметров, используемых при исчислении таможенных пошлин, налогов, а также дата выпуска (изготовления) товара в случае, если такие сведения необходимы для исчисления и взимания таможенных пошлин, налогов, а также иных платежей, подлежащих уплате при реимпорте, и (или) обеспечения соблюдения запретов и ограничений. В отношении нефти и нефтепродуктов дополнительно указываются сведения об их производителе.

При декларировании товаров в Российской Федерации также под номером 1 производится запись: "Товары согласно прилагаемому Списку", если декларирование товаров различных наименований производится с указанием одного классификационного кода.

Под номером 2 указываются:

1) для товара, имеющего упаковку, через запятую - общее количество грузовых мест, занятых товаром;

2) для товара, перевозимого без упаковки, насыпом, навалом, наливом в оборудованных емкостях транспортного средства указывается код в соответствии с Классификатором видов груза, упаковки и упаковочных материалов;

3) если декларируемый товар находится на поддонах, - сведения о поддонах и их количестве с указанием через знак разделителя "/" кода поддона в соответствии с Классификатором видов груза, упаковки и упаковочных материалов.

Под номером 3 для товара, перевозимого в контейнерах, указывается тип контейнеров в соответствии с Классификатором видов груза, упаковки и упаковочных материалов, количество контейнеров, через двоеточие их номера. Если декларируемые товары занимают не весь контейнер, после номера производится запись: "часть".

При декларировании товара в Республике Беларусь под номером 3 указываются номера контейнеров через запятую.

Под номером 4 для маркированных подакцизных товаров указываются серия, номера и количество акцизных и (или) специальных марок по каждой серии.

Сведения о номерах акцизных и (или) специальных марок, следующих подряд, указываются путем проставления через тире "-" первого и последнего номера соответствующего диапазона.

Под номером 5 для товаров, ввозимых в соответствии с разными условиями поставки (в графе 20 ДТ указано: "Разные"), указываются через знак разделителя "/" код условия поставки декларируемого товара в соответствии с Классификатором условий поставки с перечислением для каждого условия (базиса) поставки через тире "-" названий географических пунктов через запятую, дополнительно указывается место передачи товара в соответствии с условиями договора, заключенного при совершении внешнеэкономической сделки.

При декларировании товара в Российской Федерации - если товары различных наименований декларируются с указанием одного классификационного кода по ТН ВЭД ТС, сведения, заявляемые под номерами 2, 3, 4 и 5, должны быть указаны для всех товаров, содержащихся в одной товарной партии.

Графа 32. "Товар"

| 32 Товар |     |
|----------|-----|
| 1        | ЭКГ |

В графе указывается цифровыми символами порядковый номер декларируемого товара, указанного в графах 31 основного и добавочных листов ДТ, начиная с единицы "1".

Во втором подразделе графы указывается:

1) при декларировании товаров, пересылаемых в международных почтовых отправлениях - краткое буквенное сокращение "МПО";

2) при декларировании экспресс-грузов - краткое буквенное сокращение "ЭКГ".

В Российской Федерации - если декларирование товаров различных наименований производится с указанием одного классификационного кода по ТН ВЭД ТС, в первом подразделе графы основного листа ДТ указывается цифра "1".

### Графа 33. "Код товара"

| 33 Код товара |    |  |
|---------------|----|--|
| 8508110000    | CO |  |

В первом подразделе графы указывается без пробелов десятизначный классификационный код товара в соответствии ТН ВЭД ТС.

Во втором подразделе графы указывается:

1) буква "С" (свободно от применения запретов и ограничений), если декларируемые товары по классификационному коду ТН ВЭД ТС и (или) наименованию подпадают в соответствии с таможенным законодательством Таможенного союза и (или) законодательством государства - члена Таможенного союза, в таможенный орган которого подается ДТ, под применение запретов и ограничений при их ввозе на таможенную территорию, но по своим характеристикам и (или) области применения не соответствуют товарам, в отношении которых такие меры применяются;

2) буква "И" (интеллектуальная собственность), если декларируемые товары содержат объекты и (или) признаки объектов интеллектуальной собственности, внесенных в таможенный реестр объектов интеллектуальной собственности;

3) буква "О" при декларировании товаров в Российской Федерации различных наименований с указанием одного классификационного кода по ТН ВЭД ТС.

Если декларируемые товары одновременно соответствуют нескольким указанным условиям, соответствующие буквы указываются последовательно без пробелов.

При декларировании товара в Российской Федерации в третьем подразделе графы указывается без пробелов четыре знака кода в соответствии с Классификатором дополнительной таможенной информации, используемым в Российской Федерации, в случае, если указанный Классификатор содержит классификационный код декларируемых товаров по ТН ВЭД ТС.

### Графа 34. "Код страны происхождения"

| 34 Код страны происх. |    |   |  |  |
|-----------------------|----|---|--|--|
| a                     | CN | b |  |  |

В подразделе "a" графы указывается двузначный буквенный код альфа-2 страны происхождения декларируемого товара в соответствии с Классификатором стран мира.

Если нанесенная на товар маркировка или коммерческие, транспортные (перевозочные) и иные документы не указывают на конкретную страну происхождения товаров, а содержат информацию о происхождении товаров с территории Европейского союза, указывается двузначный буквенный код латинскими буквами "EU".

Если страна происхождения товара неизвестна, вместо кода проставляются два нуля "00".

Подраздел "b" графы не заполняется.

Графа 35. "Вес брутто (кг)"

35 Вес брутто (кг) 1000

В графе указывается в килограммах масса "брутто" товара, сведения о котором указываются в графе 31 ДТ. Под массой "брутто" понимается общая масса товара, включая все виды его упаковки, необходимые для обеспечения неизменности их состояния до поступления в оборот, но исключая контейнеры и другое транспортное оборудование.

Указываемое значение округляется до трех знаков после запятой, если общая масса товара составляет более одного килограмма.

Если общая масса товара составляет менее одного килограмма, то указывается значение с точностью до трех знаков после запятой.

Если общая масса товара составляет менее одного грамма, то указывается значение с точностью до шести знаков после запятой.

При декларировании товаров, перемещаемых трубопроводным транспортом, указывается общая масса товара.

Графа 36. "Преференция"

36 Преференция ОО ОО О ОО В графе по каждому виду таможенного платежа указывается соответствующий код в соответствии с Классификатором льгот по уплате таможенных платежей по нижеприведенной схеме:

элемент 1 - по таможенным сборам;

элемент 2 - по таможенной пошлине;

элемент 3 - по акцизу;

элемент 4 - по налогу на добавленную стоимость;

### Графа 37. "Процедура"

| 37 ПРОЦЕДУРА |     |  |
|--------------|-----|--|
| 40 00        | 000 |  |

В первом подразделе графы указывается составной код, который формируется по следующей схеме:

элемент 1 - двузначный код заявляемой таможенной процедуры в соответствии с Классификатором видов таможенных процедур;

элемент 2 - двузначный код предшествующей таможенной процедуры в соответствии с Классификатором видов таможенных процедур, если декларируемые товары ранее были помещены под иную таможенную процедуру, либо указывается два нуля "00" если декларируемые товары ранее не были помещены под иную таможенную процедуру.

Во втором подразделе графы указывается трехзначный код особенности перемещения декларируемых товаров в соответствии с Классификатором особенностей перемещения товаров. Например, 002 – товары гуманитарной помощи.

Графа 38. "Вес нетто (кг)"

38 Вес нетто (кг) 956 В графе указывается в килограммах масса "нетто" декларируемого товара:

1) для товара, перемещаемого в упакованном виде:

a) масса декларируемого товара с учетом только первичной упаковки, если в такой упаковке, исходя из потребительских свойств, товары предоставляются для розничной продажи и первичная упаковка не может быть отделена от товара до его потребления без нарушения потребительских свойств товаров;

б) масса декларируемого товара без учета какой-либо упаковки в остальных случаях;

2) для товара, перемещаемого без упаковки (насыпом, наливом, навалом)
 – общая масса товара.

В остальном графа заполняется аналогично графе 35.

Графа 39. "Квота"

39 Квота 100

Графа заполняется, если в соответствии с таможенным законодательством Таможенного союза в отношении декларируемых товаров установлены количественные или стоимостные ограничения.

В графе указываются сведения об остатке выделенной квоты в единицах измерения, указанных в лицензии, с учетом того, что декларируемые товары не учитываются при определении остатка квоты.

Например, выделенная квота по лицензии – 500 м<sup>2</sup>; декларируемая первая партия товаров – 40 м<sup>2</sup>. В графе 39 указывается – 500 м<sup>2</sup>. При декларировании следующей партии товаров в счет выделенной квоты по данной лицензии в графе 39 указывается остаток квоты – 460 м<sup>2</sup>.

Графа 40. Общая декларация/предшествующий документ

40 Общая декларация/Предшествующий документ

В графе указываются регистрационный номер ДТ при помещении товара под предшествующую подаче ДТ таможенную процедуру, за исключением таможенной процедуры таможенного транзита, и через знак разделителя "/" порядковый номер этого товара из первого подраздела графы 32 предшествующей ДТ.

### Графа 41. "Дополнительные единицы"

**41 Дополнит. единицы** 120 251

В графе указывается без пробелов количество товара, сведения о котором указаны в графе 31 ДТ, в дополнительной единице измерения, если в соответствии с ТН ВЭД ТС в отношении декларируемого товара применяется дополнительная единица измерения. Далее через пробел указывается код дополнительной единицы измерения в соответствии с единицами измерения, применяемыми в ТН ВЭД ТС. Например, запись «120 251» означает 120 лошадиных сил. Данная информация может быть использована при расчете таможенных платежей в отношении автотранспортных средств.

В Российской Федерации графа не заполняется при декларировании товаров различных наименований с указанием одного классификационного кода по ТН ВЭД ТС.

Графа 42. "Цена товара"

**42 Цена товара** 1000

В графе указывается цифровыми символами цена товара, фактически уплаченная или подлежащая уплате либо компенсируемая иными встречными предоставлениями (в форме выполнения работ, оказания услуг, передачи прав на результаты интеллектуальной деятельности) в соответствии с условиями возмездной внешнеэкономической сделки (договора) в валюте, указанной в первом подразделе графы 22 ДТ.

В случае декларирования наличной валюты в графе указывается сумма перемещаемой валюты, а при декларировании ценных бумаг, имеющих номинальную стоимость – номинальная стоимость ценных бумаг.

Полученное значение цены товара округляется по математическим правилам с точностью до второго знака после запятой.

Графа не заполняется в случае безвозмездных поставок.

В Российской Федерации графа не заполняется при декларировании товаров различных наименований с указанием одного классификационного кода по ТН ВЭД ТС.

Графа 43. "Код МОС"

| 43 Код МОС |  |  |
|------------|--|--|
| 1          |  |  |

В первом подразделе графы указывается код метода определения таможенной стоимости декларируемых товаров в соответствии с Классификатором методов определения таможенной стоимости (табл.3).

Таблица 3

| Код | Наименование                                     |
|-----|--------------------------------------------------|
| 0   | Отложенное определение таможенной стоимости      |
| 1   | Метод по стоимости сделки с ввозимыми товарами   |
| 2   | Метод по стоимости сделки с идентичными товарами |
| 3   | Метод по стоимости сделки с однородными товарами |
| 4   | Метод вычитания                                  |
| 5   | Метод сложения                                   |
| 6   | Резервный метод                                  |

### Классификатор методов определения таможенной стоимости

Графа 44. "Дополнительная информация / Предоставленные документы"

| 44 Дополнит. | 01011 2132434234 от 12.07.2009 с   | ] |  |
|--------------|------------------------------------|---|--|
| информация/  | 25.08.2010 по 31.08.2010           |   |  |
| Предоставл.  | 02011 21341234213 от 11.08.2010    |   |  |
| документы    | 03011 2345345324 от 01.08.2010     |   |  |
|              | 04021 45235423452345 от 18.08.2010 |   |  |
|              |                                    |   |  |
|              |                                    |   |  |

В графе указываются сведения о документах, на основании которых заполнена ДТ, подтверждающих заявленные сведения о каждом товаре, указанном в графе 31 ДТ.

Сведения о каждом документе указываются с новой строки с проставлением его кода в соответствии с Классификатором видов документов, используемых при таможенном декларировании.

Если законодательством государства - члена Таможенного союза предусмотрена возможность предоставления отдельных документов после выпуска товаров, то под соответствующим кодом проставляется отметка об обязательстве декларанта предоставить недостающие документы в виде записи: "Обязуюсь предоставить до \_\_\_", с указанием даты.

В графе указываются сведения о следующих документах с новой строки с проставлением их кодов в соответствии с Классификатором видов документов, используемых при таможенном декларировании:

1) номер, дата и срок действия (в случае, если срок действия ограничен) документа, подтверждающего соблюдение запретов и ограничений, установленных международными договорами государств - членов Таможенного союза, решениями Комиссии Таможенного союза и нормативными правовыми актами государств - членов Таможенного союза, изданными в соответствии с международными договорами государств - членов Таможенного союза;

2) номера (регистрационный номер) и дата (при наличии даты) транспортного (перевозочного) документа, по которому (которым) осуществлялась международная перевозка или перевозка под таможенным контролем с применением таможенной процедуры таможенного транзита, если в отношении декларируемых товаров перед их помещением под заявляемую таможенную процедуру или завершением действия ранее заявленной таможенной процедуры осуществлялась международная перевозка или товары перевозились по таможенной процедуре таможенного транзита, а также транзитной декларации или иных документов, используемых в качестве транзитной декларации;

3) номер и дата документа, подтверждающего совершение внешнеэкономической сделки (договор, контракт и дополнения к ним), либо иные документы, подтверждающие право владения, пользования и (или) распоряжения товарами не в рамках внешнеэкономической сделки;

4) номера и даты коммерческих документов, имеющихся у декларанта (счет на оплату и поставку товаров, счет-фактура (инвойс), счет-проформа (проформа-инвойс) и др.);

5) номер и дата документа о классификации товара в соответствии с ТН ВЭД ТС, выданного таможенным органом, если такой документ имеется у декларанта;

6) номера и даты иных документов и (или) сведения об обязательствах, предоставление которых предусмотрено в соответствии с условиями таможенных процедур.

Графа 45. "Таможенная стоимость"

**45 Таможенная стоимость** 12000

В графе указывается цифровыми символами таможенная стоимость декларируемого товара в валюте государства - члена Таможенного союза, таможенному органу которого подается ДТ, определяемая в соответствии с таможенным законодательством Таможенного союза.

Полученное значение таможенной стоимости округляется по математическим правилам с точностью до второго знака после запятой.

В Российской Федерации графа не заполняется при декларировании товаров различных наименований с указанием одного классификационного кода по ТН ВЭД ТС.

Графа 46. "Статистическая стоимость"

46 Статистическая стоимость 400

В графе указывается цифровыми символами статистическая стоимость декларируемого товара, пересчитанная в доллары США:

1) стоимость декларируемого товара, указанная в графе 42 ДТ, приведенная к базе цен CIF - порт государства - члена Таможенного союза, которое является страной назначения товара, или CIP - пункт назначения на границе государства - члена Таможенного союза, которое является страной назначения товара;

в Российской Федерации - стоимость, фактически уплаченная или подлежащая уплате за товар, указанная в коммерческих документах, а в случае отсутствия таковой, стоимость идентичных или однородных товаров, приведенная к базе цен CIF - порт государства - члена Таможенного союза, которое является страной назначения товара, или CIP - пункт назначения на границе государства - члена Таможенного союза, которое является страной назначения товара.

При пересчете стоимости товара, декларируемой валюты или номинальной стоимости декларируемых ценных бумаг в доллары США применяется курс соответствующих иностранных валют к национальной валюте государства - члена Таможенного союза, установленного центральным (национальным)

банком государства - члена Таможенного союза на день регистрации ДТ таможенным органом.

Если товар поставляется на условиях, в соответствии с которыми пункт назначения находится за пределами границы государства - члена Таможенного союза, которое является страной назначения товара (например: EXW ЛОНДОН, CIF ШАНХАЙ), то к стоимости товара добавляются дополнительные невключенные расходы по доставке товара до места ввоза на территорию государства члена Таможенного союза, которое является страной назначения товара.

При этом под местом ввоза понимается:

для авиаперевозок - первый аэропорт назначения на территории государства - члена Таможенного союза, которое является страной назначения товара, в котором воздушное судно, перевозящее товары, совершает посадку и где производится разгрузка товара;

для морских перевозок - первый порт разгрузки или порт перегрузки товара на территории государства - члена Таможенного союза, которое является страной назначения товара;

для товара, доставляемого по почте, - первое место (учреждение) международного почтового обмена на территории государства - члена Таможенного союза, которое является страной назначения товара;

для других видов транспорта - первый пункт назначения на границе государства - члена Таможенного союза, которое является страной назначения.

Для случаев, когда условиями поставки предусмотрен пункт назначения, находящийся на территории государства - члена Таможенного союза, которое является страной назначения, то из стоимости товара исключаются расходы по доставке товара после ввоза на территорию государства - члена Таможенного союза, которое является страной назначения товара.

Полученное числовое значение статистической стоимости товара указывается без разделителей и пробелов, округляется по математическим правилам с точностью до второго знака после запятой.

Графа 47. "Исчисление платежей"

| Вил  | Основа     | Ставка       | Суммя       | СП       |
|------|------------|--------------|-------------|----------|
| Вид  | начисления |              | Cymmu       | CII      |
| 1010 | 1200000    | 500 руб      | 500.00      | ИУ       |
| 2010 | 900        | 1.2 евро/см3 | 37425.89    | ИУ       |
| 5010 | 157425.89  | 18%          | 28336.66    | ИУ       |
|      |            |              | Всего: 6626 | 2.55 РУБ |

В графе указываются сведения об исчислении таможенных платежей, иных платежей, взимание которых возложено на таможенные органы, а также особенностях уплаты в соответствии с Классификатором особенностей уплаты таможенных и иных платежей, взимание которых возложено на таможенные органы.

Исчисление сумм таможенных платежей, иных платежей, взимание которых возложено на таможенные органы, производится раздельно по каждому виду платежа, в том числе и условно начисляемого.

Исчисление сумм таможенных платежей, иных платежей, взимание которых возложено на таможенные органы, производится с учетом следующих особенностей:

1) в графу не вносятся сведения по виду таможенного платежа, иного платежа, взимание которого возложено на таможенные органы, если в соответствии с таможенным законодательством Таможенного союза и (или) законодательством государства - члена Таможенного союза для декларируемых товаров не установлена ставка, либо установлена нулевая ставка по этому виду платежа;

2) в колонках графы числовые и символьные значения вносятся без разделителей (пробелов).

В колонке "Вид" указывается код вида таможенного платежа, иного платежа, взимание которого возложено на таможенные органы, в соответствии с

Классификатором видов налогов, сборов и иных платежей, взимание которых возложено на таможенные органы.

В колонке "Основа начисления" указывается база для исчисления таможенного платежа, иного платежа, взимание которого возложено на таможенные органы, определяемая в соответствии с таможенным законодательством Таможенного союза и (или) законодательством государства - члена Таможенного союза.

В колонке "Ставка" указывается установленный размер ставки таможенного платежа, иного платежа, взимание которого возложено на таможенные органы. При исчислении процентов и пеней в колонке указываются размер ставки рефинансирования с точностью до двух знаков после запятой и через знак "х" количество дней в периоде, за который начисляются проценты или пени.

В колонке "Сумма" указывается сумма таможенного платежа, иного платежа, взимание которого возложено на таможенные органы. Значение в колонке округляется по математическим правилам с точностью до:

1) второго знака после запятой при декларировании товаров в Республике Казахстан или Российской Федерации;

2) целого числа при декларировании товаров в Республике Беларусь.

В колонке "СП" (специфика платежа) указывается код в соответствии с Классификатором особенностей уплаты таможенных и иных платежей, взимание которых возложено на таможенные органы. Например, код «ИУ» означает, что платеж «уплачивается до выпуска товаров в полном размере».

Если в отношении декларируемых товаров установлена комбинированная ставка таможенного платежа, которая предусматривает сложение адвалорной и специфической составляющих, то по данному виду платежа исчисление сумм таможенных пошлин производится в две строки раздельно по каждой составляющей. При этом в графе "В" ДТ суммы уплаченных или подлежащих уплате таможенных платежей по данному виду платежа указываются одной строкой.

### Графа "В". "Подробности подсчета"

### В ПОДРОБНОСТИ ПОДСЧЕТА

В графе указываются сведения о суммах таможенных платежей, иных платежей, взимание которых возложено на таможенные органы, за все товары, декларируемые в ДТ.

Сведения об уплате таможенного платежа, иного платежа, взимание которого возложено на таможенные органы, формируются по следующей схеме:

элемент 1 - код вида платежа в соответствии с Классификатором видов таможенных и иных платежей, взимание которых возложено на таможенные органы;

элемент 2 - сумма уплаченного таможенного платежа, иного платежа, взимание которого возложено на таможенные органы;

элемент 3 - код валюты уплаты в соответствии с Классификатором валют;

элемент 4 - номер документа, подтверждающего (отражающего) уплату таможенного платежа, иного платежа, взимание которого возложено на таможенные органы;

элемент 5 - дата уплаты (XXXXXXX - день, месяц, год) по документу, подтверждающему (отражающему) уплату таможенного платежа, иного платежа, взимание которого возложено на таможенные органы;

элемент 6 - способ уплаты таможенного платежа, иного платежа, взимание которого возложено на таможенные органы, в соответствии с Классификатором способов уплаты таможенных и иных платежей, взимание которых возложено на таможенные органы.

Обращаем внимание, что на основании письма ФТС РФ № 01-11/3779 от 01.02.2011 в графу "В" были внесены следующие изменения. В случае, если таможенные пошлины, налоги уплачены после регистрации таможенной декларации, то изменения и дополнения при указании сведений в графе "В" о номере

платежного документа, подтверждающего уплату таможенных пошлин и налогов, могут быть внесены уполномоченным работником декларанта или таможенного представителя от руки путем зачеркивания ошибочных сведений и надписывания над ними верных сведений печатными символами, за исключением случаев, когда вносимые изменения и (или) дополнения делают ДТ неразборчивой и трудночитаемой.

Графа 48. "Отсрочка платежей"

48 Отсрочка платежей

В графе указываются код вида таможенного платежа или платежа при реимпорте в соответствии с Классификатором видов налогов, сборов и иных платежей, взимание которых возложено на таможенные органы, номер и дата документа, на основании которого предоставлена отсрочка, рассрочка по уплате таможенного платежа или платежа при реимпорте, а также дата (XX.XX.XXXX - день, месяц, год), соответствующая последнему дню уплаты.

Все элементы разделяются между собой знаком тире "-", пробелы между элементами не допускаются.

Графа не заполняется, если отсрочка, рассрочка по уплате таможенного платежа или платежа при реимпорте не предоставлялась.

### Графа 52. "Гарантия недействительна для"

52 Гарантия недействительна для

При декларировании товаров в Республике Беларусь графа заполняется для указания способа обеспечения исполнения обязанности по уплате таможенных пошлин, налогов и иных таможенных платежей, размера такого обеспечения и сведений о лице, предоставившем обеспечение. В графе указываются:

1) код способа обеспечения уплаты таможенных пошлин, налогов согласно Классификатору способов обеспечения уплаты таможенных пошлин, налогов;

2) сумма, на которую зарегистрирован (зарегистрированы) сертификат (сертификаты) обеспечения уплаты таможенных пошлин, налогов (для кодов 01, 02, 03, 04 Классификатора способов обеспечения уплаты таможенных пошлин, налогов), номер и дата регистрации сертификата либо в случае, если в соответствии с таможенным законодательством Таможенного союза и (или) законодательством Республики Беларусь представление сертификата обеспечения уплаты таможенных пошлин, налогов не требуется, указываются:

3) для кода 01 Классификатора способов обеспечения исполнения обязанности по уплате таможенных пошлин, налогов - сумма, на которую заключен договор залога, номер договора залога и дата его заключения, а также УНП залогодержателя;

3) для кода 02 Классификатора способов обеспечения исполнения обязанности по уплате таможенных пошлин, налогов - сумма денежных средств (денег), которая внесена на соответствующий счет, номер и дата платежного документа, отражающего внесение (перечисление) сумм обеспечения таможенных пошлин, налогов, а также УНП лица, внесшего денежные средства;

4) для кода 03 Классификатора способов обеспечения исполнения обязанности по уплате таможенных пошлин, налогов - сумма, указанная в банковской гарантии, номер и дата оформления банковской гарантии, а также девятисимвольный цифровой банковский идентификационный код банка или небанковской кредитно-финансовой организации, выдавшей банковскую гарантию;

5) для кода 04 Классификатора способов обеспечения исполнения обязанности по уплате таможенных пошлин, налогов - сумма, на которую заключен договор поручительства, номер договора поручительства и дата его заключения, а также УНП поручителя.

Графа 54. "Место и дата"

# 54 Место и дата 1- 756498572394 от 14.09.2007 4545343/34231 2- ИВАНОВ ИВАН ИВАНОВИЧ ПАСРФ 1000 894543 ВЫДАН ОВД Г. БЛАГО-ВЕЩЕНСКА 07.08.1998 Т.89145777777 СПЕ-ЦИАЛИСТ ВЭД 3- 12384761238746129837 ОТ 20.09.2010 ДО 23.09.2013 10704050/150811/0100002

В графе с новой строки с проставлением их порядкового номера указываются сведения о лице, заполнившем ДТ.

Под номером 1 - номер документа, свидетельствующего о включении лица в Реестр таможенных представителей, если декларирование товаров производится таможенным представителем, а также цифровыми символами - дата и номер договора таможенного представителя с декларантом.

Сведения под номером 1 не заполняются, если декларирование товаров производится декларантом, указанным в графе 14 ДТ.

Под номером 2 - фамилия, имя, отчество физического лица, заполнившего ДТ, состоящего в штате декларанта либо таможенного представителя, а также наименование документа (для Российской Федерации), номер и дата выдачи документа, удостоверяющего его личность, занимаемая должность и номер контактного телефона.

Под номером 3 указываются сведения о документе, удостоверяющем полномочия лица, заполнившего ДТ:

1) номер и дата документа, удостоверяющего полномочия руководителя декларанта или таможенного представителя, если ДТ заполнена руководителем указанного лица; 2) номер и дата выдачи доверенности на совершение действий от имени декларанта или таможенного представителя, а также срок действия доверенности (если такой срок установлен), если ДТ заполняется работником декларанта или таможенного представителя.

В графе 54 основного и добавочных листов ДТ лицо, заполнившее ДТ, проставляет свою подпись, дату составления ДТ и удостоверяет сведения, заявленные в ДТ, проставлением печати, если в соответствии с законодательством государства - члена Таможенного союза лицо, заполнившее ДТ, должно иметь печать.

2.2. Порядок заполнения декларации на товары, вывозимые с таможенной территории

При таможенном декларировании товаров в таможенных процедурах экспорта, переработки вне таможенной территории, временного вывоза, реэкспорта, беспошлинной торговли (в отношении товаров Таможенного союза), свободного склада (в отношении товаров Таможенного союза), специальной таможенной процедуры декларантом заполняются следующие графы ДТ: 1, 2, 3, 4, 5, 6, 7, 8, 9, 11, 12, 14, 15, 15 (a; b), 16, 17, 17 (a; b), 18, 19, 20, 21, 22, 23, 24, 25, 26, 29, 30, 31, 32, 33, 34, 35, 36, 37, 38, 39, 40, 41, 42, 43, 44, 45, 46, 47, "B", 48, 54. В РФ графы 12 и 45 ДТ (таможенная стоимость) не заполняются, если в отношении вывозимых товаров не установлены таможенные пошлины и налоги, исчисляемые исходя из их таможенной стоимости.

В связи с тем, что графы 3, 4, 5, 6, 7, 11, 12, 14, 16, 19, 22, 23, 24, 25, 26, 30, 31, 32, 33, 34, 35, 36, 37, 38, 39, 40, 41, 42, 43, 44, 45, 47, "B", 48, 54 заполняются аналогично ДТ на товары, ввозимые на территорию Таможенного союза, в настоящем параграфе будут рассмотрено только графы 1, 2, 8, 9, 15 (a; b), 17, 17 (a; b), 18, 20, 21, 29, 34 и 46.

Графа 1. "Декларация"

| 1 Декларация |    |    |  |
|--------------|----|----|--|
| ЭК           | 10 | ЭД |  |

В первом подразделе графы производится запись: "ЭК" (означает, что ДТ заполняется на товары, вывозимые с таможенной территории (экспорт)).

Во втором подразделе графы указывается двузначный цифровой код заявляемой таможенной процедуры в соответствии с Классификатором видов таможенных процедур (табл.1).

В случае использования ДТ в виде электронного документа в третьем подразделе графы производится запись: "ЭД".

### Графа 2. "Отправитель/Экспортер"

| 2 Отправитель/экспортер | №45763498756923  |
|-------------------------|------------------|
| "ООО "АЛЬКОР"           |                  |
| РОССИЯ, Г. МОСКВА, УЈ   | І. ЮЖНОПОРТОВАЯ, |
| Д. 27, КОРП. 3"         |                  |
| № 674532876415293461529 | )                |

В графе указываются сведения о лице, указанном в качестве отправителя товаров в транспортных (перевозочных) документах, в соответствии с которыми начата (начинается) перевозка товаров.

### Графа 8. "Получатель"

| 2 Получатель          | N⁰              |  |
|-----------------------|-----------------|--|
| SINOSPECT LIGHT INDUS | STRIAL CO., LTD |  |
| КИТАЙ, NINGBO, LIYUA  | NBEI, 23        |  |
| N⁰                    |                 |  |

В графе указываются сведения о лице, указанном в транспортных (перевозочных) документах в качестве получателя товаров, как правило, это иностранное лицо.

Если перевозка товаров осуществляется с использованием нескольких видов транспортных средств (с перегрузкой (перевалкой) товаров на таможен-

ной территории с одного транспортного средства на другое) и на момент подачи ДТ декларант не может предоставить последний транспортный (перевозочный) документ, составляемый в целях подтверждения заключения договора международной перевозки товаров, указываются сведения об иностранном лице, участвующем во внешнеэкономической сделке, с добавлением записи: "контрагент".

Если при изменении ранее заявленной таможенной процедуры декларируемые товары не перемещаются через таможенную границу, в графе указываются сведения о лице, во владение и (или) пользование которому передаются товары за пределами таможенной территории.

В графе указываются:

для организации - краткое наименование организации и место ее нахождения (краткое наименование страны в соответствии с Классификатором стран мира и адрес);

для физического лица - фамилия, имя, отчество физического лица и его место жительства (краткое наименование страны в соответствии с Классификатором стран мира и адрес).

Графа 9. "Лицо, ответственное за финансовое урегулирование"

| 9 Лицо, ответственное за                   |                     |
|--------------------------------------------|---------------------|
| финансовое урегулирование<br>"ООО "АЛЬКОР" | № 45763498756923    |
| РОССИЯ, Г. МОСКВА, УЛ.                     | ЮЖНОПОРТОВАЯ, Д. 27 |
| КОРП. 3                                    |                     |
| № 674532876415293461529                    |                     |

В графе указываются сведения об одном из следующих лиц:

лице государства - члена Таможенного союза, заключившем (или от имени либо по поручению которого заключен) договор при совершении внешнеэкономической сделки, в соответствии с которым товары вывозятся с таможенной территории; иностранном лице, имеющем право распоряжаться товарами на таможенной территории не в рамках внешнеэкономической сделки, одной из сторон которой выступает лицо государства - члена Таможенного союза;

лице, являющемся собственником декларируемых товаров на момент подачи ДТ, если декларируемые товары вывозятся с таможенной территории в рамках односторонней внешнеэкономической сделки;

лице, осуществляющем вывоз наличной валюты с таможенной территории.

Сведения об указанных лицах вносятся в графу 9 аналогично, как то было рассмотрено в параграфе 2.1.

Графа 15. "Страна отправления"

| 15 Страна отправления |        |
|-----------------------|--------|
|                       | РОССИЯ |

В графе указывается краткое название страны отправления товаров в соответствии с Классификатором стран мира.

Графа 15 (а; b). "Код страны отправления"

| 15 Ko | од страны отпр. |   |  |
|-------|-----------------|---|--|
| a     | RU              | b |  |

В подразделе "а" графы указывается двузначный буквенный код альфа-2 страны отправления в соответствии с Классификатором стран мира.

### Графа 17. "Страна назначения"

| 17 Страна назначения |  |
|----------------------|--|
| КИТАЙ                |  |

В графе указывается краткое наименование страны, известной на день подачи ДТ в качестве страны назначения, где товары будут потребляться, использоваться или подвергнуты дальнейшей переработке, в соответствии с Классификатором стран мира.

Если такая страна неизвестна, указывается краткое наименование известной страны на момент декларирования, в которую должны быть доставлены товары.

В графе указывается "НЕИЗВЕСТНА" при декларировании вывозимых товаров, помещаемых под таможенную процедуру беспошлинной торговли.

Графа 17 (а; b) "Код страны назначения"

| 17 Код страны назнач. |    |   |  |
|-----------------------|----|---|--|
| a                     | CN | b |  |

В подразделе "a" графы указывается двузначный буквенный код альфа-2 страны, известной на день подачи ДТ в качестве страны назначения, в которой товары будут потребляться, использоваться или подвергнуты дальнейшей переработке, в соответствии с Классификатором стран мира.

Если такая страна неизвестна, указывается код известной страны на момент декларирования, в которую должны быть доставлены товары, в соответствии с Классификатором стран мира.

Если в графе 17 ДТ было указано "НЕИЗВЕСТНА", то в подразделе "а" графы указываются два нуля "00".

При декларировании товаров в Республике Беларусь в подразделе "b" графы указывается код административно-территориального деления страны назначения в соответствии с Классификатором административнотерриториального деления стран, применяемым в Республике Беларусь.

Графа 18. "Идентификация и страна регистрации транспортного средства при отправлении/прибытии"

| 18 Идентификация и страна регистрации трансп. средства при отправле- |    |  |  |
|----------------------------------------------------------------------|----|--|--|
| нии/прибытии                                                         |    |  |  |
| 1:с797тв28                                                           | RU |  |  |

Графа заполняется, если декларирование товаров производится не в месте их убытия за пределы таможенной территории.

В графе указываются сведения о транспортных средствах, на которые погружены товары с целью их транспортировки до места убытия за пределы таможенной территории.

Если при перевозке товаров используется (будет использоваться) состав транспортных средств, указываются сведения о транспортном средстве, приводившим в движение другое (другие) транспортное средство (транспортные средства).

В первом подразделе графы указываются количество транспортных средств через двоеточие:

1) при перевозке автомобильным транспортом - регистрационные номера транспортного средства (всех транспортных средств, если товары перевозятся составом автотранспортных средств);

 при перевозке железнодорожным транспортом - номера железнодорожных вагонов (платформ, цистерн и т.п.);

при перевозке товаров морским (речным) транспортом - наименования судов;

4) при перевозке товаров воздушным транспортом - номера рейсов.

При перемещении товаров по линиям электропередачи или трубопроводным транспортом в первом подразделе графы указывается способ транспортировки товаров: "газопровод", "нефтепровод", "нефтепродуктопровод", "линии электропередачи".

Во втором подразделе графы указывается двузначный буквенный код альфа-2 страны, в которой зарегистрировано транспортное средство, а если в перевозке использовался состав транспортных средств, то страны, в которой зарегистрировано транспортное средство, приводящее в движение другое (другие) транспортное средство (транспортные средства), в соответствии с Классификатором стран мира.

Если страна (страны), в которой (которых) зарегистрировано транспортное средство, на момент декларирования неизвестна, во втором подразделе графы указываются два нуля "00".

Если товары перевозились несколькими транспортными средствами, зарегистрированными в разных странах, во втором подразделе графы указываются две девятки "99".

При перевозке товаров железнодорожным транспортом, а также при перемещении товаров по линиям электропередачи или трубопроводным транспортом второй подраздел графы не заполняется.

Графа 20. "Условия поставки"

20 Условия поставки FOB Шанхай

В графе указываются сведения об условиях поставки, если декларируемые товары вывозятся с таможенной территории или изменяется или завершается действие таможенной процедуры в отношении ранее вывезенных товаров в счет исполнения обязательств по договору (контракту), заключенному при совершении внешнеэкономической сделки.

Во втором подразделе графы указываются код условий поставки в соответствии с Классификатором условий поставки и название географического пункта.

При декларировании товаров, перемещаемых по линиям электропередачи или трубопроводным транспортом, во втором подразделе графы после названия

географического пункта дополнительно указывается место передачи товара в соответствии с условиями договора (контракта), заключенного при совершении внешнеэкономической сделки.

Если условия (базисы) поставки, относящиеся к товарам, декларируемым в ДТ, различны, либо если условие поставки относится ко всем декларируемым в ДТ товарам, но при этом поставка осуществляется в различные географические пункты, либо места передачи товара в соответствии с условиями договора, перемещаемого по линиям электропередачи или трубопроводным транспортом, во втором подразделе графы производится запись: "РАЗНЫЕ".

Первый подраздел графы не заполняется.

При декларировании товаров в Республике Беларусь в третьем подразделе указывается двузначный цифровой код вида поставки товаров в соответствии с применяемым в Республике Беларусь Классификатором видов поставок товаров, подлежащих учету при осуществлении экспортных операций.

Графа 21. "Идентификация и страна регистрации активного транспортного средства на границе"

| 21 Идентификация и страна регистрации активного трансп. средства на грании |    |  |
|----------------------------------------------------------------------------|----|--|
| 2:с797тв28,а050вр28                                                        | RU |  |

В графе указываются сведения о транспортных средствах, на которых находятся (будут находиться) декларируемые товары при убытии с таможенной территории. Сведения заносятся аналогично графе 18.

Графа 29 "Орган въезда/выезда"

**29 Орган въезда/ выезда** 10704050 В графе указывается известный на момент декларирования код таможенного органа, расположенный в месте убытия товаров с таможенной территории, в соответствии с Классификатором таможенных органов.

Если декларируемые товары вывозятся с таможенной территории через разные пункты пропуска, в графе указываются коды всех таможенных органов, расположенных в месте убытия товаров с таможенной территории, в соответствии с Классификатором таможенных органов.

Графа не заполняется:

1) при помещении товаров, предназначенных для вывоза, под таможенные процедуры свободного склада, свободной таможенной зоны;

2) если на момент декларирования место убытия товаров и транспортных средств с таможенной территории неизвестно;

3) при изменении таможенной процедуры, если декларируемые товары находятся за пределами таможенной территории.

Графа 46. "Статистическая стоимость"

46 Статистическая стоимость 500

В графе указывается цифровыми символами статистическая стоимость декларируемого товара, пересчитанная в доллары США стоимость декларируемого товара, указанная в графе 42 ДТ, приведенная к базе цен FOB - порт государства - члена Таможенного союза, которое является страной отправления товара, или DAF - пункт назначения на границе государства - члена Таможенного союза, которое является страной отправления товара.

При пересчете стоимости товара, декларируемой валюты или номинальной стоимости декларируемых ценных бумаг в доллары США, применяется курс соответствующих иностранных валют к национальной валюте государства - члена Таможенного союза, установленный центральным (национальным) банком государства - члена Таможенного союза на день регистрации ДТ таможенным органом. Если товар поставляется на условиях, в соответствии с которыми пункт поставки (отгрузки) находится на территории государства - члена Таможенного союза, которое является страной отправления товара, то к стоимости товара добавляются дополнительные невключенные расходы по доставке товара до места вывоза с территории государства - члена Таможенного союза, которое является страной отправления товара.

Для случаев, когда условиями поставки предусмотрен пункт поставки (назначения), находящийся за пределами территории государства - члена Таможенного союза, которое является страной отправления товара, то из стоимости товара исключаются расходы по доставке товара после вывоза с территории государства - члена Таможенного союза, которое является страной отправления товара.

Полученное числовое значение статистической стоимости товара указывается без разделителей и/или пробелов, округляется по математическим правилам с точностью до второго знака после запятой.

# 2.3. Порядок заполнения декларации на товары должностными лицами

Должностным лицом заполняются второй подраздел графы 43 и буквенные графы "A", "C", "D" основного и добавочных листов ДТ.

Допускается использование оборотной стороны основного листа ДТ для проставления соответствующих отметок (штампов), свидетельствующих о результатах проведенного таможенного контроля, если это предусмотрено законодательством государства - члена Таможенного союза.

Порядок заполнения граф ДТ должностным лицом:

### Графа "А" основного и добавочных листов ДТ.

В первой строке графы указывается регистрационный номер ТД по следующей схеме:

элемент 1 - код таможенного органа, зарегистрировавшего ДТ, в соответствии с Классификатором таможенных органов.

элемент 2 - дата регистрации ДТ (день, месяц, две последние цифры года); элемент 3 - порядковый номер ДТ, присваиваемый по журналу регистрации ТД таможенным органом, зарегистрировавшим ДТ (начинается с единицы с каждого календарного года).

Все элементы указываются через знак разделителя "/", пробелы между элементами не допускаются.

Регистрационный номер ДТ проставляется в первой строке графы "А" основного и добавочных листов ДТ и в верхнем углу каждого экземпляра дополнения, если дополнение используется, и заверяется подписью должностного лица, зарегистрировавшего ДТ, с проставлением оттиска личной номерной печати.

Под регистрационным номером ДТ в графе построчно указываются сведения об ограничениях по пользованию и распоряжению условно выпускаемыми (выпущенными) товарами в соответствии с условиями заявляемой (заявленной) таможенной процедуры.

### Графа 43. "Код МОС".

Во втором подразделе графы указывается код признака корректировки таможенной стоимости в соответствии с Классификатором решений по таможенной стоимости (табл.4).

Таблица 4

### Классификатор решений по таможенной стоимости

| Код | Наименование                         |
|-----|--------------------------------------|
| 0   | Таможенная стоимость принята         |
| 1   | Таможенная стоимость скорректирована |
| 2   | Проводится дополнительная проверка   |

### Графа "С"

В графе "C" основного листа ДТ под соответствующими номерами проставляются отметки (записи) таможенного органа о выпуске (отказе в выпуске) товаров, проведении таможенного контроля.

Под номером 1 указывается цифровыми символами дата (XXXXXX - день, месяц, две последние цифры года), до которой продлевается срок выпуска товаров, если на основании пункта 4 статьи 196 ТК ТС принято решение о продлении срока выпуска товаров, с проставлением подписи должностного лица.

Под номером 2 указывается цифрами дата выпуска товаров либо отказа в выпуске (XXXXXX - день, месяц, две последние цифры года), а также регистрационный номер выпуска товаров, если его проставление предусмотрено законодательством государства - члена Таможенного союза, с проставлением соответствующего штампа в виде оттиска "Выпуск разрешен" либо "Отказано в выпуске", подписи должностного лица и оттиска личной номерной печати.

Под номером 3 указываются:

1) сведения об условном выпуске товаров, производится запись: "Условный выпуск", заверяемая подписью должностного лица и оттиском личной номерной печати;

2) если отзыв ДТ разрешен до выпуска (условного выпуска) товаров производится запись: "ДТ отозвана", заверяемая подписью должностного лица и оттиском личной номерной печати;

3) если ДТ считается неподанной - производится запись: "ДТ считается неподанной", с указанием даты, которая заверяется подписью должностного лица и оттиском личной номерной печати.

В Российской Федерации под номером 4 указывается срок подачи полной таможенной декларации при временном периодическом декларировании товаров.

В графе "C" добавочного листа ДТ проставляются отметки о принятом решении таможенного органа в отношении товаров, сведения о которых заявлены в этой ДТ.

### Графа "D"

В графе проставляются отметки (штампы) о принятом решении таможенного органа в отношении товаров, сведения о которых заявлены в этой ДТ: приостановлении выпуска товаров, содержащих объекты интеллектуальной собственности, внесении изменений и (или) дополнений в ДТ и иные отметки, а также вносятся другие сведения по результатам таможенного контроля и нанесенных средствах таможенной идентификации.

# 3. МЕТОДИЧЕСКИЕ УКАЗАНИЯ ПО ЗАПОЛНЕНИЮ ТАМОЖЕННОЙ ДЕКЛАРАЦИИ В ПРОГРАММНОМ ПРОДУКТЕ «ДЕКЛАРАНТ ТКС ПЛЮС»

### 3.1. Общие правила управления программным интерфейсом

### Начало работы в системе

Нажав двойным щелчком "мыши" на ярлык загрузите программу "Декларант ТКС Плюс".

На экране появится мастер настройки программы (рис.2).

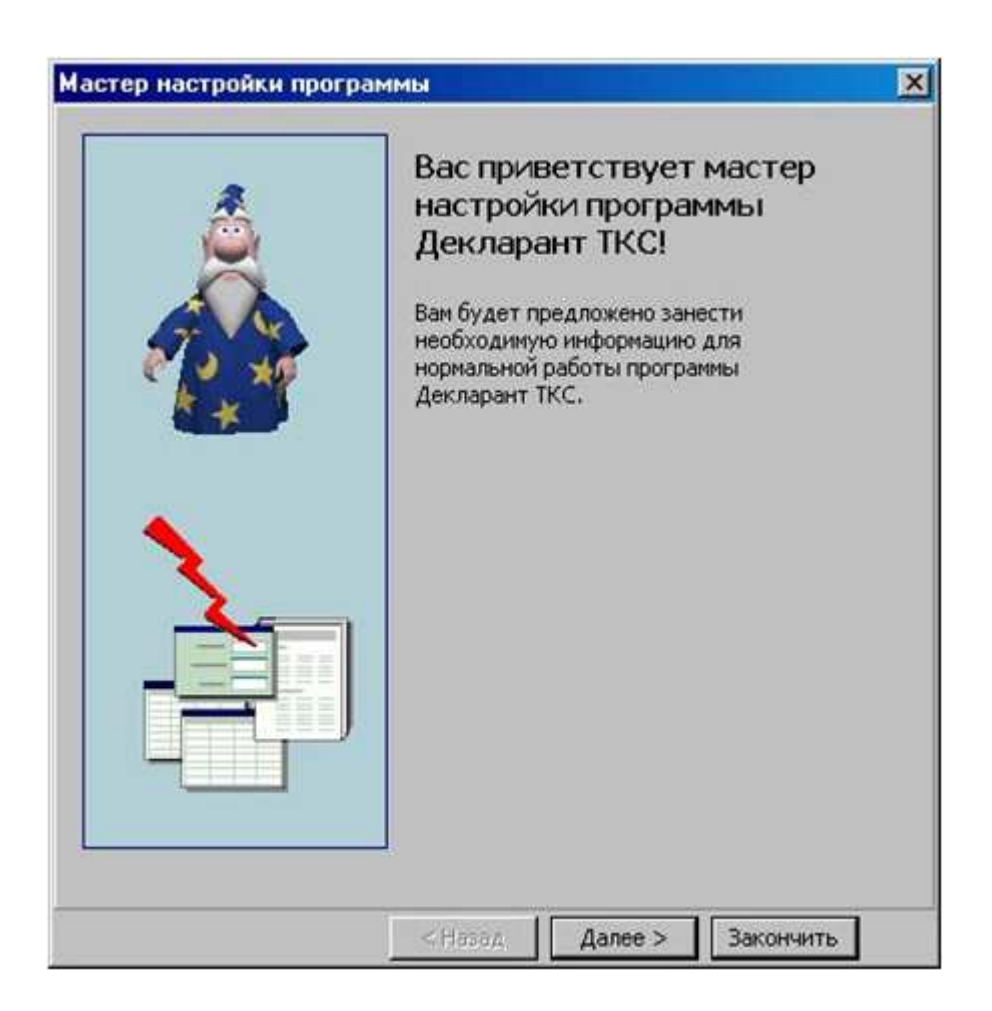

Рис.2. Мастер настройки программы

Нажимая кнопку Далее, можно сразу произвести настройку программы (часть полей, помеченных красными звездочками, обязательны к заполнению до создания первой декларации) или отказаться от настройки, нажав кнопку Закончить. В дальнейшем настройку программы можно произвести, выбрав пункт меню Настройки->Программы.

Затем появится основное окно программы, имеющее следующий вид (рис.3).

|                   | Панель инструметов         | Главное меню системы      |                               |
|-------------------|----------------------------|---------------------------|-------------------------------|
|                   | 🖹 Декларалт ТКС ПЛЮС - [Сп | исок ГТД]                 |                               |
|                   | Документы Список ГТД Прав  | ка Настройки Сервис Почта | Программы Помощ 🗵             |
|                   |                            | e 📭 e e 📭 🔒 🖲             | 300                           |
| Панель I          | 🕂 📁 🎬 🖬 🖓 Клиен            | т 📃не выбран              | Ċ                             |
| инструментов      | Тип Внутрен                | ний номер 🛛 🎒 🔛 🔒 👔       | Отправитель 📩                 |
| CHINCKATTA I      | <u> </u>                   |                           |                               |
| Список веклороний |                            |                           |                               |
| (изначально пуст) |                            |                           |                               |
|                   |                            |                           |                               |
|                   |                            |                           |                               |
|                   |                            |                           |                               |
|                   | <b>x</b>                   |                           |                               |
|                   | В списке О деклараций      | Π                         | 1М ЭК ДКД ВРЕМ ПД             |
|                   |                            |                           |                               |
|                   |                            |                           | $\sim$                        |
|                   |                            |                           | <br>Кнопки фильтра деклара⊔ий |

Рис.3. Окно программы «Декларант ТКС Плюс»

Работая с программой, можно пользоваться основным меню системы для создания новой ГТД, ДТС, КТС и других документов. Для этих же целей можно использовать панели инструментов, имеющиеся в каждом окне системы. Если Вы наведете указатель "мыши" на любую кнопку панели инструментов и подождете 2 секунды, высветится подсказка, поясняющая функциональное назначение данной кнопки.

В любом месте программы можно вызвать контекстно-зависимую подсказку нажатием на клавишу F1.

### Настройки программы

В окне настроек можно указать данные, которые будут использоваться программой для автоматического заполнения некоторых граф создаваемых документов или влиять на их выгрузку и печать.
Для того, чтобы открыть окно настроек, необходимо воспользоваться меню **Настройки** -> **Программы**. Окно **Настройки программы** состоит из двух частей (рис.4). В левой части окна расположены кнопки, каждой из которых соответствует свой раздел данных (в правой части окна). Данные каждого раздела могут быть разбиты на несколько подразделов, каждому из которых соответствует отдельная закладка в правой части окна настроек программы.

| Разделы                           | Графа 14                                                                                                    |  |  |  |  |
|-----------------------------------|----------------------------------------------------------------------------------------------------|--|--|--|--|
| 🕅 Графа 14                        | Декларант Головная организация Рублевый счет Валютный счет                                                                                                    |  |  |  |  |
| 🗟 Графа 54                        | Наименование                                                                                                    |  |  |  |  |
| Форматы выгрузки                  | Адрес                                                                                                    |  |  |  |  |
| 🤆 Автозаполнение                  | физическое лицо                                                                                                    |  |  |  |  |
| ≜ Печать<br>Ҳ Контроль            | ОГРН ИНН КПП<br>ОКПО Тип ОКАТО                                                                                                    |  |  |  |  |
| Интернет<br>Прочие<br>Бухгалтерия | Указываются сведения о декларанте товаров, заявляющем<br>собственного имени сведения в ГТД, либо от имени которого<br>эти сведения заявлены (российское лицо, заключившее<br>внешнеторговую сделку, лицо, имеющее право владения и<br>(или) пользования товаром и иные лица) ст. 16, 126 ТК РФ |  |  |  |  |

Рис.4. Окно «Настройки программы»

Все введенные данные сохраняются автоматически, поэтому после изменения настроек достаточно закрыть окно. Далее представлена краткая информация по каждому разделу:

**1. Графа 14.** В этом разделе задаются все Ваши реквизиты (данные декларанта). Введенные Вами данные будут вноситься в графу 14 каждой оформляемой декларации.

Подразделы:

а) Декларант. В этом подразделе указываются адрес и наименование декларанта. Также здесь указываются реквизиты:

если декларантом является юридическое лицо: ОГРН, ИНН, КПП, ОКПО, организационно-правовая форма (поле «Тип»), ОКАТО

если декларантом является физическое лицо, необходимо указать это, отметив соответствующую опцию, и ввести паспортные данные.

б) Головная организация. В этом подразделе заполняются наименование и адрес головной организации в случае, если организация-декларант является структурным подразделением.

в) Рублевый счет, валютный счет. В подразделах задаются соответственно рублевый и валютный счета, корреспондентские счета, а так же реквизиты соответствующих банков. На данный момент эти сведения в декларациях (и иных документах) не указываются.

2) Графа 54. В этом разделе указываются данные о конкретном физическом лице, заполняющем декларации. Данные, указываемые в этом разделе, используются для автоматического заполнения Графы 54 каждой создаваемой декларации. Окно имеет две закладки:

а) Декларант. В этом подразделе указываются личные данные физического лица, заполняющего декларацию, такие как фамилия, имя, отчество; его должность и телефон; данные о документе, подтверждающем полномочия; данные о документе, подтверждающем личность.

б) Данные о брокере. В этом подразделе указываются данные о брокере, а именно номер свидетельства о включении в Реестр таможенных представителей, ИНН, КПП, а также номер и дата договора таможенного брокера с декларантом.

**3)** Работа программы. Это окно используется для настройки работы программы. В разделе есть три подраздела:

а) Общие настройки:

- кнопка «Показать "Что новенького" сейчас...» открывает окно "Что новенького", информирующее об изменениях, внесенных в новые версии;

- выбор клиента при старте программы – определяет, будет ли при запуске программы появляться окно "Выбор клиента" и устанавливаться фильтр по

74

выбранному клиенту. Если Вы оформляете только свои грузы, Вам не нужно вести базу клиентов, поэтому можно отключить "Выбор клиента при старте программы".

- видимость полей в соответствии с логикой документа. Если пункт отмечен, то по мере внесения информации в декларации часть полей может открываться для редактирования или наоборот скрываться. Например, при указании в графе 33 декларации кода товара, предполагающего указание количества товара в дополнительной единице измерения, откроется соответствующее поле декларации. Если пункт не отмечен, то для редактирования открыты все поля, которые заполняются для данного типа документа. При необходимости для редактирования можно открыть все поля, нажав кнопку «Показать все поля» в окне редактирования документа.

- рабочий каталог. По умолчанию указывается каталог, в котором установлена программа "Декларант ТКС Плюс". Изменять его не рекомендуется.

- временный каталог. Указывается каталог для временных файлов, которые создаются при работе программ "Монитор проверок" и т.д.

- масштабировать данные на экране. Указывается масштаб изображения на экране в процентах по отношению к обычному (в диапазоне от 100 до 200%).

б) Предупреждения. В этом подразделе можно указать, в каком случае требуется, чтобы программа выводила на экран предупреждение.

Параметр «Максимальное количество деклараций в базе» определяет, при каком количестве деклараций программа начнет выдавать предупреждение о чрезмерном размере базы данных (если значение равно 0 — проверка отключена).

 в) Список деклараций. В этом подразделе есть несколько секций с опциями:

Секция "Отображаемые поля". В этой секции отметьте галочками те данные, которые вы хотите видеть в списке деклараций.

Секция "Данные клиента указаны в:". При выборе клиента, в списке деклараций отобразятся только те декларации, в которых информация по клиенту присутствует хотя бы в одной из указанных граф.

75

Секция "Показывать типы...". В списке деклараций будут отображаться только декларации отмеченных типов.

Секция "Ограничения выборки". Если отмечена опция "Включать декларации не paнee", то в списке будут отображаться только декларации за то количество месяцев, которое указанно в окне ниже.

Секция "Товары". Если отмечена опция "Показывать список товаров", то в главном окне программы под списком деклараций будет отображаться информация о товарах по выбранной декларации.

Секция "Цвет текущей строки". Нажав на кнопку со стрелочкой в окне, можно из выпадающего меню выбрать цвет, которым в списке будет отображаться выбранная декларация.

Кнопка "Восстановить настройки списка". При нажатии на эту кнопку все настройки в этом разделе восстановятся (будут установлены настройки по умолчанию).

4) Форматы выгрузки. В зависимости от типа документа выгрузка осуществляется в форматах трех таможенных программ: АРМ-ТИ (ГТД, ДТС, КТС и др.), АРМ Доставка-Т (ТД, журналы по доставке) и Вывоз товаров по ГТД (журнал учета вывоза товаров по ГТД). Версии этих программ периодически изменяются, причем обновление версий на различных таможенных постах может происходить не одновременно. Выгрузка в новом формате, как правило, реализуется разработчиком заранее. В связи с этим, в программе предусмотрена возможность переключения на новый формат по мере установки новых версий программ на таможенных постах, с которыми работает декларант.

Кроме того, имеется вторая закладка "Параметры". С помощью нее можно настроить некоторые особенности выгрузки. По умолчанию отметки расставлены согласно правилам. Если требуется нестандартная настройка, расставьте отметки самостоятельно.

5) Автозаполнение. Этот раздел имеет два подраздела:

а) Формирование номера декларации. Введите данные для формирования номера электронной копии декларации. Эти данные будут использоваться при

формировании внутреннего номера (печатается в 54 графе) и таможенного номера (графа 7).

Программа формирует внутренний номер декларации в виде ПППППППП/ДДММГГ/РРННННН, где:

ПППППППП – номер таможенного поста (8 цифр);

ДДММГГ – дата создания декларации;

РР – номер рабочего места;

ННННН – порядковый номер.

б) Прочие. Если отмечен пункт «Копировать декларации без изменений», то при копировании декларации в диалоговом окне «Копирование декларации» пункт «Копировать без изменений» будет отмечен по умолчанию.

Если отмечен пункт «Заполнять в графе 4 ДТС-2 номер контракта», то при создании ДТС-2 в графу 4 будет автоматически добавляться номер контракта.

Кроме того, есть возможность автоматически добавлять данные в два справочника:

• Иностранные фирмы из ГТД/ДКД (из графы 2 или 8 в зависимости от типа: импорт или экспорт) при печати;

• Перевозчики (из ДКД при печати, журналов доставки - при выгрузке). Этот справочник можно посмотреть, находясь в графе 14 ДКД (ВТТ, МТТ) и нажав F4 или дважды щелкнув "мышью".

Если эти настройки помечены "галочками", будет формироваться справочник иностранных партнеров, а также перевозчиков грузов на основании данных из Ваших ДТ, ДКД и журналов по доставке. Вы сможете пользоваться этими данными в процессе заполнения документов в будущем.

6) Расчеты и печать. В этих разделах Вы имеете возможность настроить некоторые особенности заполнения документов и расчеты в соответствии с требованиями, предъявляемыми конкретными таможенными постами. Изучите внимательно перечень предлагаемых настроек. Изначально настройки соответствуют прика-

77

зам ФТС. Если требуется нестандартная настройка, расставьте отметки самостоятельно.

7) Контроль. Раздел доступен в случае, если модуль "Монитор проверок" установлен.

В этом разделе указываются пути к НСИ (Нормативно-справочная информация) и рабочим базам, используемым модулем "Монитор проверок".

При установке программы по умолчанию они такие, как указано на рис.5.

| тастроики программы                                                                                                    |                                                                                                    | × |
|----------------------------------------------------------------------------------------------------|----------------------------------------------------------------------------------------------------|---|
| Разделы                                                                                                    | Контроль                                                                                                    |   |
| <ul> <li>Графа 14</li> <li>Графа 54</li> <li>Работа программы</li> <li>Форматы выгрузки</li> <li>Автозаполнение</li> <li>Расчеты</li> <li>Расчеты</li> <li>Печать</li> <li>Контроль</li> <li>Интернет</li> <li>Прочие</li> <li>Бухгалтерия</li> </ul> | Путь к НСИ "Контроль ГТД":<br>[C:\Program Files\CCS\DECL\CHECK\WSI<br>Путь к рабочим базам "Контроль ГТД":<br>[C:\Program Files\CCS\DECL\CHECK<br>Настройка программы "Монитор проверок 2" |   |

Рис. 5. Настройки программы, подраздел «Контроль»

8) Интернет. В случае если компьютер подключен к Интернету, можно получать информацию о наличии обновлений программы и курсы валют через Интернет.

**9) Прочие.** В этом разделе вы можете настроить различные опции, относящиеся к округлениям значений отдельных граф, а также к загрузке данных из инвойса. **10)** Бухгалтерия. Окно содержит 4 подраздела. Указанные в них данные будут использоваться при работе модуля Бухгалтерия.

а) Реквизиты. В этом подразделе необходимо указать реквизиты организации: телефон, а также имена руководителя и главного бухгалтера.

б) Рублевый счет, валютный счет. В этих подразделах задаются соответственно рублевый и валютный счета, корреспондентские счета, а так же реквизиты соответствующих банков.

в) Счета. Код подразделения (для счетов-фактур). Если заполнено это поле, то при формировании номера счета-фактуры через косую черту будет добавляться код подразделения (это бывает необходимо при наличии нескольких рабочих мест). Номер следующего счета-фактуры: номер, с которым будет создаваться следующая счет-фактура, после чего он будет автоматически увеличен. Если поле пустое, то программа просмотрит существующие и создаст счетфактуру с номером, следующим за максимальным найденным.

#### Работа со справочниками

В процессе заполнения таможенных документов можно пользоваться различными справочниками. Для вызова справочника, относящегося к текущей графе, достаточно нажать кнопку F4 на клавиатуре, сделать двойной щелчок "мышью" по этой графе или воспользоваться контекстным меню.

Справочники представляют собой таблицы и могут быть двух видов: таможенные классификаторы и внутренние справочники. Таможенные классификаторы содержат информацию, применяемую в таможенном оформлении и распространяемую таможенными органами (страны, валюты, таможни и т.д.). Внутренние справочники содержат иную информацию, необходимую для заполнения таможенных документов, но не относящуюся к классификаторам (названия и адреса организаций, виды упаковки, пункты поставки и т.д.).

К внутренним справочникам относится также «Список часто используемых фраз». Этот справочник содержит несколько последних значений, введенных в текущую графу при заполнении предыдущих документов. Этот справочник вызывается нажатием кнопке **F3** или через контекстное меню.

79

При необходимости ширина столбцов в справочнике может быть изменена. Для этого необходимо навести указатель мыши на границу между заголовками столбцов, и, когда он изменит свой вид, нажать левую клавишу мыши и, не отпуская ее, изменить ширину, перемещая курсор.

Справочники обоих типов можно пополнять и редактировать. Не рекомендуется вносить изменения в таможенные классификаторы! Это может привести к нежелательным последствиям. Предоставьте редактирование этих справочников разработчику.

По умолчанию редактирование справочников запрещено. На панели инструментов расположена специальная кнопка, позволяющая разрешить внесение изменений в справочник.

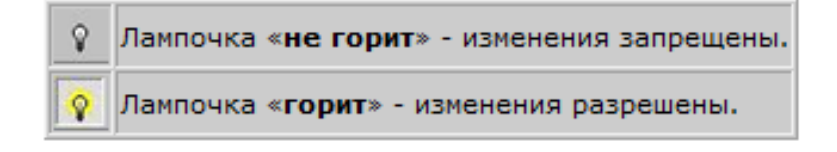

Добавить запись можно нажав на клавишу клавиатуры **Insert** или выбрав пункт меню **Режимы работы->Добавить запись**.

Для выбора значения из справочника установите курсор на нужную строку, нажмите "мышью" на кнопку **ОК** или клавишу **Enter**, или дважды щелкните левой кнопкой "мыши".

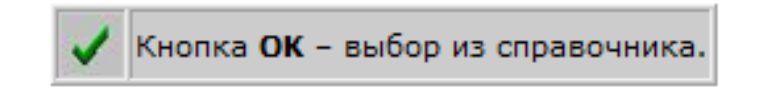

Далее приведем более подробное описание некоторых справочников.

Банки и счета участника ВЭД. Если Вам нужно просто найти информацию в этом справочнике, выберите меню Сервис - Справочники - Банки или Сервис - Справочники - Юридические лица - кнопка «Счета клиента» кнопка «Выбрать банк». Если Вы вызвали справочник банков через меню Сервис, данные из этого справочника в ГТД переноситься не будут.

В процессе заполнения ГТД также рекомендуется при заполнении графы 28 использовать справочники счетов и банков клиента. Нажмите **F4** или дважды щелкните "мышью" на этой графе. Перед Вами появится список банковских счетов лица, ответственного за финансовое урегулирование. Первоначально этот список пуст.

Добавьте новый счет кнопкой «Добавить». Затем нажмите на кнопку «Выбрать банк» и из появившегося списка банков выберите нужный нажатием на кнопку «Ок». Если нужного банка в списке нет, добавьте его. Введите ОК-ПО, наименование и адрес банка и нажмите на кнопку «Ок». Таким образом, банк введен. Перед Вами снова появится окно выбора счетов клиента в данном указанном Вами банке.

Теперь нужно указать тип счета (рублевый или валютный) и ввести сам номер счета. Для добавления других счетов данного клиента нажмите «Добавить» и проделайте еще раз операции по выбору или вводу банка и счета, описанные выше.

После того, как введены банковские счета, нажмите на кнопку **Ок**. При этом данные занесутся в графу 28 ГТД. В зависимости от режима и характера сделки сведения будут занесены либо в формате номера паспорта сделки, либо кода ОКПО и банковских сведений.

**ТН ВЭД**. Справочник ТН ВЭД представляет собой древовидную структуру. В узлах "дерева" находятся разделы, группы, подгруппы и товарные позиции.

Вы можете перемещаться по дереву, используя "мышь", клавиши управления курсором и **Enter**. Последовательное перемещение вглубь дерева позволяет упростить классификацию товаров.

Окно "Товарная номенклатура" имеет следующий вид (рис.6).

Десятизначная товарная позиция выделена желтым цветом. По данной товарной позиции могут быть просмотрены ставки/признаки.

Для просмотра пояснений к ТНВЭД пользуйтесь кнопкой «Пояснения».

🔊 Кнопка Пояснения – просмотр пояснений к товарной позиции.

Эти пояснения являются электронным аналогом печатного издания Министерства экономического развития и торговли РФ 2008 г. При нажатии на данную кнопку будут показаны пояснения по той позиции, на которой установ-

лен курсор.

| እ Товарная номенклатура                                                                                                    |
|----------------------------------------------------------------------------------------------------|
| 📗 Режимы работы Поиск Помощь                                                                                                    |
| 🛛 ? 🖟 🎒 🧏 🤣 🖻 Поиск: 💽 💽 🖆 😰 😰 Выборка 🔇 Примеры товаров / цены                                                                                                    |
| Товарная номенклатура внешнеэкономической деятельности                                                                                                    |
| 🛷 РАЗДЕЛ І. ЖИВЫЕ ЖИВОТНЫЕ; ПРОДУКТЫ ЖИВОТНОГО ПРОИСХОЖДЕНИЯ                                                                                                    |
| 🤣 РАЗДЕЛ II. ПРОДУКТЫ РАСТИТЕЛЬНОГО ПРОИСХОЖДЕНИЯ                                                                                                    |
| РАЗДЕЛ III. ЖИРЫ И МАСЛА ЖИВОТНОГО ИЛИ РАСТИТЕЛЬНОГО ПРОИСХОЖДЕНИЯ И ПРОДУКТЫ ИХ<br>РАСЩЕПЛЕНИЯ; ГОТОВЫЕ ПИЩЕВЫЕ ЖИРЫ; ВОСКИ ЖИВОТНОГО ИЛИ РАСТИТЕЛЬНОГО<br>ПРОИСХОЖДЕНИЯ       |
| 15 Жиры и масла животного или растительного происхождения и продукты их расщепления; готовые пищевые жиры; воски животного или растительного происхождения                      |
| — <b>1501 00</b> Жир свиной (включая лярд) и жир домашней птицы, кроме жира товарной позиции 0209<br>или 1503:                                                                  |
| — <b>1502 00</b> Жир крупного рогатого скота, овец или коз, кроме жира товарной позиции 1503:                                                                                   |
| — <mark>1502 00 1000</mark> - для промышленного применения, кроме производства продуктов, используемых для употребления в пищу                                                  |
| L <mark>1502 00 9000</mark> - прочий                                                                                                    |
| -1503 00 Лярд-стеарин, лярд-ойль, олеостеарин, олео-ойль и животное масло, неэмульгированные или несмешанные, или не приготовленные каким-либо иным способом:                   |
| ЖИР КРУПНОГО РОГАТОГО СКОТА, ОВЕЦ ИЛИ КОЗ ДЛЯ ПРОМЫШЛЕННОГО ПРИМЕНЕНИЯ, КРОМЕ ПРОИЗВОДСТВА<br>ПРОДУКТОВ, ИСПОЛЬЗУЕМЫХ ДЛЯ УПОТРЕБЛЕНИЯ В ПИЩУ, КРОМЕ ЖИРА ТОВАРНОЙ ПОЗИЦИИ 1503 |

Рис.6. Окно «Товарная номенклатура»

Есть возможность поиска по подстроке в тексте ТН ВЭД. В окно поиска можно заносить как слова, так и группы слов. Группы слов должны быть отделены друг от друга знаком "+". В этом случае при поиске будут отбираться строки, содержащие обе группы слов. Для поиска нажмите на кнопку «Начать поиск». При этом будет найдено первое вхождение подстроки. Для продолжения поиска с текущего места нажмите «Продолжить поиск». В списке окна поиска сохраняется до 20 подстрок.

Кнопка Начать поиск – начать поиск в соответствии с критериями.
 Кнопка Продолжить поиск – продолжение поиска с текущего места.

Кроме того, можно создавать выборки по подстроке. Выборка отличается от поиска тем, что при поиске ищется очередное вхождение подстроки в текст номенклатуры, а при выборке все эти вхождения отбираются в отдельное окно (список) с возможностью быстрого перехода в соответствующее место номенклатуры. Нажмите на кнопку «**Выборка**».

Выборка Кнопка Выборка - все вхождения подстроки в тексте отбираются в отдельное окно.

На экране появится окно:

| እ Выборка г | то наименованию                                                                 |
|-------------|---------------------------------------------------------------------------------|
| Режимы раб  | боты Поиск                                                                      |
| перец       | 💌 🕞 Начать поиск 🕞 🕒 — 🎘 🗡 🕞 🕞 🕞                                                |
| 0106199099  | ИМУЩЕСТВО ОПЕРАТИВНОЙ ГРУППЫ МЧС: СОБАКА ГОЛДЕН РЕТРИВЕР РИКАРДО ПЕРЕЦ" - 1 ШТ. |
| 0704100000  | ПЕРЕЦ СЛАДКИЙ СВЕЖИЙ                                                            |
| 0706901000  | ПЕРЕЦ СТРУЧКОВЫЙ СЛАДКИЙ СВЕЖИЙ                                                 |
| 0709601000  | ПЕРЕЦ БОЛГАРСКИЙ СЛАДКИЙ В КАРТ. КОРОБАХ                                        |
| 0709601000  | ПЕРЕЦ БОЛГАРСКИЙ СЛАДКИЙ УРОЖАЯ 2003Г. В КОРОБКАХ ПО 15 КГ.                     |
| 0709601000  | ПЕРЕЦ БОЛГАРСКИЙ (СЛАДКИЙ) СВЕЖИЙ                                               |
| 0709601000  | ПЕРЕЦ БОЛГАРСКИЙ (СТРУЧКОВЫЙ)СВЕЖИЙ                                             |
| 0709601000  | ПЕРЕЦ И ПЕРЕЦ МИНИ СВЕЖИЙ                                                       |
| 0709601000  | ПЕРЕЦ СРУЧКОВЫЙ СПАДКИЙ                                                         |
| 0709601000  | ПЕРЕЦ СТУЧКОВЫЙ СЛАДКИЙ                                                         |
| 0709601000  | ПЕРЕЦ СТРУК                                                                     |
| 0709601000  | ПЕРЕЦ СТРУЧКОВЙ СЛАЛКИЙ                                                         |
| ИМУЩЕСТВО О | ПЕРАТИВНОЙ ГРУППЫ МЧС: СОБАКА "ГОЛДЕН РЕТРИВЕР РИКАРДО ПЕРЕЦ" - 1 ШТ.           |
|             |                                                                                 |
|             |                                                                                 |
|             |                                                                                 |
|             |                                                                                 |

Введите строку поиска и нажмите «Начать поиск».

```
[Э] Начать поиск Кнопка Начать поиск - сделать выборку по заданным критериям.
```

Все записи, содержащие искомую подстроку, будут отобраны и записаны в окно выборки. Выборка может быть сохранена в файл и считана при последующих запусках программы. Для записи в файл нажмите на кнопку «**Сохранить выборку в файл**», для загрузки ранее сохраненной выборки нажмите «Загрузить выборку из файла». 😫 Кнопка Сохранить в файл – сохранить выборку в файл.

Кнопка Загрузить выборку из файла – загрузить выборку из существующего файла.

Предусмотрено четыре варианта поиска: по тексту ТН ВЭД, по полному наименованию, по образцам товаров и по Алфавитно-предметному указателю. Для включения одного из видов поиска "мышью" нажмите на одну из кнопок, показанных в таблице 5.

Таблица 5

## Варианты поиска товаров по ТН ВЭД

При поиске по дереву ТН ВЭД поиск подстроки осуществляется только по самому тексту товарной номенклатуры.

При поиске по полному наименованию ищется не только вхождение подстроки в наименования позиций ТН ВЭД. Поиск осуществляется и среди "прочих". (Например, 8445900000 "Прочие машины для подготовки текстильных волокон..." вместо "- прочие").

Поиск в образцах товаров позволяет искать товар по конкретному наименованию (модели и т.д.), а не только по общему наименованию из ТН ВЭД. База образцов классификации содержит порядка 500000 записей, отобранных на основе статистических данных обработки ГТД.

[] Поиск по алфавитно-предметному указателю поможет определить только подгруппу, в которой данный товар классифицируется.

Среди отобранных в выборке записей можно выбрать подходящую и нажать кнопку «**Найти в дереве**» в окне "**Выборка**" для перехода к соответствующей позиции "дерева" ТН ВЭД. Если данная кнопка включена, при перемещении по записям, содержащимся в окне "**Выборка**", происходит параллельное перемещение по "дереву" ТН ВЭД.

В системе предусмотрена возможность печати развернутой справки о товаре. Для печати справки нажмите **Печать**, выбрав товарную позицию.

| <b>8</b> : | Кнопка Найти в дереве - переход к соответствующей позиции ТН ВЭД. |
|------------|-------------------------------------------------------------------|
| 6          | Кнопка <b>Печать</b> – печать развернутой справки о товаре.       |

Для просмотра ставок-признаков по товарным позициям нажмите на кнопку **просмотр ставок/признаков**.

```
? Кнопка Просмотр ставок/признаков – просмотреть ставки/признаки по товару
```

При этом на экране появится новое окно, содержащее перечень мер тарифного (ставки пошлин и налогов) и нетарифного регулирования (лицензирование, квотирование, сертификация и т. д.) по данной товарной позиции при помещении товара под режимы экспорта и выпуска в свободное обращение, а также прочие особенности (например, информация о необходимости дополнительных сертификатов и разрешений прочих государственных органов). Имеются следующие ставки/признаки (рис.7).

| 🎹 Ставки/при:              | знаки по товару                                                                                                    |
|----------------------------|----------------------------------------------------------------------------------------------------|
| Режимы работы              |                                                                                                    |
| 8540111500                 | ТРУБКИ ТЕЛЕВИЗИОН.ЭЛЕКТРОННО-ЛУЧЕВЫЕ, ВКЛЮЧАЯ                                                                                                    |
| P 📀                        | ТРУБКИ ДЛЯ ВИДЕОМОНИТОРОВ, ЦВЕТНОГО<br>ИЗОБРАЖЕНИЯ, С ОТНОШЕНИЕМ ШИРИНА/ВЫСОТА ЭКРАНА                                                                               |
| Экспорт —                  |                                                                                                    |
| Выбрать !!!<br>Выбрать !!! | Пошлина: Беспошлинно<br>Лицензирование: Нет<br>Двойное применение: Нет<br>Квотирование: Нет                                                                         |
| Импорт                     |                                                                                                    |
| Выбрать !!!                | Пошлина: 5 % но не менее 2,7 Евро/шт<br>Доп.пошлина: Нет<br>Врем.пошлина: Нет<br>Антидемппошлина: Нет<br>Компенсацпошлина: Нет<br>Акциз: Нет                        |
| Выбрать !!!                | НДС: 18 %<br>Обеспечение: Нет                                                                                                    |
| Выбрать !!!                | Лицензирование: Нет<br>Двойное применение: Нет<br>Преференциальный режим: Отсутствует<br>Квотирование: Нет<br>Сертификация: Нет<br>Подтверждение классификации: Нет |
| Разрешения                 | , особенности и прочее                                                                                                    |
| Выбрать !!!                |                                                                                                    |

Рис.7. Окно «Ставки/признаки по товару»

По некоторым товарам в окне "Ставки/признаки по товару" имеются примечания и напротив той или иной ставки/признака есть кнопка Выбрать!!!. При нажатии на эту кнопку на экране появится окно, содержащее альтернативные варианты той или иной ставки или признака. При просмотре примечаний

можно определить ставку/признак товара, не совпадающую с базовой ставкой, но отвечающую Вашему конкретному товару, кодируемому данным кодом.

В примечаниях может содержаться информация по сертификации, лицензированию товаров из данного кода. Обязательно просмотрите все примечания, т.к. в них может содержаться информация об особенностях оформления, доставки и уплаты платежей для данного вида товара.

Окно примечаний по ставкам/признакам имеет следующий вид (рис.8).

| JOX                                             |                                                               |                                                                                                    |                                                 |                              |
|-------------------------------------------------|---------------------------------------------------------------|----------------------------------------------------------------------------------------------------|-------------------------------------------------|------------------------------|
| Кодс                                            | Код по                                                        | Варианты ставок                                                                                                    | Док №                                           | Дата                         |
| 8540111301                                      |                                                               | 5 % но не менее 2.3 Евро/шт - (БАЗОВАЯ)                                                                                                    | 830                                             | 30.11.2001                   |
| 85                                              | 1                                                             | 5 % но не менее 2.3 Евро/шт (условно по преф. "                                                                                                    | 101-06/25936                                    | 27.06.2003                   |
|                                                 |                                                               |                                                                                                    |                                                 |                              |
|                                                 |                                                               |                                                                                                    |                                                 |                              |
| Слуховое меди<br>условии предст<br>подтверждени | щинское обор<br>тавления в та<br>я Министерст<br>и объемах ва | удование, используемое для реабилитации лиц с на<br>зможенные органы, производящие таможенное офор<br>гва труда и социального развития Российской Федер<br>озимых товалов): | рушением слуу<br>мление товари<br>ации о назнач | каи речи (при<br>ов,<br>ении |

Рис.8. Окно «Примечания по импортной пошлине»

Внимательно просмотрите список и тексты примечаний. Выберите нужную строчку из таблицы нажатием кнопки **ОК**.

 Кнопка ОК – выбор нужной строчки из таблицы.
 Кнопка Посмотреть текст документа – открывает текст документа, указанного в текущей строке (работает в случае, если установлен модуль «Таможенное законодательство»)

Альтернативный вариант высвечивается в окне "Ставки/признаки по товару" красным цветом. Если описание товара не удовлетворяет ни одному из примечаний, для него действует базовая ставка. Базовая ставка также содержится в этом перечне. Для того, чтобы платежи были рассчитаны по базовой ставке, выберите ее из списка.

Справочник ТН ВЭД может быть вызван отдельно от заполнения ГТД через меню Сервис - ТН ВЭД. Но в этом случае в окне "Ставки/признаки по товару" не будет возможности выбора альтернативной ставки/признака, но будет возможность их просмотра.

Ведением ставок/признаков по товару занимается разработчик, но в программе предусмотрена возможность ручного ввода ставок/признаков по товарам текущей ГТД. Для этого в окне "Ставки/признаки по товару" предусмотрена кнопка «Ручной ввод ставок».

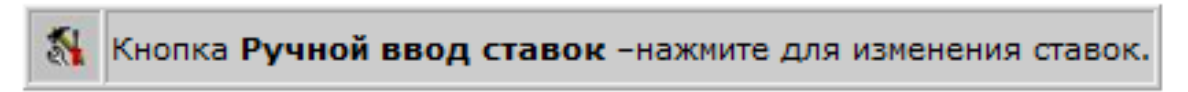

|                             | Основная<br>ставка | Тип основной ставки | Знак     | Дополнит.<br>ставка | Тип дополни-<br>тельной ставки | Префе-<br>ренция |
|-----------------------------|--------------------|---------------------|----------|---------------------|--------------------------------|------------------|
| Экспортная пошлина:         |                    |                     | <u> </u> |                     | <u> </u>                       |                  |
| Импортная пошлина:          | 5                  | %                   | > 💌      | 2.3                 | Евро/шт 💌                      |                  |
| Акциз:                      |                    |                     | •        |                     | ·                              |                  |
| ндс:                        | 18                 | %                   |          |                     |                                | -                |
| Обеспечение:                |                    | •                   |          |                     |                                |                  |
| Дополн.пошлина:             |                    | %                   |          |                     |                                |                  |
| Временная пошлина:          |                    |                     |          |                     | <u> </u>                       | ]                |
| Антидемпинговая<br>пошлина: |                    |                     | -        |                     | <b></b>                        | ]                |
| Компенсационная<br>пошлина: |                    |                     | -        |                     |                                | ]                |

При нажатии на эту кнопку появится окно "**Редактирование ставок**" (рис. 9).

#### Рис.9. Окно «Редактирование ставок»

Введенные таким образом ставки распространяются только на данный товар из данной ГТД! Это может быть полезно в случае, если изменился таможенный тариф, новая версия программы у Вас еще не установлена, а Вам необходимо сделать ГТД на этот товар. Рекомендуется пользоваться ручным вводом ставок только в этом случае, т.к. злоупотребление этой возможностью может приводить к ошибкам в расчетах.

Введите ставки и нажмите на кнопку "**ОК**". Ваши ставки высветятся в окне "**Ставки/признаки по товару**" красным цветом.

Справочник валют. Справочник валют содержит курсы тех валют, которые Вы используете в процессе оформления ГТД (рис.10).

| 👗 Курс            | сы валют     |         |                   |        |         |        |      |            | IX   |
|-------------------|--------------|---------|-------------------|--------|---------|--------|------|------------|------|
| Действ            | зия          |         |                   |        |         |        |      |            |      |
| <b>Е</b> Еже      | едневные 👻   | 👁 🖨     | 🌌 🛃 \varTheta 🕅   | -      | Дата г  | просмо | тра  | 14.02.2009 | •    |
| Флаг              | Код          | Бук.код | Наименовани       | ie Ba  | Курс    | Изм.   | Уст. | Дата       |      |
| *                 | 036          | AUD     | АВСТРАЛИЙС. ДОЛЛИ | AP 1   | 22,8634 | 1      |      | 14.02.2009 |      |
|                   | 974          | BYR     | БЕЛОРУССКИЙ РУБЛ  | њ 1000 | 12,3377 | 1-     |      | 14.02.2009 |      |
|                   | 208          | DKK     | ДАТСКАЯ КРОНА     | 10     | 59,8611 | 1-     |      | 14.02.2009 |      |
|                   | 840          | USD     | ДОЛЛАР США        | 1      | 34,5578 | 1-     |      | 14.02.2009 |      |
| $\langle \rangle$ | 978          | EUR     | EBPO              | 1      | 44,6107 | 1-     |      | 14.02.2009 |      |
| ╉                 | 352          | ISK     | ИСЛАНДСКАЯ КРОН   | A 100  | 30,4487 | 1.     |      | 14.02.2009 |      |
| ۴                 | 124          | CAD     | КАНАДСКИЙ ДОЛЛА   | P 1    | 27,8669 | 1-     |      | 14.02.2009 |      |
| C•                | 949          | TRY     | НОВ. ТУРЕЦКАЯ ЛИР | A 1    | 21,0001 | 1-     |      | 14.02.2009 |      |
|                   | 578          | NOK     | НОРВЕЖСКАЯ КРОН   | A 10   | 50,7419 | 1-     |      | 14.02.2009 |      |
|                   | 643          | RUB     | РОССИЙСКИЙ РУБЛЬ  | o 1    | 1       |        |      | 14.02.2009 |      |
|                   | 960          | XDR     | СДР(СП.ПР.ЗАИМС.) | 1      | 51,5005 | 1-     |      | 14.02.2009 |      |
|                   |              |         |                   |        |         |        |      |            | -    |
| Ежеднея           | вные курсы і | валют   |                   |        |         |        |      |            | _//_ |

Рис.10. Окно справочника «Курсы валют»

По умолчанию в списке отображаются те валюты, курсы которых устанавливаются Центральным Банком ежедневно. Для того, что просмотреть список валют, курсы которых устанавливаются ежемесячно (или полный список валют), выберите пункт меню Действия – Ежемесячные (или Полный список).

Для того, чтобы найти курс нужной валюты, нажмите кнопку «Поиск». После этого укажите образец для поиска (например, код валюты), в каких графах искать и нажмите кнопку «Найти далее».

Существует возможность сортировки списка валют по столбцам Код, Бук.код, Наименование, Курс, Дата. Для того, чтобы отсортировать список по одному из столбцов, необходимо щелкнуть мышью по его заголовку.

Курс на новую дату (из окна "Дата просмотра") может быть внесен разными способами:

1. Из Интернет. Для этого нажмите кнопку «Из Интернет» (с сайта <u>www.tks.ru</u>). Для того, чтобы курсы загрузились, нужно, чтобы Ваш компьютер был подключен к Интернету, а в настройках программы указаны корректные параметры.

2. Из файла. Для ввода курсов из dbf-файла нажмите на кнопку «Из файла» и укажите путь к файлу с курсами валют. Нажмите "ОК". Загрузятся курсы на нужную дату. Файл с курсами валют можно скачать с сайта www.tks.ru.

3. Вручную. Для этого нажмите кнопку «Вручную» и занесите в графу нужный курс в графу таблицы.

| 980 | Кнопка <b>Поиск</b> – поиск по списку валют.                         |
|-----|----------------------------------------------------------------------|
| 6   | Кнопка <b>Печать</b> – печатать курсы валют на дату просмотра.       |
| -   | Кнопка Статистика – показать график изменения курса выбранной валюты |
| ۲   | Кнопка Из интернет – скачать курсы валют из интернет.                |
| H   | Кнопка <b>Из файла</b> – ввод курсов валют из файла.                 |
| 12  | Кнопка В ручную – внесение курса валют с клавиатуры.                 |

Существует возможность распечатать курсы валют на дату просмотра. Для этого нажмите кнопку «Печать» на панели инструментов. Кроме того, можно просмотреть изменения курса валюты за период. Для этого щелкните мышью по нужной валюте и нажмите кнопку «Статистика».

#### 3.2. Оформление таможенной декларации

#### Создание новой декларации

Для создания новой декларации нажмите "мышью" на кнопку **Новая** декларация или воспользуйтесь пунктом меню Список ГТД - Новая.

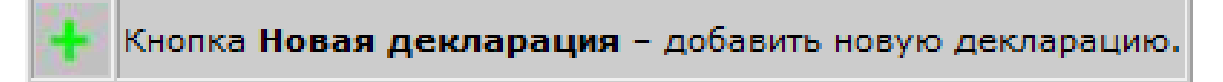

На экране появится список клиентов. Выберите одного из них (либо пустую строку, если справочник пуст). Данные выбранного клиента автоматически занесутся в графы 8 (получатель), 9 и 14 в случае импорта или графы 2 (отправитель), 9 и 14 в случае экспорта. Позже любую из этих граф можно будет отредактировать.

На экране появится окно "Выбор типа ГТД". В программе настроено порядка 200 различных видов ДТ.

Список типов ГТД представляет собой древовидную структуру, по которой можно перемещаться с помощью клавиатуры и "мыши" (рис.11).

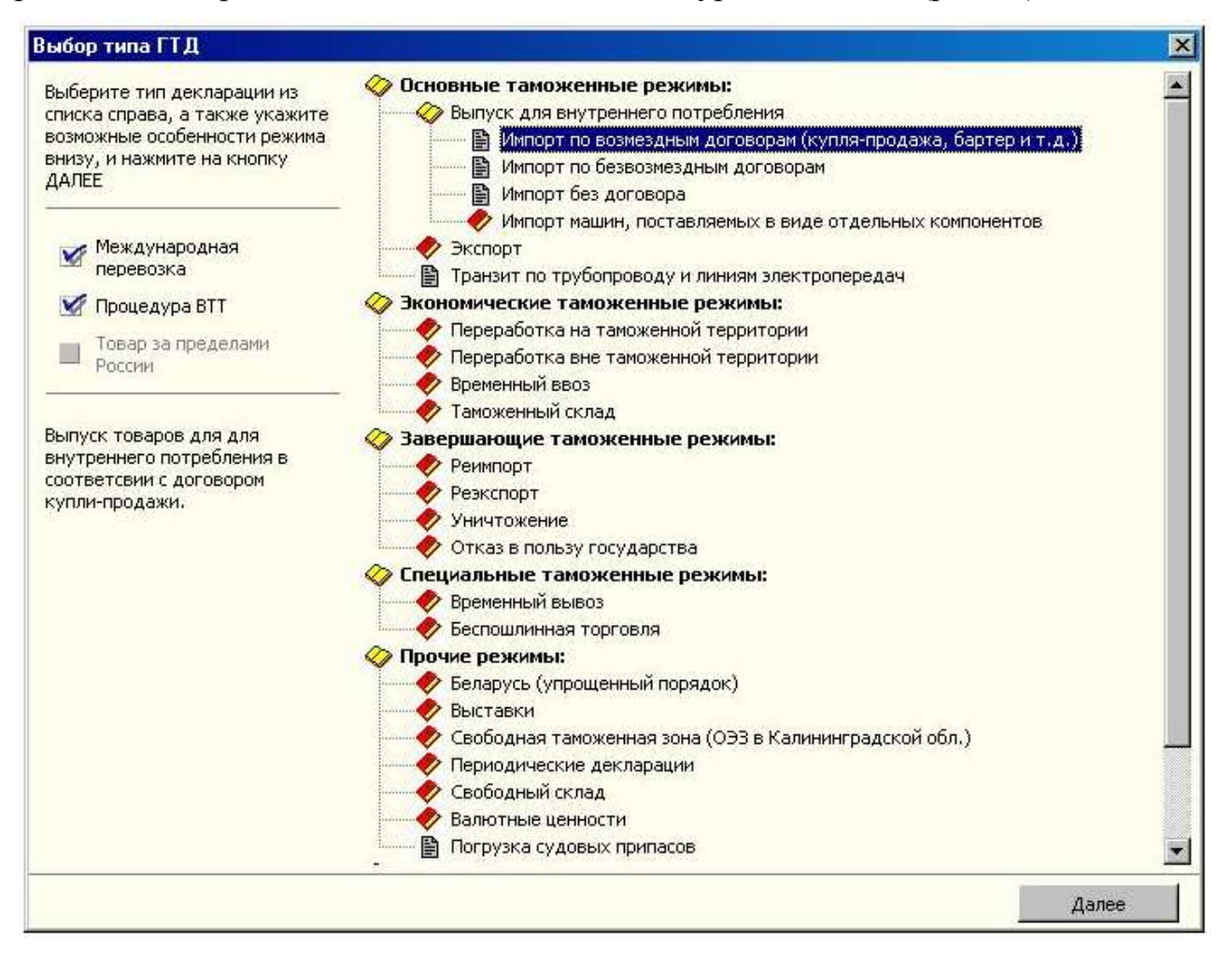

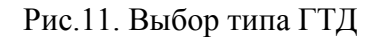

Из предложенного списка нужно выбрать тип ГТД, соответствующий выбранному Вами режиму с учетом особенностей договора. Для выбора режима пользуйтесь кнопкой «Далее» или клавишей «Enter». Декларация будет создана с учетом особенностей, присущих выбранному типу ДТ.

## Изменение типа ДТ

Есть возможность изменить тип текущей ГТД (на которую установлен курсор) с помощью кнопки **Изменить тип** в окне **Список ГТД**.

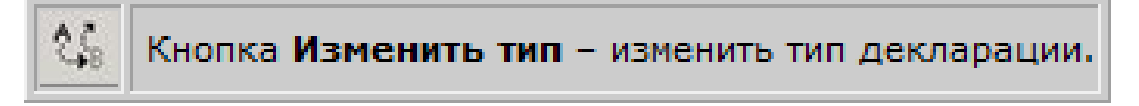

## На экране появится окно Выбор типа ГТД.

Выберите тип ГТД, на который Вы хотите изменить текущий. Эту кнопку нужно использовать очень осторожно, т.к. Вы, возможно, уже заполнили некоторые графы, которые при новом режиме не заполняются. В этом случае необходимо вручную убрать лишнюю информацию и дополнить недостающую. Рекомендуется, если Вы заполнили не слишком большую часть ГТД, удалить ее, правильно выбрать режим и начать заполнение снова.

## Копирование декларации

| 🖉 Все товары    |                |                  |       |  |
|-----------------|----------------|------------------|-------|--|
| Копировать бе   | эз изменений   |                  |       |  |
| дтс             |                |                  |       |  |
| 🗹 Опись докумен | нтов           |                  |       |  |
| 🗹 Паспорт сделк | น              |                  |       |  |
| 🗌 Информация с  | транспортны    | к средствах (18, | , 21) |  |
| 🗹 Дополнительн  | о представляє  | мые документь    | I.    |  |
| 🗌 Инвойс        |                |                  |       |  |
| 🗌 Дополнения -  | тексты для пе  | чати             |       |  |
| 🗌 Платежи по де | екларации (47, | B)               |       |  |
| 🗌 Счета по декл | арации         |                  |       |  |
|                 |                |                  |       |  |
|                 |                |                  |       |  |

Рис.12. Копирование декларации

Любая ранее оформленная декларация может быть скопирована. Новая декларация создается с новым номером и датой. Нажмите на кнопку «Копировать документ».

# Кнопка Копировать документ – копирование декларации.

#### На экране появится окно Копирование декларации (рис.12).

В этом окне Вы можете выбрать, какую именно информацию Вы хотите скопировать, т.е. какие из сопутствующих ГТД/ТД документов нужны в новой декларации и способ копирования. Есть два варианта копирования:

1) точная копия ГТД/ТД. Т.е. декларация копируется полностью вместе со всеми внесенными в нее в процессе заполнения изменениями. Отметьте галочкой настройку "Копировать без изменений". Если Вы хотите использовать такой способ копирования всегда, зайдите в меню Настройки->Программы->Автозаполнение и поставьте соответствующую галочку там.

2) Если опция "Копировать без изменений" не отмечена, то происходит копирование с заменой некоторых данных на данные из настройки. Например, данные декларанта для гр.54. Этот способ копирования установлен по умолчанию.

В скопированную декларацию можно внести любые изменения.

Если копируемая ГТД была создана на предыдущей версии программы, с тех пор могли измениться ставки/признаки по товарам из данной ГТД. При расчете платежей программа предложит просмотреть ставки по товару и, при необходимости, отредактировать их для данной ГТД.

#### Общие правила заполнения

После выбора типа ГТД или копирования ГТД Вы перейдете в режим заполнения основного листа ДТ-1.

Каждая графа имеет номер и название. Если графа открыта для редактирования, то ее название подчеркнуто линией. Графа открыта для редактирования, если стоит соответствующий признак в свойствах графы.

92

При создании ГТД, свойства граф (такие как: открыто для редактирования, выгрузка в электронную копию, печатается и т.д.) формируются в соответствии с логикой данного типа ГТД.

Если графа закрыта для редактирования, то это связано, либо с тем, что она не должна заполняться в данном режиме, либо заполняется автоматически при расчете платежей. При необходимости Вы можете открыть все поля нажатием на кнопку «Показать все поля» и изменить настройку для нужного поля.

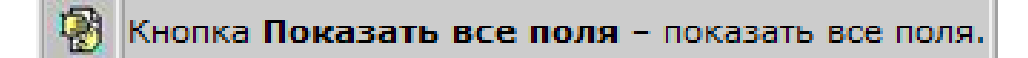

Поля в декларации могут быть условно табличными, т. е. могут быть заполнены с помощью клавиатуры или из таблицы "**Фразы**". Эта таблица вызывается нажатием **F3** или двойным нажатием левой кнопки "мыши". Список фраз содержит постоянно повторяющиеся данные и заполняется Вами. Фраза, занесенная в графу, в которой находится курсор, может быть добавлена в справочник. Нажмите на правую кнопку "мыши" и в появившемся всплывающем меню выберите пункт "**Добавить в список фраз**".

| Выбор из справочника         | F4       |
|------------------------------|----------|
| Выбор из списка фраз         | F3       |
| Редактирование оборотной сто | 201161   |
| Добавить в оправочник        |          |
| Добавить в список фраз       |          |
| Копировать во все товары     | Shift-F5 |
| Изменить во всех товарах     | Shift-F6 |
| Скопировать в выбранные това | ры       |
| Свойства поля                | F11      |

Для выбора значения из справочника установите курсор на нужную запись и нажмите «Enter».

Поля могут быть табличными (поля, содержащие коды и заполняемые из классификаторов). Они могут быть заполнены с клавиатуры, а также из справочника, вызываемого нажатием F4 или двойным нажатием левой кнопки "мыши".

Для заполнения дополнительного листа ДТ-2 воспользуйтесь меню Документы->ГТД->Доб.листы или соответствующей кнопкой панели инструментов. Правила заполнения дополнительных листов аналогичны вышеописанным. Заполняйте дополнительный лист после того, как заполните основной лист.

Для перелистывания, добавления и удаления дополнительных листов пользуйтесь кнопками линейки навигации.

Для быстрого перехода между основным, дополнительными листами, а также просмотра списка товаров можно пользоваться кнопками переключения между листами ГТД панели инструментов.

Для расчета платежей пользуйтесь меню ГТД->Расчет или кнопкой панели инструментов Расчет. При расчете автоматически заполняются графы, касающиеся платежей, страны происхождения, общего количества мест, товаров и добавочных листов.

|       | Кнопки линейки навигации – используйте для перемещения, добав- |
|-------|----------------------------------------------------------------|
|       | ления и удаления дополнительных листов.                        |
| B B B | Кнопки переключения между листами ГТД – переход между основ-   |
|       | ным, дополнительными листами, а также просмотр списка товаров. |
|       | Кнопка <b>Расчет</b> – расчет платежей.                        |

При вводе фактурной стоимости автоматически проставляются таможенная и статистическая стоимости. В случае, если согласно условиям поставки, предусмотренным договором, таможенная стоимость отличается от фактурной, нежелательно рассчитывать ее вручную, т.к. дополнительные расходы распределяются пропорционально весу или стоимости всех товаров, заявленных в ГТД. Ручной расчет может привести к ошибкам, особенно в случае большого количества товаров. Автоматическое распределение дополнительных расходов по товарам осуществляется из режима заполнения добавочного листа ДТС. Если ДТС в Вашем случае не заполняется, дополнительные расходы можно распределять в списке товаров по ГТД. Механизм распределения расходов аналогичен. В процессе заполнения на экране постоянно присутствуют подсказки двух типов: в нижней строке окна находится подсказка по той графе, в которой находится курсор, и при наведении указателя "мыши" на какую-либо графу через 2 секунды появляется подсказка по данной графе.

Для вызова подробной подсказки по правилам заполнения той или иной графы пользуйтесь кнопкой **F1**.

## Редактирование граф 2, 8, 9, 14

Редактирование информации по этим графам осуществляется в дополнительном окне (рис.13), которое вызывается нажатием клавишей Enter или щелчком левой кнопки мыши внутри графы. При этом графа 2 (получатель) для экспортных деклараций и графа 8 (отправитель) для импортных деклараций заполняются автоматически при создании деклараций данными клиента, который был выбран из справочника, поэтому для изменения этих граф необходимо открывать для редактирования все поля.

|                   |              |                        | ×   |
|-------------------|--------------|------------------------|-----|
| 14. Декларант     |              |                        |     |
| Наименование      |              |                        |     |
| 3AO "TKC"         |              |                        |     |
|                   |              |                        | _   |
| Почтовый индекс   | 190013       |                        |     |
| Район, Область    |              |                        |     |
| Город             | Санкт-Пете   | ербург                 |     |
| Улица, номер дома | Клинский пр  | n 23                   |     |
|                   |              | Выбор из справочника   | F4  |
|                   |              | Выбор их списка фраз   | F3  |
| Адрес             |              | Добавить в справочник  |     |
| 190013 Санкт-П    | етербург К   | Лобавить в список фраз |     |
|                   |              | _                      |     |
|                   |              | Свойства               | F11 |
| OFPH 103470124    | 3202         |                        |     |
| MHH 780212345     | 678 VO       | 780101001              |     |
|                   |              | 700101001              |     |
| OKHO 51555923     | _            |                        |     |
| Тип предприятия   | 25 Код ОК    | ATO                    |     |
| Документ, удосто  | зеряющий ли  | чность                 |     |
|                   |              |                        |     |
| выдан             |              |                        |     |
| Наименование гол  | овной органи | зации                  |     |

Рис.13. Редактирование сведений о лицах в графах 2, 8, 9, 14

Информация, внесенная в дополнительном окне, будет печататься и выгружаться. В случае если необходимо внести изменения только в данные для печати, допускается изменение данных непосредственно в графах основного листа. При этом важно помнить, что внесенные таким способом изменения не отразятся в электронном виде.

В дополнительном окне предусмотрены **отдельные поля** для почтового индекса, области, города, улицы и дома. Все эти **поля выгружаются**, поэтому их необходимо заполнять. Также в соответствующих графах можно указать реквизиты организации, такие как: наименование организации, адрес, ОКПО, ОКАТО, КПП и т.п., а также сведения о документах удостоверяющих личность, если в качестве организации выступает физическое лицо.

Кроме того, существует возможность добавления данных из справочника клиентов (вызывается нажатием клавишы **F4**) или Списка часто используемых фраз (вызывается нажатием клавишы **F3**).

Для добавления новой записи в один из справочников укажите все данные клиента в дополнительном окне, а затем щелкните в любой графе правой кнопкой мыши и из появившегося меню выберите **Добавить в справочник** для добавления данных в справочник клиентов или **Добавить в список фраз** для добавления данных в Список часто используемых фраз.

Графы 8 (получатель), 9 и 14 в случае импорта или графы 2 (отправитель), 9 и 14 в случае экспорта заполняются автоматически при создании новой декларации для данного клиента. При заполнении граф 2 (для импорта), 8 (для экспорта) можно воспользоваться клавишей **F4** или "мышью" для вызова справочника ранее введенных юридических лиц или справочника иностранных партнеров, который автоматически пополняется из ГТД/ТД при печати, если установлена соответствующая настройка в меню **Настройки – Программы - Автозаполнение**.

## Графы 18,21,27,29

Данные заносятся в аэлектронный вид ГТД (тблицу), а затем формируется печатный вид.

96

Заголовок каждой из этих граф представляет собой кнопку. При нажатии на такую кнопку открывается окно, состоящее из двух частей. В левой части окна перечислены **графы (18,21,27,29)**, а в правой части окна - таблица с полями, заполняемыми по текущей графе (рис.14).

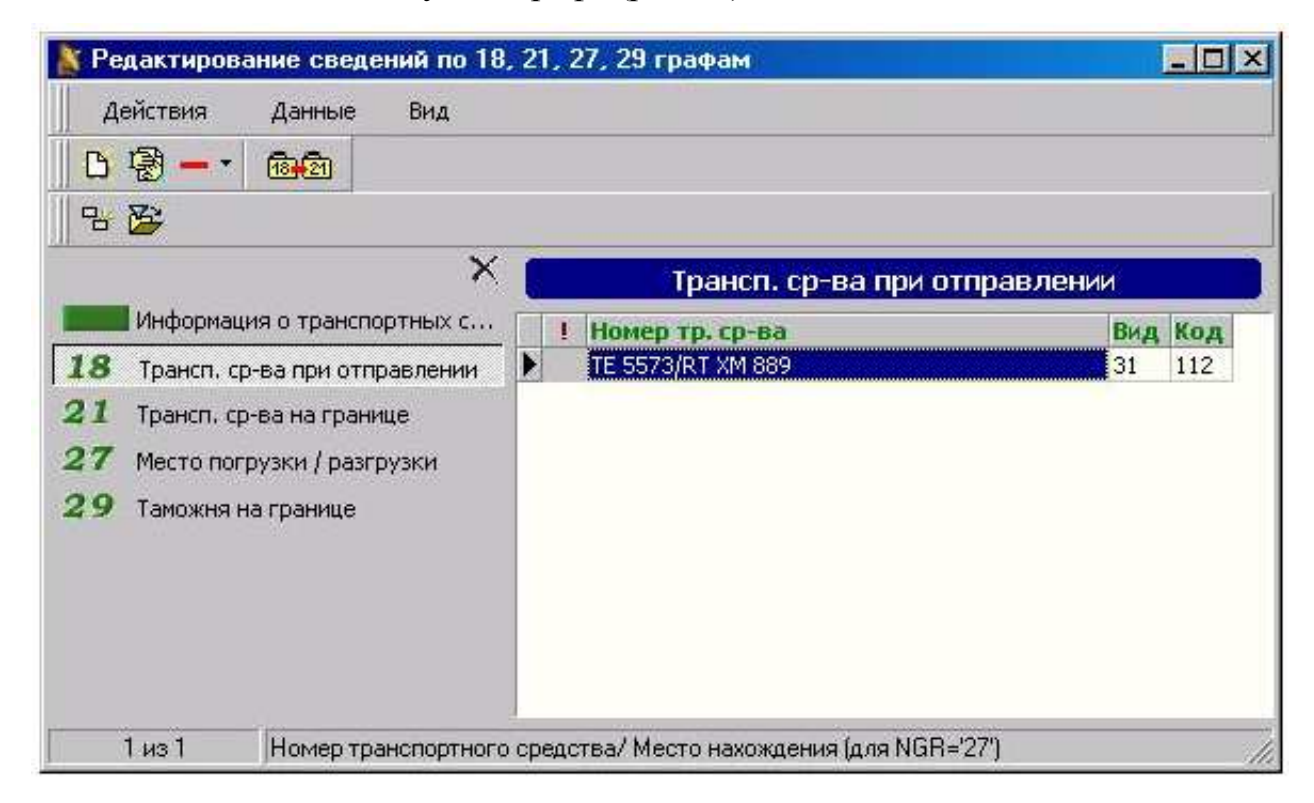

Рис.14. Заполнение граф 18, 21, 27, 29

1) Для перемещения между графами в левой части окна пользуйтесь "мышью" или кнопками PageUp, PageDown.

 Для перемещения между полями в таблице по данной графе пользуйтесь также "мышью" или кнопками ← и →.

3) Для добавления записи по графе пользуйтесь кнопкой **Insert**. По умолчанию включен режим копирования записи, т.е. при добавлении копируется текущая запись и в нее нужно только внести изменения.

4) Для удобной работы с записями в таблицах (копирование, добавление, удаление, поиск и замена) пользуйтесь меню "Данные".

5) В нижней строке окна имеются подсказки по всем полям таблиц.

6) При заполнении полей таблиц можно пользоваться справочниками, вызываемыми по кнопкам F3 и F4.

97

7) Для просмотра информации, введенной по всем этим графам, в левой части окна установите курсор на самую верхнюю строчку "Информация о транспортных средствах".

На панели инструментов имеются кнопки «Показать все пункты» и «Показать все поля». С помощью настроек можно открывать/закрывать нужные графы и поля по графам, а также корректировать их свойства (печать, выгрузку, автоматическое заполнение). Для этого установите курсор на нужный пункт или поле, нажмите правую кнопку "мыши" и из всплывающего меню выберите последний пункт "Свойства". Свойства текущего пункта можно также вызвать, воспользовавшись меню Действия – Свойства.

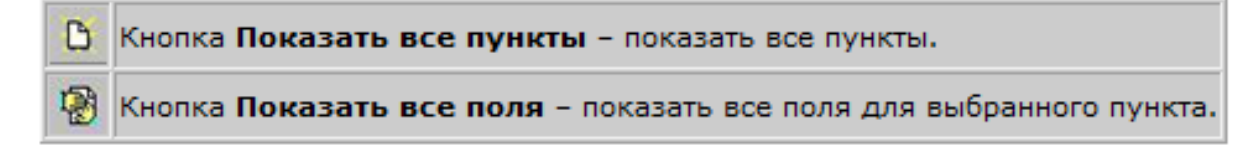

Нажмите на кнопку с надписью "18. Транспортное средство при отправлении".

Заполните информацию **по графе 18**. В том числе укажите сведения о ТД/МДП (при доставке а/м и ж/д транспортом).

Если информация по **графе 21** совпадает с **графой 18**, достаточно просто скопировать сведения из **18-й графы в 21-ю**. Для этого воспользуйтесь меню **Действия - Скопировать 18 графу в 21** или кнопкой панели инструментов «Скопировать 18 графу в **21**». Если информация отличается, занесите ее в **графу 21** вручную аналогично заполнению **графы 18**.

```
Кнопка Скопировать 18 графу в 21 – копирование соответствующей информации из 18 в 21 графу.
```

Т.о. у Вас будут заполнены **графы 18, 21**, а кроме того автоматически заполнятся **графы 25 и 26** (коды видов транспортных средств).

При заполнении **графы 27** одно место погрузки/разгрузки указывается во вспомогательном окне, вызываемом щелчком по заголовку графы 27, а остальные (при необходимости) заносятся в таблицу, вызываемую нажатием кнопки **Дополнительно**. В случае, если у Вас один пункт пропуска на границе, можно занести информацию по **графе 29** и в основной лист ГТД. Поле с кодом таможни закрыто для редактирования, поэтому необходимо открыть для редактирования все поля. Если пунктов несколько, то нажмите на кнопку с заголовком графы и внесите все коды таможен в таблицу.

Для формирования текста для печати просто закройте окно.

## Графа 20 и Графа 31 (условия поставки)

Инструкция по заполнению ГТД позволяет для товаров указывать различные условия поставки. Если условия поставки для всех товаров **одинаковы**, то они указываются в графе 20, а пункт 5 графы 31 (условия поставки) не заполняется.

Если для товаров необходимо указать **различные** условия поставки, то базис и пункт поставки указываются в пункте 5 графы 31 для каждого товара, а при расчете ГТД в графу 20 автоматически будет занесено слово «Разные».

## Графа 28. Финансовые и банковские сведения

Графа состоит из двух разделов.

Для заполнения данных в Разделе 1 нужно щелкнуть мышью по заголовку графы 28. Появится дополнительное окно (рис.15).

| 28 Финансовые и банковские сведения |
|-------------------------------------|
| 07030008/2216/0002/2/0              |
|                                     |
| 2 1 0 / 10 2 /                      |
| □ · · · / □ 11.02.2008 /            |

#### Рис.15. Заполнение графы 28

Номер паспорта сделки или предшествующей ГТД указываются в дополнительной таблице, которая вызывается щелчком мыши по заголовку Номера ПС/ПСб/ГТД. Кроме того, в той же таблице необходимо указать тип данных, в соответствующей колонке указать тип документа, номер которого приводится в таблице (1 для ПС, 2 для ПСб, 3 для ГТД). Раздел 2 графы 28 заполняется обычным способом, для каждого поля предусмотрены справочники.

Для первого и последнего платежа необходимо указать либо фактическую дату (число, месяц, год), либо расчетный период (месяц и год, в течении которых платеж должен быть совершен). Для указания расчетного периода слева от даты ставится галочка, а в поле даты указывается любая дата месяца; при этом в графе 28 будет напечатан месяц и год.

## Графа 31 (Описание и характеристики товара)

На рисунке 15 представлен общий вид окна, в котором нужно указывать описание товара и его характеристик. Это окно вызывается щелчком мыши по заголовку "1. Описание и характеристики товара" в графе 31.

| ∦ Описание и ха | арактеристи | ки товара (То            | вар 1)       |                   |            |             |             |                |          |              |                | ļ       |          |
|-----------------|-------------|--------------------------|--------------|-------------------|------------|-------------|-------------|----------------|----------|--------------|----------------|---------|----------|
| Режимы работы   |             |                          |              |                   |            |             |             |                |          |              |                |         |          |
| 3               |             |                          |              | Традиционн        | ое (коммер | ческое) н   | аименован   | ие товара      |          |              |                |         |          |
| ванны           |             |                          |              |                   |            |             |             |                |          |              |                |         | <b>A</b> |
|                 |             |                          |              |                   |            |             |             |                |          |              |                |         | <b>_</b> |
| 🍔 Bce           | • 탄         |                          |              |                   | Or         | исание гр   | уппы това   | аров (2)       |          |              |                |         |          |
| 資 Группа 1      | Fpynna<br>▶ | Описание1<br>1 ВАННЫ В К | омплекте     | с ножками         | Описание 2 |             | -           |                |          |              |                |         | -        |
|                 |             | 2 ВАННЫ БЕ               | в ножек      |                   |            |             |             |                |          |              |                |         |          |
| 🔰 i pynna 2     |             |                          |              |                   |            |             |             |                |          |              |                |         |          |
|                 |             |                          |              |                   |            |             |             |                |          |              |                |         |          |
|                 | ۷           |                          |              |                   | x          | арактери    | стика това  | ров (4)        |          |              |                |         |          |
|                 | Группа      | Изготовитель             | Тов, знак    | Размеры           | Кол-во     | Модель      | Артикул     | Код. ед. изм.  | Ед. изм  | Стандарт     | Сортимент      | Сорт    | Пор 🔺    |
|                 | 1           |                          |              | ДЛИНА 1.70 M      | 100        | 1           |             | 796            | ШТ       |              |                |         | - 11     |
|                 | 1           |                          |              | ДЛИНА 1.50 M      | 200        |             |             | 796            | шт       |              |                |         | - II.    |
|                 | 2           |                          |              | ДЛИНА 1.70 М      | 10         |             |             | 796            | шт       |              |                |         |          |
|                 |             |                          |              | ДЛИНА 1.50 M      | 20         |             |             | 190            | ші       |              |                |         | <u> </u> |
|                 |             |                          |              |                   |            |             |             |                |          |              |                |         |          |
|                 |             |                          |              |                   |            |             |             |                |          |              |                |         | - FÖ     |
| 1               |             |                          |              |                   |            |             |             |                |          |              |                | _       |          |
|                 |             |                          |              | Полное на         | именовани  | е товара (  | для печат   | и)             |          |              |                |         |          |
| ВАННЫ 1: ВАННЫ  | І В КОМПЛЕК | ТЕ С НОЖКАМ              | И Кол-во - 1 | 100, Размеры - Дл | ИНА 1.70 М | I ШТ 796; I | (ол-во - 20 | 0, Размеры - Д | ЛИНА 1.5 | 50 М Ш/Г 796 | 5 см. доп. N 1 | на 1 л. | <u></u>  |
|                 |             |                          |              |                   |            |             |             |                |          |              |                |         |          |
|                 |             |                          |              |                   |            |             |             |                |          |              |                |         |          |
|                 |             |                          |              |                   |            |             |             |                |          |              |                |         |          |
|                 |             |                          |              |                   |            |             |             |                |          |              |                |         |          |
|                 |             |                          |              |                   |            |             |             |                |          |              |                |         |          |
|                 |             |                          |              |                   |            |             |             |                |          |              |                |         |          |
|                 |             |                          |              |                   |            |             |             |                |          |              |                |         |          |
|                 | (           |                          |              |                   |            |             |             |                |          |              |                |         | ~        |
| ∖Основное Допо  | олнение/    |                          |              |                   |            |             |             |                |          |              |                |         |          |

Рис.16. Окно «Описание и характеристики товара»

Окно делится на 3 части. В верхнем поле необходимо указать традиционное (коммерческое) наименование товара. Ниже нужно указать описание групп товаров и характеристики товара по всем (для каждой группы обязательно указание характеристик, описание группы может отсутствовать). В нижней части окна приводится текст, который будет напечатан в графе 31 и в дополнениях к ГТД (редактирование текста в этом поле невозможно).

## Графа 31 (Грузовые места)

Во втором разделе графы 31 нужно указать общее количество грузовых мест, занимаемых товаром, а также (при необходимости) количество мест, которые товар занимает частично (рис.17).

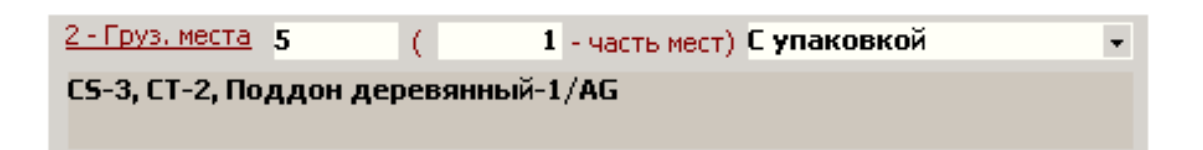

#### Рис.17. Заполнение второго раздела графы 31

Данные об упаковке товара, таре, виде груза и поддонах заполняются в таблице, которая вызывается щелчком левой кнопки мыши по заголовку раздела <u>2 – Грузовые места</u> (рис. 18).

| 8 г             | ТД – информаці        | ия об упаковках [Товар 1 из 1.]                                                             |                                                            |                                  | <u> </u>  |
|-----------------|-----------------------|---------------------------------------------------------------------------------------------|------------------------------------------------------------|----------------------------------|-----------|
| ∥ д             | ействия Данные        | е Вид                                                                                       |                                                            |                                  |           |
|                 | f 🗟 🗕 - 🕞             | 명 놂 ጱ 🎽 🍓 📴                                                                                 |                                                            |                                  |           |
| <b>*</b> 9<br>∥ | 019101000 A<br>y<br>B | ППАРАТЫ ЭЛЕКТРИЧЕСКИЕ ВИБР<br>ПРАВЛЕНИЯ 1: Изготовитель - Б<br>Lbe-C+Gravity, Кол-во - 1 ШТ | DMACCAЖНЫЕ: КРЕСЛО MACCA)<br>РЭЙНЛАЙТ, Тов. знак - BRAINLI | КНОЕ С ПУЛЬТОМ<br>GHT, Артикул - |           |
|                 |                       | Сведения об                                                                                 | упаковках товара                                           |                                  |           |
|                 | Признак               | Вид упаковки                                                                                | Количество                                                 | Доп. информация                  | <b></b>   |
|                 | 0                     | CS                                                                                          | 3                                                          |                                  |           |
|                 | 0                     | ст                                                                                          | 2                                                          |                                  |           |
|                 | 3                     | AG                                                                                          | 1                                                          | Поддон деревянный                |           |
|                 |                       |                                                                                             |                                                            |                                  | -         |
|                 | 3 из 3                | Признак кода: 0 - код вида у                                                                | паковки; 1 - код вида тары; 2 - ко                         | д вида груза; 3 - код            | поддон // |

Рис.18. Окно «Информация об упаковках»

В таблице в каждой строке необходимо указать **признак** указываемых данных: 0 – код вида упаковки; 1 – код вида тары (потребительской / индивидуальной); 2 – код вида груза; 3 – код поддона. В колонке Вид упаковки из справочника выбирается необходимый код упаковки (тары или поддона), рядом проставляется количество. В колонке Доп. информация указывается описание поддонов (код данных 3).

## Графа 31 (Контейнеры, Акцизные марки)

Для занесения номеров контейнеров нажмите на заголовок "**3**-Контейнеры" в графе 31. Занесите в таблицу номера контейнеров по текущему товару и тип измерения (1 – весь контейнер, 2 – часть). При этом номер каждого контейнера должен располагаться на отдельной строке. В панели инструментов присутствует кнопка «Показать все товары». При нажатии этой кнопки в таблице появляется дополнительная графа "Номер товара" и показываются записи по всем товарам.

## 🚯 Кнопка Показать все товары - показать все товары по текущей ГТД.

Для формирования текста для печати закройте окно. Количество контейнеров рассчитается автоматически и занесется вместе с номерами в ГТД (графа 31 пункт 3).

Для занесения данных об акцизных марках нажмите на заголовок "4-Акцизные марки" в графе 31. Занесите в таблицу номера серий марок акцизного сбора и их количество по текущему товару.

Для формирования текста для печати закройте окно. Номера серий марок и данные об их количестве автоматически занесутся в ГТД (графа 31 пункт 4).

## Графа 40 (Предшествующие документы)

Порядок заполнения графы 40 аналогичен порядку заполнения графы 31 (см. <u>Графа 31 (Контейнеры, Акцизные марки</u>)). В таблице по графе 40 есть поля, предназначенные только для выгрузки в электронном виде и не отражающиеся в печати (код вида документа и номер товара в документе). Сам номер предшествующего документа состоит из трех полей и имеет вид:

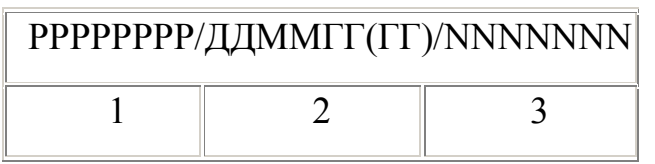

где элемент 1 - код таможенного органа;

элемент 2 - дата документа (количество знаков в годе определяется

настройками программы в разделе <u>Прочие</u>);

элемент 3 - номер документа.

Текст формируется автоматически при закрытии окна.

## Графа 44

Щелкните по заголовку графы "**44.Доп. информация**/ **предоставленные** документы". На экране появится окно "Редактирование графы 44" (рис.19).

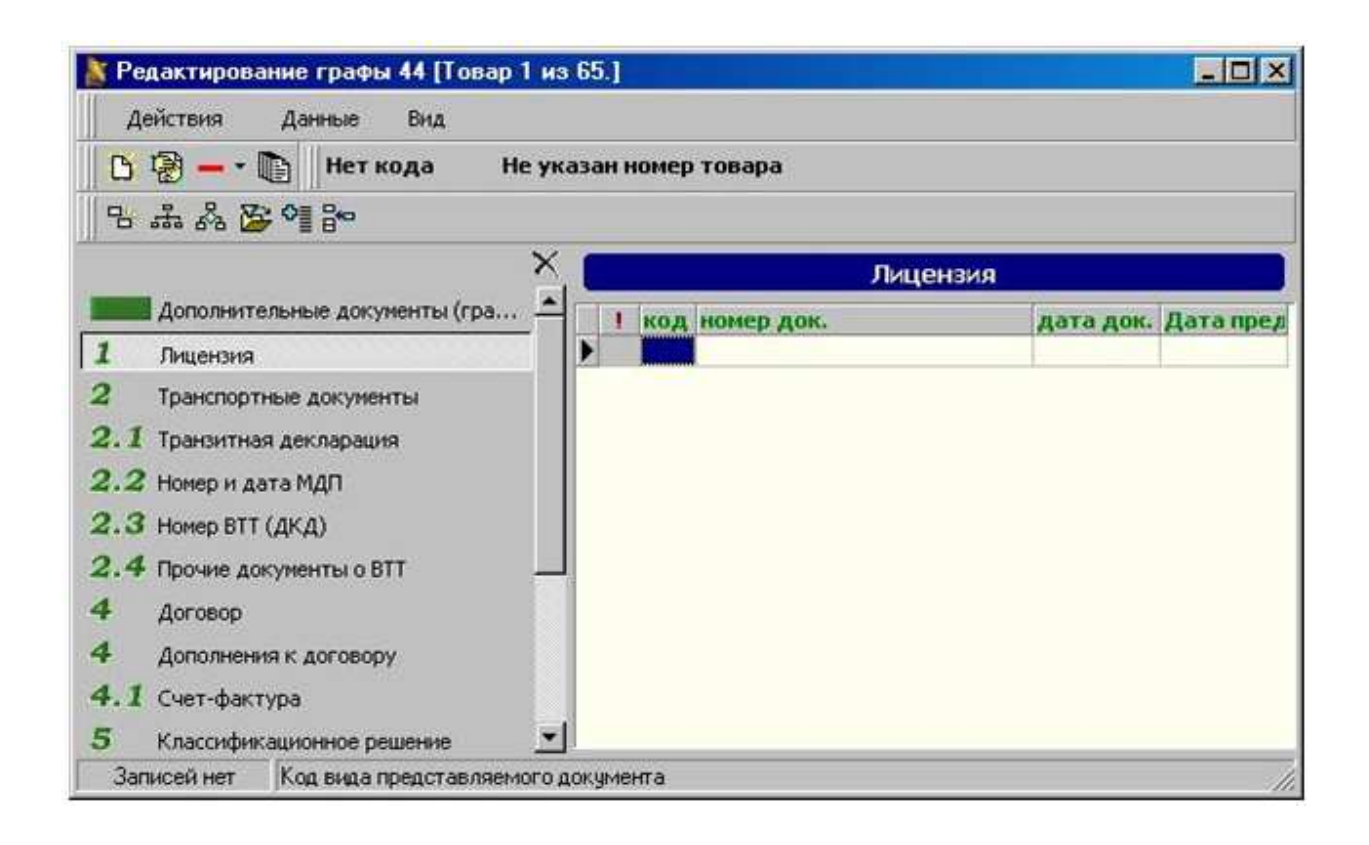

#### Рис.19. Редактирование графы 44

Оно состоит из двух частей:

1) Слева расположен список пунктов (документов), которые должны быть заполнены в данном режиме. По этому списку можно перемещаться курсором (с помощью мыши или клавиатуры). Все пункты пронумерованы, номера выделены зеленым цветом, по каждому пункту внизу окна имеется подсказка.

2) Справа расположена таблица, состоящая из полей, которые должны быть заполнены для выбранного пункта (для того пункта, на котором стоит

курсор в левой части окна). Заголовки столбцов высвечены зеленым цветом, по каждому полю, на котором стоит курсор внизу окна имеется подсказка.

Информация по умолчанию отображается только для текущего товара.

Общие правила работы с окном аналогичны с правилами для граф 18, 21, 27, 29 и т.д.

#### Особенности заполнения прочих граф

Графа 22. При заполнении данной графы для ввода курсов на текущую дату можно воспользоваться справочником валют (F4 или двойное нажатие левой кнопки "мыши").

Графа 33. При вводе кода товара рекомендуется пользоваться справочником **ТН ВЭД**, вызываемым нажатием клавиши **F4** или "мышью". Можно ввести часть кода с клавиатуры, а затем нажать **F4**. При этом Вы не просто войдете в справочник **ТН ВЭД**, а сразу перейдете к указанной группе, подгруппе или товарной позиции. Кнопка «**Ставки по товару**» позволяет заполнить ставки/признаки по товару.

Графа В. Если информация о платежных документах нужна только для печати, то отредактируйте столбец «Доп. информация» (если это необходимо постоянно, то в свойствах поля столбца поставьте галочку «Открыто для редактирования»). Некоторые таможенные системы требуют наличие информации о платежных документах в электронном виде. Для этого нажмите кнопку «Платежные документы» и введите туда необходимые данные. Для упрощения заполнения можно выбрать пункт меню Действия - Заполнить по информации из графы В, после чего останется ввести только номера и даты платежных поручений (если они не были введены раньше в колонке «Доп. информация»).

#### Печать декларации

Для печати декларации нажмите на кнопку **Печать** панели инструментов, либо через меню **Документы** – **Печать** - **ГТД(ДКД)...**. Печать можно также произвести в виде реестра упрощенной формы. Печать осуществляется на "отмеченных" бланках, т.е. на тех, которые были отмечены в режиме **Настройки** -**Бланков печати**. При первой печати документа программа автоматически создаст пользовательский бланк, который, впоследствии, можно будет редактировать.

# 😂 Кнопка **Печать** – показывает окно просмотра для печатаемого бланка.

Программа запросит номер бланка ГТД, на котором Вы собираетесь печатать. Этот номер нужен для электронной копии ГТД. Затем сформируется печатный вид ГТД, Вы можете просмотреть его перед тем как распечатать. Если он Вас устраивает, нажмите на кнопку «Вывод документа на принтер» в окне просмотра. Печать можно при необходимости отменить кнопкой «Прервать». Для редактирования бланка нажмите «Редактор».

| <u>a</u>   | Кнопка Вывод документа на принтер - вывод бланка на принтер.      |
|------------|-------------------------------------------------------------------|
| 🗶 Прервать | Кнопка Прервать - отменить печать.                                |
| <b>B</b>   | Кнопка Редактирование бланка отчета - редактировать бланк печати. |

После печати декларации в колонке "**напечатана**" таблицы "Список деклараций" появится флажок.

## 3.3. Дополнительные возможности программы

## Оформление ДТС

Для оформления ДТС необходимо, находясь в списке деклараций, воспользоваться меню Документы - ДТС - Основной лист или кнопками панели инструментов. При этом будет создана ДТС по текущей ГТД. Оформление ДТС проходит аналогично заполнению ГТД. Для быстрого перехода между основным, дополнительными листами, а также просмотра списка товаров можно пользоваться кнопками панели инструментов для работы с ДТС.

При создании ДТС программа уточнит, какая форма ДТС нужна: **ДТС-1** (метод1) или **ДТС-2** (метод 2-6). Также можно создать ДТС для случая, когда таможенная стоимость товаров равна цене сделки. В случае, если выбрана ДТС-2, предлагается выбрать один из методов определения таможенной стоимости: метод 2, 3 (6); метод 4 (6); метод 5 (6) или метод 6.

ДТС заполняется после полного оформления ГТД. Сначала формируется основной лист ДТС, содержащий сведения о продавце, покупателе, декларанте, контракте, инвойсе и т. д. Данные будут автоматически перенесены в ДТС из ГТД. По окончании оформления основного листа ДТС заполните добавочный лист (содержит товарную часть ДТС). Для этого воспользуйтесь меню Документы - ДТС - Доб.лист или кнопкой панели инструментов.

Для заполнения граф 13-21 (дополнительные расходы, добавляемые к или вычитаемые из фактурной стоимости) и изменения таможенной стоимости товаров по данной ГТД согласно условиям поставки нажмите на кнопку Раскидать стоимость.

Кнопка Раскидать стоимость – для расчета дополнительных расходов и изменения таможенной стоимости товаров согласно условиям поставки.

| умма                                                                                                    |                                                                                                    |
|----------------------------------------------------------------------------------------------------|----------------------------------------------------------------------------------------------------|
|                                                                                                    | в валюте 840 ДОЛЛАР США                                                                                                    |
| ропорционально —<br>• Весу брутто<br>• Весу нетто                                                                                                    | С Фактурной стоимости                                                                                                    |
| Ізменить графу ден<br>О 42 - Фактурная с<br>© 45 - Таможенная                                                                                                    | ларации<br>тоимость С 46 - Статистическая стоимос<br>а стоимость                                                                                                    |
| 13(а) Комиссионі<br>13(б) Контейнері<br>14(а) Сырье, мат<br>14(б) Инструмен<br>14(в) Материаль<br>14(г) Инженерна<br>15 Лицензионі<br>16 Часть доход<br>17(а) Расходы на<br>17(б) Расходы на | ные<br>ы, тара и упаковка<br>териалы и др. комплектующие<br>гы и др.<br>I, израсходованные при производстве<br>я проработка, чертежи<br>ые и подобные платежи<br>ца, которая подлежит возврату<br>а транспортировку<br>а погрузку,выгрузку и обработку<br>ие |

На экране появится следующее окно (рис.20).

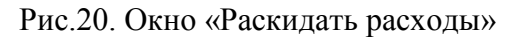

С помощью "мыши" укажите тип дополнительных расходов и способ их распределения по товарам. Изменения вносятся пропорционально весу брутто

товаров (например, транспортные расходы) или пропорционально их фактурной стоимости (например, страховка). Затем укажите сумму и валюту расходов. Если Вам необходимо добавить несколько видов расходов, проделайте вышеописанную процедуру несколько раз. Дополнительные расходы будут занесены в соответствующую графу добавочного листа ДТС. При этом в ГТД изменяются таможенные стоимости всех товаров. Необходимо произвести расчет платежей в ГТД нажатием на кнопку **Расчет** в режиме заполнения основного листа ГТД.

## 📗 Кнопка Расчет – расчет платежей.

В окне "Раскидать расходы" может быть изменена не только таможенная стоимость, но и фактурная, и статистическая. Эти изменения относятся к ГТД, а не к графам ДТС, поэтому если отметить для изменения одну из этих стоимостей, пункты в нижней части окна "Записать в графу ДТС" будут недоступны.

Для печати ДТС нажмите на кнопку **Печать** панели инструментов, либо через меню **Документы - Печать - ДТС**. Печать осуществляется на "отмеченных" бланках, т.е. на тех, которые были отмечены в режиме **Настройки -Бланков печати**. При первой печати документа программа автоматически создаст пользовательский бланк, который впоследствии можно будет редактировать.

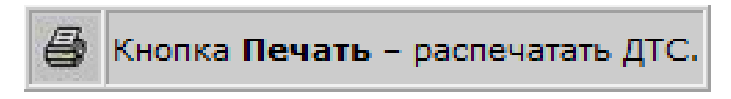

Если отмеченных бланков в этом списке нет, то для печати выбирается первый подходящий бланк данного типа из образцов.

При необходимости бланк для печати ДТС может быть отредактирован аналогично бланку для печати ГТД (см. подраздел Редактирование бланка раздела Выгрузка и печать ГТД).

Выгружается ДТС одновременно с ГТД.

Просмотр выгруженных документов осуществляется из меню Сервис - Просмотр электронных копий.

## Оформление КТС

Для оформления КТС необходимо, находясь в списке деклараций, воспользоваться меню Документы - КТС - Основной лист или кнопками панели инструментов. При этом будет создана КТС по текущей ГТД. Оформление КТС проходит аналогично заполнению ГТД. Для быстрого перехода между основным, дополнительными листами, а также просмотра списка товаров можно пользоваться кнопками панели инструментов для работы с КТС.

Кнопки для работы с КТС – переключение между основным и дополнительными листами, а также просмотра списка товаров.

Сведения о товарах переносятся в КТС из ГТД автоматически. Если корректировка проводится не по всем товарам из ГТД, в списке товаров по КТС отметьте признаком "**Het**" в поле "**КТС**" те товары, корректировка по которым не требуется.

В графе 1 необходимо указать тип корректировки, выбрав нужный из выпадающего списка. В нижней части экрана высветится подсказка по каждому разделу графы. Более подробные сведения по заполнению данной графы можно получить, нажав кнопку **F1**. Значения можно заносить из справочника **F4**.

Затем внесите информацию, касающуюся изменений таможенной стоимости или количества товара (в основных, дополнительных единицах или единицах физического объема), повлиявших на взимаемые платежи. Если в КТС более одного товара, заполните аналогично добавочные листы КТС. Рассчитайте платежи и суммы корректировки по ним. Для этого нажмите на кнопку **Расчет**.

Также можно пересчитать ГТД и/или ДТС в соответствии с КТС, для чего необходимо выбрать один из пунктов меню КТС - Корректировка ГТД(ДТС)... или нажать кнопку на панели инструментов Корректировка ГТД(ДТС) и выбрать один из появившихся пунктов. После этого в ГТД (графа 45) и/или ДТС (графа 23) появится откорректированная по КТС стоимость, и в
дальнейшем автоматически рассчитываться не будет. При этом в ГТД появится отметка (галочка) **Откорректировано по КТС**. Для отмены корректировки по КТС достаточно снять галочку и произвести перерасчет ГТД.

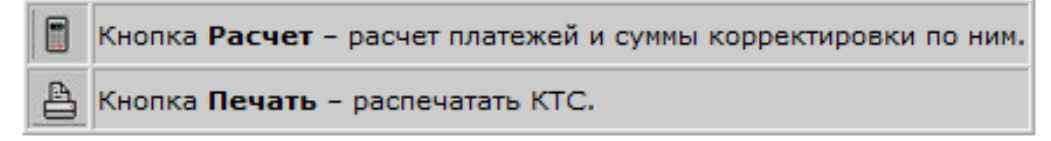

Распечатать КТС можно, нажав на кнопку **Печать** панели инструментов, либо через меню **Документы - Печать - КТС**. Печать осуществляется на "отмеченных" бланках, т.е. на тех, которые были отмечены в режиме **Настройки -Бланков печати**. При первой печати документа программа автоматически создаст пользовательский бланк, который, впоследствии, можно будет редактировать.

Выгружается КТС одновременно с ГТД и ДТС.

Просмотр выгруженных документов осуществляется из меню Сервис - Просмотр электронных копий.

### Прочие документы

| Опись документов                            |  |  |  |  |
|---------------------------------------------|--|--|--|--|
| Карточка транспортного средства             |  |  |  |  |
| Паспорт сделки                              |  |  |  |  |
| Инвойс Alt+I                                |  |  |  |  |
| Экспортный инвойс (Проформа-инвойс)         |  |  |  |  |
| Спецификация                                |  |  |  |  |
| Акт досмотра                                |  |  |  |  |
| CMR                                         |  |  |  |  |
| Пени                                        |  |  |  |  |
| Справка на алкогольные напитки              |  |  |  |  |
| Железнодорожная накладная                   |  |  |  |  |
| Ж/д накладная малой скорости                |  |  |  |  |
| Заявление на упаковку                       |  |  |  |  |
| Разнарядка на выдачу груза                  |  |  |  |  |
| Акт загрузки                                |  |  |  |  |
| Товаросопроводительной локимент             |  |  |  |  |
| Заявление назакрытие полотой ГТД            |  |  |  |  |
| Заявление на условный выпуск                |  |  |  |  |
| Въездная декларация о транспортном средстве |  |  |  |  |
| Оформление транзита на Калининград Ctrl+K   |  |  |  |  |

Рис.21. Меню с перечнем документов, которые можно оформить в программе Декларант ТКС Плюс

Для оформления других документов по декларации воспользуйтесь меню Документы->Прочие по ГТД или нажмите на кнопку панели инструментов. Появится всплывающее меню с перечнем оформляемых документов (рис.21).

Выберите нужный документ и заполните его. Как правило, прочие документы заполняются на основе данных из ГТД. Эти документы должны быть представлены в бумажном виде. В электронную копию они не выгружаются (кроме карточки транспортного средства и паспорта сделки).

#### Расчет контракта

Это возможность рассчитать платежи в соответствии с действующим таможенным законодательством при перемещении товаров через таможенную границу РФ, не оформляя ГТД, и распечатать справку по расчету. Воспользуйтесь меню **Сервис - Расчет контракта**.

Каждый контракт представляет собой документ, содержащий информацию по набору товаров, которые имеют ряд общих атрибутов (тип оформления, валюта расчета и др.). Модуль предоставляет пользователю возможность одновременного расчета пяти контрактов. Для переключения между ними используйте кнопки **переключения между контрактами**.

Для того, чтобы очистить информацию по контракту, воспользуйтесь кнопкой **Очистить**. Если имеется необходимость представления данных по расчету в бумажном виде - нажмите кнопку **Печать**.

Если по данному контракту проходит несколько товаров, добавление, удаление товара, а также перелистывание списка товаров осуществляется с помощью кнопок **навигации**.

При заполнении информации по контракту можно пользоваться справочниками. Для вызова справочника ТН ВЭД пользуйтесь двойным нажатием левой кнопки "мыши". При указании страны обращайте внимание на наличие сертификата страны происхождения, т.к. при происхождении из ряда стран можно получить преференцию по пошлине.

110

Введите данные и нажмите на кнопку **Расчет**. Расчет производится на дату, указанную в окне "Дата расчета". Курсы валют для расчета выбираются из справочника именно на эту дату.

| 1 2 3 4 5             | Кнопки переключения между контрактами.                                                                                                    |
|-----------------------|----------------------------------------------------------------------------------------------------|
| Очистить              | Кнопка <b>Очистить</b> – очищает информацию по контракту.                                                                                                    |
| <b>Э</b> Печать       | Кнопка Печать – распечатать данные по контракту.                                                                                                    |
| 14 4 <b>F F F F X</b> | Кнопки навигации по товарам: к первому товару, к преды-<br>дущему товару, к следующему товару, к последнему това-<br>ру, добавить товар, удалить товар, записать последние из-<br>менения, отменить последние изменения. |
| Расчет                | Кнопка <b>Расчет</b> – расчет контракта.                                                                                                    |

Справка по контракту содержит информацию о платежах по всем товарам, относящимся к контракту и итоговую сумму в рублях и валюте расчета, подлежащую уплате при помещении товара под режим экспорта или выпуска в свободное обращение (в зависимости от указанного Вами в окне "**Расчет контракта**").

### Бухгалтерия

| 👗 Декларант ТКС ПЛЮС - [Счета-фак           | туры]                                                                                                    |                                                          |          |                                                                                                    |                                                                                                    |
|---------------------------------------------|----------------------------------------------------------------------------------------------------|----------------------------------------------------------|----------|----------------------------------------------------------------------------------------------------|----------------------------------------------------------------------------------------------------|
| Документы Счета Правка Настройки            | и Сервис Г                                                                                                    | Іочта Программь                                          | Помощь   |                                                                                                    | ×                                                                                                    |
| 😂 • 🖃 🔍 🖪 😤 🏘 🖹 🖹 🕅                         |                                                                                                    |                                                          | 30       | ø                                                                                                    |                                                                                                    |
| 🕂 🎊 🗕 🗌 По текущей деклара                  | ции                                                                                                    |                                                          |          |                                                                                                    |                                                                                                    |
| от Nº декларации Клиент                     |                                                                                                    |                                                          |          |                                                                                                    |                                                                                                    |
| 12.11.2004 10210100/22064/0100135 Декларант |                                                                                                    |                                                          |          | line and the second second second second second second second second second second second second second second |                                                                                                    |
| Справочник услуг 🔸 👸 🗕                      | Услуги по                                                                                                    | счету: [                                                 | ð 🚳 🗕    |                                                                                                    | کلد:                                                                                                    |
| № п/п Наименование                          | Nºn/n                                                                                                    | Услуга                                                   |          | Кол-во.                                                                                                    | Цена за ед. 🔺                                                                                                    |
|                                             | and the second second se |                                                          |          | 100                                                                                                    | a second second s |
| 1 Оформление ГТД                            | •                                                                                                    | 1 Оформление ГТ                                          | А        | 2                                                                                                    | 344.45                                                                                                    |
| 1 Оформление ГТД<br>11 Оформление ДТС       |                                                                                                    | <ol> <li>Оформление ГТ</li> <li>Оформление ГТ</li> </ol> | 'А<br>'А | 2                                                                                                    | 344.45<br>344.45                                                                                                    |

Рис.22. Окно «счета-фактуры»

В программе предусмотрена возможность ведения бухгалтерского учета по всем услугам, предоставляемым декларантом клиенту. Это выписка счетов, счетов-фактур, актов выполненных работ и приходно-кассовых ордеров. Вы можете самостоятельно средствами программы "Декларант" составить формулы для расчета стоимости услуг в зависимости от курса доллара или у.е., количества оформляемых документов и товаров в них. Из этих формул создается прайс-лист.

Для работы с бухгалтерией воспользуйтесь меню Документы - Бухгалтерия - Список счетов. На экране появится окно (рис.22).

Окно разделено на три части. В верхней части находится список счетовфактур, оформленных по всем ГТД на данном компьютере. Если стоит отметка "По текущей декларации", в этот список будут отфильтрованы только те счета-фактуры, которые относятся к ГТД, являющейся на настоящий момент текущей в списке ГТД.

## СПИСОК ИСПОЛЬЗОВАННОЙ И РЕКОМЕНДУЕМОЙ ЛИТЕРАТУРЫ

#### Федеральные законы и нормативно-правовые акты

1. Информационное письмо ФТС России от 2 декабря 2010 года «С 1 января 2011 года применяются новые формы деклараций».

2. Решение Комиссии Таможенного союза от 14 октября 2010 г. № 421 «О структуре и форматах электронных копий таможенных деклараций».

3. Решение Комиссии Таможенного союза от 18 июня 2010 г. № 289 «О форме и порядке заполнения транзитной декларации».

4. Решение Комиссии Таможенного союза от 20 мая 2010 г. № 257 «Об Инструкциях по заполнению таможенных деклараций и формах таможенных деклараций».

5. Решение Комиссии Таможенного союза от 20 мая 2010 г. № 263 «О порядке использования транспортных (перевозочных), коммерческих и (или) иных документов в качестве декларации на товары».

6. Решение Комиссии Таможенного союза от 20 сентября 2010 г. № 376 «О порядках декларирования, контроля и корректировки таможенной стоимости товаров».

7. Решение Комиссии Таможенного союза от 20 сентября 2010 г. № 379 «О внесении изменения в Решение Комиссии Таможенного союза от 20 мая 2010 г. № 257 "Об Инструкциях по заполнению таможенных деклараций и формах таможенных деклараций" и дополнения в Решение Комиссии Таможенного союза от 18 июня 2010 г. № 289 "О форме и порядке заполнения транзитной декларации".

8. Решение Комиссии Таможенного союза от 20 сентября 2010 г. № 380 «О структурах и форматах электронных копий таможенных деклараций».

 Таможенный кодекс Таможенного союза. – М.: Издательство «Омега-Л», 2011. – 176 с.

113

10.ФЗ РФ от 27.11.2010 г. № 311-ФЗ «О таможенном регулировании в Российской Федерации».

11. Федеральный закон № 394 – ФЗ «О внесении изменений в отдельные законодательные акты Российской Федерации в связи с передачей полномочий по осуществлению отдельных видов государственного контроля таможенным органам Российской Федерации».

12.Кодекс Российской Федерации об административных правонарушениях. М.: Издательство «Омега - Л», 2010.- 304 с. – (Кодексы Российской Федерации).

13. Единый таможенный тариф Таможенного союза Республики Беларусь, Республики Казахстан и Российской Федерации (ЕТТ). Утверждён: Решением Межгосударственного Совета Евразийского экономического сообщества (высшего органа Таможенного союза) от 27 ноября 2009 г. №18; Решением Комиссии Таможенного союза от 27 ноября 2009 г. № 130. Официальный сайт Комиссии Таможенного союза: главная база данных – таможенно – тарифное регулирование – Единая товарная номенклатура внешнеэкономической деятельности и Единый таможенный тариф (ЕТН ВЭД и ЕТТ).

14. Приказ ФТС России от 12.01.2005г., № 7 « Об утверждении общего положения о региональном таможенном управлении и общего положения о таможне».

#### Учебники и учебные пособия

15.Бекяшев К.А., Моисеев Е.Г. Таможенное право: учеб. – 2-е изд., перераб. И доп. – М.: Проспект, 2010. – 368с.

16. Макрусев, В.В. Основы управления таможенными органами России: [Текст]: учебник / В.В. Макрусев [и др.]; под общей ред. проф. В.А. Черных. – М.: Издательство Российской таможенной академии, 2010. – 450с.

17. Марьяненко, В.П. Внешнеэкономическая деятельность: вспомогательные операции и государственное регулирование [Текст]: учеб. пособие / В.П.

114

Марьяненко [и др.]; под общей ред. В.И. Черенкова. – Ростов н/Д: Феникс, 2008. – 632с.

18. Основы таможенного дела [Текст]: учебник / под общ. ред. В.Г. Драганова; Рос. тамож. акад. ГТК РФ. – М.: ОАО «Изд-во «Экономика», 1998. – 687с.

19.Покровская, В.В. Таможенное дело [Текст]: учебник / В.В. Покровская; отв. ред. Н.А. Мишле. – М.: Юрайт, 2011 – 731с.

20. Таможенное право Российской Федерации [Текст]: учебник / под общ. ред. В. А. Шамахова; РТА, Рос. правовая акад. М-ва юстиции Рос. Федерации. - М.: Софт Издат, 2007. – 744 с.

21. Тимошенко, И.В. Таможенное право России [Текст]: учебник для вузов / И.В. Тимошенко. – 2-е изд., перераб. и доп. – Ростов н/Д: Феникс, 2009. – 462с.

22. Толкушкин, А.В. Таможенное дело [Текст]: учебник. / А.В. Толкушкин – 2-е изд., перераб. и доп. – М.: Высшее образование, Юрайт-Издат, 2009. – 506с.

23. Халипов, С.В. Настольная книга таможенного брокера [Текст] / С.В. Халипов. – 2-е изд., доп. – М.: ИД «Юриспруденция», 2009 – 456 с.

24. Халипов, С.В. Таможенное право [Текст]: учебник / С.В. Халипов. – 4е изд., перераб. и доп. – М.: Высшее образование, Юрайт-Издат, 2009. – 457 с.

25.Цветинский, М.П., Ревин, В.Н. Таможенно-тарифное регулирование внешнеэкономической деятельности и таможенная стоимость [Текст]: учебнометодическое пособие / М.П. Цветинский, В.Н. Ревин. – М.: РИО РТА, 2008. – 87с.

#### Интернет-ресурсы

26.Информационно-аналитический портал "Таможня.ру" [Электронный pecypc] / М.: Интернет-портал "Таможня.ру", 2011. – Режим доступа: www.tamognia.ru.

27.Официальный сайт Федеральной таможенной службы [Электронный ресурс] / М.: ФТС России. 2011. – Режим доступа: www.customs.ru.

28.Официальный сайт компании «ВЭД-Сервис» / Одесса: ООО «ВЭД-Сервис», 2011. – Режим доступа: www.ved-service.com.

29.Информационно-аналитический портал "Всё о таможне" [Электронный ресурс] / М.: ООО «Таможенный компьютерный сервис», 2011. – Режим доступа: <u>www.tks.ru</u>.

30.Официальный сайт Комиссии Таможенного союза [Электронный ресурс] / М.: Комиссия таможенного союза. 2011. – Режим доступа: <u>www. tsouz.ru.</u>

31. Таможенное право таможенное декларирование [Электронный ресурс] / М.: Информационно-аналитический интернет-портал. 2011. – Режим доступа: www.customs-code.ru.

32.Альта-софт: все для декларантов и участников ВЭД [Электронный ресурс] / М.: ООО «Альта-софт», 2011. – Режим доступа: www.alta.ru.

33.Официальный сайт Евразийского Экономического Сообщества [Электронный ресурс] / М.: ЕврАзЭС. 2011. – Режим доступа: www.evrazes.com.

## ПРИЛОЖЕНИЕ

# БЛАНКИ ДЕКЛАРАЦИЙ ДТ1 И ДТ2

#### ТРАНЗИТНАЯ ДЕКЛАРАЦИЯ

|                                         |                                              |                                         | 1 ДЕК   | ЛАРАЦИ           | я               | а орган с         | ТПРАВЛЕНИЯ/ЭКСПОРТА/НАЗНАЧЕНИЯ |
|-----------------------------------------|----------------------------------------------|-----------------------------------------|---------|------------------|-----------------|-------------------|--------------------------------|
|                                         | 2 Отправитель/Экспортер                      | Nº                                      | Тт      |                  | TP              | 10704050          | /150811/                       |
|                                         | -                                            |                                         | 2 000   |                  | 4.0759.0900     | Į                 |                                |
|                                         |                                              |                                         | 3 Φορκ  | иы<br>I 1        | 4 Otrp.cneu     |                   |                                |
|                                         |                                              |                                         | 5 Bcer  | т-ов             | 6 Всего мест    | L                 |                                |
|                                         | 0.0                                          |                                         |         | 1                |                 |                   |                                |
|                                         | в получатель                                 | Nº                                      |         |                  |                 |                   |                                |
|                                         |                                              |                                         |         |                  |                 |                   |                                |
|                                         |                                              |                                         |         |                  |                 |                   |                                |
|                                         |                                              |                                         |         |                  |                 |                   |                                |
|                                         |                                              | No                                      | 15.000  |                  |                 |                   |                                |
|                                         |                                              | 1.04                                    |         | ана отпра        | авления         |                   |                                |
|                                         |                                              |                                         |         |                  |                 | 17                | Страна назначения              |
|                                         |                                              |                                         |         |                  |                 |                   |                                |
|                                         | 18 Идентификация и страна регистрации транс  | п. средства при отпр./приб. 19. Конт.   | 1       |                  |                 | L                 |                                |
|                                         | 21 Идентификация и страна регистрации активн | юго трансп. средства на границе         | 22. Bar | юта и об         | UIAR CVMMA DC   | CHETY             | L                              |
|                                         |                                              |                                         |         | 1                | agan oyinina ne | Charly            | 1.1                            |
|                                         | 25 Вид транспорта                            |                                         | 1       |                  |                 | l                 |                                |
|                                         | на границе                                   |                                         |         |                  |                 |                   |                                |
|                                         |                                              |                                         | ]       |                  |                 |                   |                                |
| 31 Грузовые                             | Маркировка и количество - Номера контейнеро  | в - Количество и отличительные особенно | ости    | 32 Това          | ар 33 Код       | товара            |                                |
| места и<br>описание                     |                                              |                                         |         | 1                | Nº<br>∎         | 1                 | 1                              |
| товаров                                 |                                              |                                         |         |                  |                 | 35                | Бес брутто (кг)                |
|                                         |                                              |                                         |         |                  | 1               |                   |                                |
|                                         |                                              |                                         |         |                  |                 |                   |                                |
|                                         |                                              |                                         |         |                  | 40 Обц          | ая декларация/Пр  | едшествующий документ          |
|                                         |                                              |                                         |         |                  |                 |                   |                                |
| 14 Лополнит                             |                                              |                                         |         |                  | 41 Допо         | олнит. единицы    | 42 Валюта и стоимость товара   |
| инф./                                   |                                              |                                         |         |                  |                 |                   | Кол ЛИ                         |
| документы/<br>Сертифи-                  | 15                                           |                                         |         |                  |                 |                   |                                |
| каты и раз-                             |                                              |                                         |         |                  | 1               |                   | ····                           |
| 55 Пере-                                | Место и стоана:                              |                                         |         |                  |                 |                   |                                |
| грузки                                  | Идентификация и страна регистрации нового    |                                         | Иденти  | фикация          | и страна реги   | страции нового    |                                |
|                                         | транспортного средства                       |                                         | транспо | ортного с        | редства         |                   |                                |
|                                         | (1) Номер нового контейнера                  |                                         | Конт.   | (1)              | ) Номер новог   | о контейнера      |                                |
|                                         | (1) Указать 1 если ДА или 0 если НЕТ         |                                         | (1) Ука | зать 1 ес        | сли ДА или 0 е  | если НЕТ          |                                |
| <ul> <li>ПОДТВЕРЖ-<br/>ДЕНИЕ</li> </ul> | Новые пломбы: Номер: Тип:                    |                                         | Новые г | ломбы:           | Номер:          | Тип:              |                                |
| КОМПЕТЕН-<br>ТНЫХ                       | Подпись: Печать:                             |                                         |         | Подпись: Печать: |                 |                   |                                |
| ΟΡΓΑΗΟΒ                                 |                                              |                                         |         |                  |                 |                   |                                |
|                                         | 50 Прининдор No.                             |                                         |         |                  |                 |                   |                                |
|                                         | 00 (pandarian) 142                           | п                                       | юдпись: |                  |                 | o or mar offic    | ADICIN/                        |
|                                         |                                              |                                         |         |                  |                 |                   |                                |
|                                         |                                              |                                         |         |                  |                 |                   |                                |
|                                         | представленный                               |                                         |         |                  |                 |                   |                                |
|                                         | Место и дата:                                |                                         |         |                  |                 |                   |                                |
|                                         | 15.08.2011                                   |                                         |         |                  |                 |                   |                                |
| 52 Гарантия                             |                                              |                                         |         |                  | Код             | 53 Орган назначен | ия (и страна)                  |
| <b>D</b> ОТМЕТКИ                        | ОРГАНА ОТПРАВЛЕНИЯ Печать:                   | И КОНТРОЛЬ ОРГАНА НАЗНАЧЕНИЯ            |         |                  | Эконит          | ISD BOJEDSWOU     | Q                              |
| Результат:                              |                                              | Дата прибытия:                          |         |                  | DATE NATE       | ми возвращен      |                                |
| Наложенные пл                           | помбы: Номер:                                | Проверка пломб:                         |         |                  |                 |                   |                                |
| Тип:                                    |                                              |                                         |         |                  | N               | опострации под    |                                |
| Срок доставки                           | (дата):                                      | Комметарии                              |         |                  | 11              |                   |                                |
| Подпись:                                |                                              |                                         |         |                  | Подписы         |                   | Печать                         |
|                                         |                                              |                                         |         |                  |                 |                   |                                |
|                                         |                                              | 8                                       |         |                  |                 |                   |                                |

## оглавление

| УКАЗАТЕЛЬ СОКРАЩЕНИЙ                                                                                                    |
|----------------------------------------------------------------------------------------------------|
| ВВЕДЕНИЕ                                                                                                    |
| ГЛАВА 1. ТАМОЖЕННОЕ ДЕКЛАРИРОВАНИЕ ТОВАРОВ 5                                                                            |
| 1.1. Таможенное декларирование товаров и транспортных средств: понятие,<br>функции, формы, сроки и порядок производства |
| <ol> <li>1.2. Механизм таможенного оформления с использованием таможенной<br/>декларации на товары</li></ol>            |
| <ol> <li>1.3. Особенности таможенного декларирования товаров в электронной<br/>форме</li></ol>                          |
| ГЛАВА 2. ЗАПОЛНЕНИЕ ДЕКЛАРАЦИИ НА ТОВАРЫ, ВВОЗИМЫЕ И ВЫ-                                                                |
| ВОЗИМЫЕ С ТАМОЖЕННОЙ ТЕРРИТОРИИ ТАМОЖЕННОГО СОЮЗА 20                                                                    |
| 2.1. Порядок заполнения декларации на товары, ввозимые на таможенную территорию                                         |
| <ol> <li>2.2. Порядок заполнения декларации на товары, вывозимые с таможенной территории</li></ol>                      |
| 2.3. Порядок заполнения декларации на товары должностными лицами 67                                                     |
| ГЛАВА 3. МЕТОДИЧЕСКИЕ УКАЗАНИЯ ПО ЗАПОЛНЕНИЮ                                                                            |
| ТАМОЖЕННОИ ДЕКЛАРАЦИИ В ПРОГРАММНОМ ПРОДУКТЕ                                                                            |
| «ДЕКЛАРАНТ ТКС ПЛЮС»                                                                                                    |
| 3.1. Общие правила управления программным интерфейсом                                                                   |
| 3.2. Оформление таможенной декларации                                                                                   |
| 3.3. Дополнительные возможности программы 105                                                                           |
| СПИСОК ИСПОЛЬЗОВАННОЙ И РЕКОМЕНДУЕМОЙ ЛИТЕРАТУРЫ 113                                                                    |
| ПРИЛОЖЕНИЯ. БЛАНКИ ДЕКЛАРАЦИЙ ДТ1 И ДТ2117                                                                              |

## Олонцов Сергей Олегович,

доцент кафедры «Мировая экономика, таможенное дело и туризм» АмГУ,

канд. экон. наук

## Декларирование товаров и транспортных средств: Учебное пособие

Формат 60х84/16. Усл. печ. л. 6,98. Заказ 330.